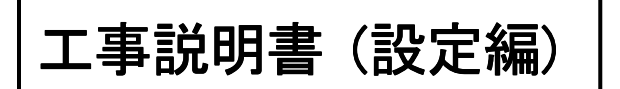

VoIP 対応 IP電話機

**Voice**Caster [IP-36N-ST101C]

お読みになったあとは、いつでも見られる場所に必ず保管してください。

この電話機の取り扱いに際して、電話交換システムやIPネットワークに関する知識を必要とすることがありますので、必ず販売店もしくは通信システム及びネットワーク管理者の指示に従ってください。

■ 安全にお使いいただくために必ずお読みください

この『工事説明書』には、あなたや他の人々への危害や財産への損害を未然に防ぎ、本製品を安全にお使いいただくために、守っていただきたい事項を示しています。

その表示と図記号の意味は次のようになっています。内容をよく理解してから本文をお読みください。

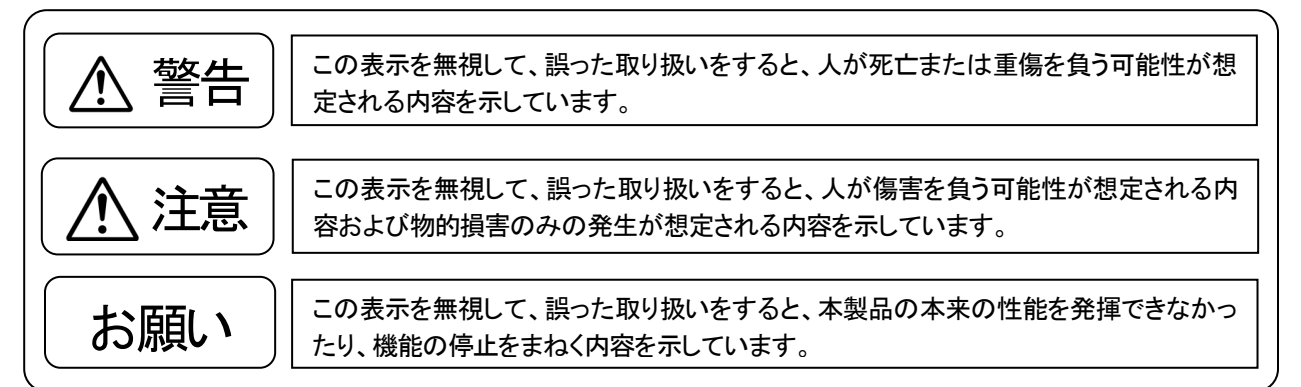

- ●本書の内容につきましては、万全を期しておりますが、お気づきの点がございましたら、販売店もしくは弊社のサービス・保守窓口へお申しつけください。
- この通信システムは、日本国内用に設計されておりますので、海外ではご利用できません。 This equipment is designed for use in Japan only and cannot be used in any other country.
- ●本製品の故障、誤動作、不具合、あるいは停電等の外部要因によって、通信などの機会を逸したために 生じた損害等の純粋経済損害につきましては、弊社は一切その責任を負いかねますので、あらかじめご了承ください。
- 本製品および本書の一部または全部の無断改変、無断転載、無断複写を禁止いたします。
- 本書の内容は、予告なしに変更することがあります。
- 文中の会社名・製品名は、各社の登録商標または商標です。
- ●本製品を輸出される場合には、外国為替及び外国貿易法の規則並びに米国輸出管理規則など外国の輸出関連法規をご確認の上、必要な手続きをお取りください。

電波障害自主規制について

この装置は、クラスB情報技術装置です。この装置は、家庭環境で使用することを目的としていますが、この装置がラジオやテレビジョン受信機に近接して使用されると、受信障害を引き起こすことがあります。取扱説明書 に従って正しい取り扱いをして下さい。

VCCI-B

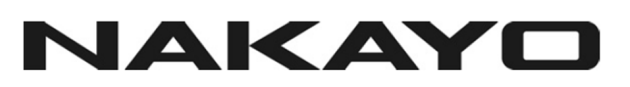

ご利用上の注意(必ずお読みください) =

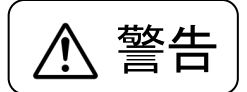

この表示を無視して、誤った取り扱いをすると、人が死亡または重傷を負う可能性が想 定される内容を示しています。

- ●AC電源アダプタを使用する場合、別売品のAC電源アダプタ以外は使用しないでください。火災・感電・故障の原因となります。
- ●万一、煙が出ている、へんな臭いがするなどの異常状態のまま使用すると、火災・感電・故障の原因となることがあります。すぐにAC電源アダプタ(別売品)をコンセントから抜き、LANケーブルを外し、煙が出なくなるのを確認して、販売店もしくは弊社のサービス・保守窓口にご連絡ください。お客様による修理は危険ですから絶対におやめください。
- ●本製品を落としたり、倒したりするなどの衝撃を与えないでください。万一、本製品を破損した場合は、すぐにA C電源アダプタ(別売品)をコンセントから抜き、LANケーブルを外し、販売店もしくは弊社のサービス・保守窓口 にご連絡ください。そのまま使用すると火災・感電・故障の原因となります。
- ●ぬれた手で本製品やAC電源アダプタ(別売品)に触れないでください。感電・故障の原因となります。
- ●本製品に水が入ったり、ぬらさないようにご注意ください。万一、本製品に水が入った場合は、すぐにAC電源ア ダプタ(別売品)をコンセントから抜き、LANケーブルを外し、販売店もしくは弊社のサービス・保守窓口にご連絡 ください。そのまま使用すると、火災・感電・故障の原因となります。
- ●本製品内部に、金属類や燃えやすいものなどの、異物を差し込んだりしないでください。万一、異物が入った場合は、すぐにAC電源アダプタ(別売品)をコンセントから抜き、LANケーブルを外し、販売店もしくは弊社のサービス・保守窓口にご連絡ください。そのまま使用すると火災・感電・故障の原因となります。
- ●本製品のそばに、花瓶、植木鉢、コップ、化粧品、薬品や水の入った容器、また小さな金属類を置かないでください。こぼれたり、中に入った場合、火災・感電・故障の原因となります。
- ●風呂場や加湿器のそばなど、湿度の高いところでは設置および使用しないでください。火災・感電・故障の原因となります。
- ●AC電源アダプタ(別売品)のコードを傷つけたり、破損したり、加工したり、無理に曲げたり、引っ張ったり、ねじったり、束ねたりしないでください。また重い物を載せたり、加熱したりすると、コードが破損します。AC電源アダプタ(別売品)のコードが破損した状態のまま使用すると、火災・感電の原因となることがありますので、すぐにAC電源アダプタ(別売品)をコンセントから抜き、LANケーブルを外し、販売店もしくは弊社のサービス・保守窓口に修理を依頼してください。
- ●AC電源アダプタ(別売品)をコンセントに差し込むときは、確実に差し込んでください。またAC電源プラグに金属 などが触れると、火災・感電の原因となることがあります。
- ●AC電源プラグの刃および刃の取付面にほこりが付着している場合は、よく拭いてください。火災の原因となります。
- ●異常音がしたり、本製品やAC電源アダプタ(別売品)が熱くなっている状態のまま使用すると、火災・感電の原因となることがありますので、AC電源アダプタ(別売品)をコンセントから抜いて販売店もしくは弊社サービス・保守窓口にご連絡ください。
- ●AC電源アダプタ(別売品)に水がかかった場合は、すぐにAC電源アダプタ(別売品)をコンセントから抜き、販売 店もしくは弊社のサービス・保守窓口にご連絡ください。
- ●電話機のケースを開けたり、改造したりしないでください。内部には電圧の高い部分があり、火災・感電・故障の 原因となることがあります。また内部の点検、調整、清掃、修理は、販売店もしくは弊社のサービス・保守窓口に 作業をご依頼ください。
- ●表示された電源電圧以外の電圧で使用しないでください。火災・感電・故障の原因となります。
- ●AC電源アダプタ(別売品)はAC100Vのコンセントに接続してください。それ以外のコンセントに接続すると、火災・感電・故障の原因となります。
- ●タコ足配線はしないでください。火災・過熱の原因となります。

ご利用上の注意(必ずお読みください) =

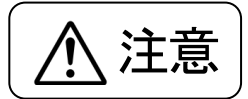

この表示を無視して、誤った取り扱いをすると、人が傷害を負う可能性が想定される内容および物的損害のみの発生が想定される内容を示しています。

- ●直射日光の当たるところや、暖房設備などの著しく温度が上昇するところに置いたりしないでください。内部の温度が上がり、火災や故障の原因となることがあります。
- ●調理台のそばなど、油飛びや湯気が当たるような場所、ほこりの多い場所に置かないでください。火災・感電の 原因となります。
- ●ぐらついた台の上や傾いた所など、不安定な場所に置かないでください。また本製品の上に、重いものを載せないでください。バランスがくずれて、倒れたり、落下してけがの原因となることがあります。
- ●振動・衝撃の多い場所に置かないでください。落下してけが・破損・故障の原因となることがあります。
- ●AC電源アダプタ(別売品)をコンセントから抜くときは、必ずAC電源プラグをもって抜いてください。コードを引っ 張ると、コードが傷つき、火災・感電・故障の原因となることがあります。
- ●近くに雷が発生したときは、AC電源アダプタ(別売品)をコンセントから抜いて、ご使用を控えてください。雷によっては、火災・感電・故障の原因となります。
- ●本製品を移動、もしくは、お手入れする場合は、安全のため必ずAC電源アダプタ(別売品)や配線コードを抜いて行ってください。感電の原因となることがあります。
- ●本製品に水滴がついたら乾いた布で拭き取ってください。
- ●電話機やケーブルを熱器具に近づけないでください。電話機やケーブルが溶けて、火災・感電・故障の原因となることがあります。
- ●電話機を長時間使用されないときは、安全のためLANケーブルを抜き、AC電源プラグをコンセントから抜いてく ださい。
- ●電話機の裏側部分にゴムを使用しております。ゴムとの接触面がまれに変色することがあります。
- ●壁掛け使用時は落下にご注意ください。けがの原因となることがあります。
- ●壁掛け用に取付ける場合は電話機の重みにより落下しないよう堅固に取付け・設置してください。 けがの原因となることがあります。
- ●本製品の通風孔をふさがないでください。通風孔をふさぐと内部に熱がこもり火災の原因となることがあります。
- ●本製品廃棄時は、販売店にご相談ください。
- ●AC電源アダプタ(別売品)の接続を行うときは、必ず接続先の確認をしてください。AC電源アダプタ(別売品)のH UBポートにはHUB、TELポートには本製品を接続してください。TELポートに、本製品以外のネットワーク機器 を接続すると、故障をまねく場合があります。

ご利用上の注意(必ずお読みください)

# お願い

この表示を無視して、誤った取り扱いをすると、本製品の本来の性能を発揮できなかったり、機能の停止をまねく内容を示しています。

- ●本製品と他のエレクトロニクス機器が近くに設置されている場合、お互いに悪影響をおよぼすことがあります。 影響のあった場合は、それぞれの機器との設置間隔をあけたり、電源を別のコンセントに接続するなどの措置を 講じてください。
- ●本製品に接続したケーブル類を、踏みつけたり、強い力で引っ張ったりしないでください。本製品や他に接続している機器、およびケーブルの故障・誤動作の原因となります。
- ●本製品をベンジン・シンナー・アルコール・熱湯などで絶対に拭かないでください。変色や故障の原因となります。 布等で乾拭きしてください。
- ●本製品のPCポートはオートネゴシエーションです。パソコンの通信モードをオートネゴシエーションに設定したあと、本製品と接続してください。パソコンの通信モードは、本製品とパソコンを接続したまま、他の通信モードへ変更しないでください。
- ●本製品のLANポートはオートネゴシエーションです。HUBの通信モードをオートネゴシエーションに設定した あと、本製品と接続してください。HUBの通信モードは、本製品とHUBを接続したまま、他の通信モードへ変更し ないでください。
- ●AC電源アダプタ(別売品)のHUBポートには、10BASE-T、100BASE-TX対応以外のネットワーク機器を 接続しないでください。
- ●まれにLANポートもしくはPCポートのリンクが成立しない場合があります。この場合はHUBもしくはAC電源アダ プタ(別売品)をコンセントから抜き、10秒以上経ったあとに差し込んでください。LANポートの場合、上記操作を 行ってもリンクが確立しない場合は、LANポートの設定をオートネゴシエーション以外の設定に変更して再度接続し てください。その際は、HUBと本製品の通信モードを同じ設定にする必要があります。設定が異なる場合、正常に 使用できません。
- ●硫化水素の発生する場所(温泉地など)や塩分の多いところ(海岸など)でお使いのときは、電話機の寿命が短くなることがあります。

# \_\_\_\_\_\_ 目 次 \_\_\_\_\_\_

| 1. 本著 | 書の読み方                                              | . 5 |
|-------|----------------------------------------------------|-----|
| 2. 製品 | 品の概要                                               | . 6 |
| 2.1   | 製品概要                                               | . 6 |
| 2.2   | 仕様諸元                                               | . 7 |
| 3. 各部 | 部の名称とはたらき                                          | . 9 |
| 4. 準( | 構                                                  | 16  |
| 4.1   | 設営手順                                               | 16  |
| 4.2   | 必要な情報の整理                                           | 17  |
| 4.3   | セットの組立                                             | 23  |
| 4.4   | データの投入                                             | 27  |
| 4.5   | ネットワークへの接続                                         | 27  |
| 4.6   | サーバへの接続・通話機能の確認                                    | 28  |
| 5. デ- | −タ設定(電話機からの設定)                                     | 29  |
| 5.1   | データ設定の方法 (保守者モード・ユーザモード)                           | 29  |
| 5.2   | 設定画面の構成                                            | 33  |
| 6. デ- | ータ設定(パソコンからの設定)                                    | 35  |
| 6.1   | データ設定の方法 (設定ファイルの編集と書込み)                           | 35  |
| 7. ファ | <i>י</i> ームウェアのアップデート                              | 38  |
| 8. 付卸 | 禄                                                  | 39  |
| 8.1   | パラメータ詳細と設定ファイルのタグ名                                 | 39  |
| 8.2   | ダイヤルボタンで文字を入力する                                    | 56  |
| 8.3   | 付加機能と特殊設定                                          | 58  |
| 8.4   | VLAN使用形態                                           | 59  |
| 8.5   | RAS機能                                              | 60  |
| 8.6   | SIP メッセージ(to、from、contact ヘッダー)とダイジェスト認証の認証 ID の登録 | 62  |
| 8.7   | ハンズフリー送話レベル調整、ハンズフリー受話レベル調整                        | 63  |
| 8.8   | LCD 表示モードの設定                                       | 66  |
| 8.9   | トラブルシュート                                           | 68  |
|       |                                                    |     |

#### 1. 本書の読み方

本書は、本製品の設営手順やデータ設定について説明するものです。 本書で使用している記号や表記は、次の通りとなっていますので、内容をよく理解してから本文をお読みください。

#### ●表記について

| 表記の例                                   | 内容                |  |
|----------------------------------------|-------------------|--|
| 着信                                     | ランプ(LED)の名称を示します。 |  |
| [転送]                                   | 操作するボタンの名称を示します。  |  |
| (注1) 他の方法や注意を要する事項がありますので、該当する説明をお読みくた |                   |  |

### ●用語/機能について

| 語句         | 内容                                          |
|------------|---------------------------------------------|
| SIPサーバ     | SIPプロトコルをサポートした通信制御装置で、従来の交換機(ボタン電話主装置)相当   |
|            | の交換制御や音声処理を行います。                            |
| GW(ゲートウェイ) | 加入電話網(アナログ回線・ISDN回線)をIP電話機に接続するためのインタフェース装  |
|            | 置です。本システムのGW装置は、ユーザ拠点に設置されます。               |
| パーク保留機能    | SIPサーバ側で通話を保留し、そのグループに属する電話機から応答(保留を解除)す    |
|            | ることができます。                                   |
| 不在設定機能     | 離席や外出など電話に出られない場合、本機能を有効とすることで、着信を受付けな      |
|            | いようにすることができます。                              |
| 盗聴防止通話機能   | 相手の電話機に対して送受されるIPパケット(音声情報)を暗号化することで、通話内容   |
|            | を盗聴されにくくすることができます。                          |
|            | 本機能の利用は内線及びVPNで接続される本製品相互で、かつプログラマブルキー      |
|            | に[盗聴防止]ボタンを割付ける必要があります。                     |
|            | また、接続するサーバによっては本機能が使えないことがありますので、通信システ      |
|            | ムの管理者や工事者に確認してください。                         |
| NAT 越え機能   | 本製品をルータを介してインターネットに接続時、STUN サーバと連携することでルータ  |
|            | 情報(WAN 側の IP アドレスとポート番号)を取得し相手端末と通話可能となります。 |
|            | VPN 回線、VPN ルータを使用しなくても通話が可能となります。           |
|            | NAT 越え機能をご使用になる際は通信システムの管理者や工事者に確認してくださ     |
|            | ιν <sub>o</sub>                             |

# ●データ設定について

本製品の使用を開始する場合や機能動作を変更する場合は、電話機毎に必要なデータを設定、変更する必要があります。

また本書では、標準的な運用を想定したデータ設定がなされているものとして説明しています。システムによっては、 本書の説明と異なることがありますので、通信システムの管理者や工事者に確認してください。

お願い

次の事項を無視して、誤った取り扱いをすると、本製品の本来の性能を発揮できなかったり、 機能の停止をまねく内容を示しています。

データを誤って設定すると、本製品の機能が制限されたり、通話ができなくなる等の不都合を生じることがあります。データの設定や変更は、通信システムの管理者と相談の上、決定してください。

本製品は、SIPサーバやGWと連携して、IP電話サービスや内線交換サービスを実現します。

#### 2.1 製品概要

#### ●システム構成例

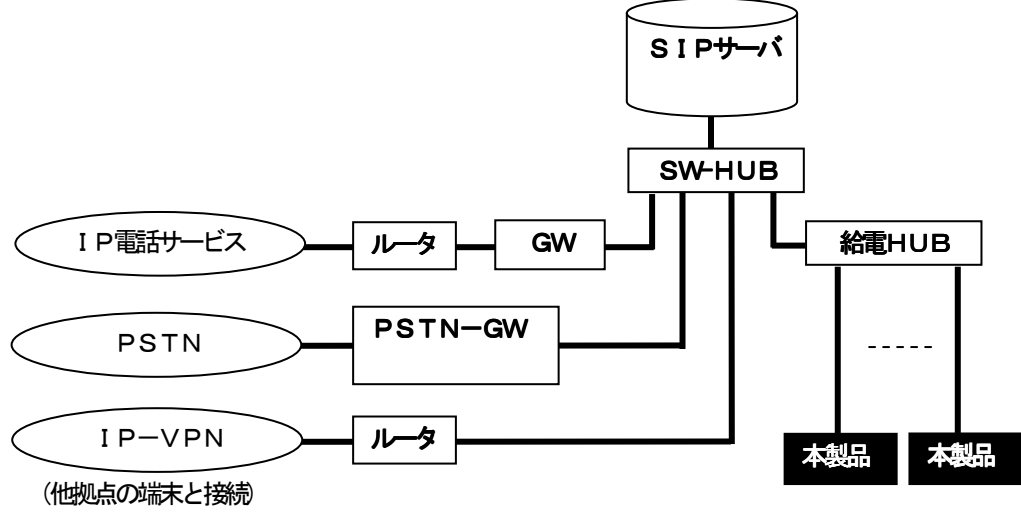

### ●本製品の主な特長

- 36個のプログラマブルキーに任意の機能(サービス起動ボタン)を割付けられます。
- PoE(Power-over-Ethernet)による給電に対応しています。
- VLAN/QoSに対応したIPパケット転送が可能です。
- 漢字表示が可能な全角10桁×6行のLCDや複数のLEDを有し、通信状態や設定内容を容易に確認することができます。
- マルチライン対応により複数の代表着信を受付けることができます。(最大24呼)
- 内線/外線や代表など、着信区分毎に異なる着信音で報知することができます。(着信音を鳴動しないことも可)
- パーク保留機能や通話転送機能により、他の電話機に通話を切替ることができます。
- 電話帳(500件)、発着信履歴(各20件)、ワンタッチダイヤルなどのメモリ機能を有し容易な発信操作を可能とします。
- 盗聴防止通話機能により、通話内容の解読を困難とします。
- ホットライン/切断理由表示/ハンズフリー通話/ラインキー発着信通話など、便利な機能を有しています。 (各機能の操作については、別冊の「取扱説明書(操作編)」を参照ください。)

# 2. 製品の概要

| ●本製品の | 構成品· | 関連物品 |
|-------|------|------|
|-------|------|------|

| 区分      | 物品名(型名)                   | 数量     | 記事              |
|---------|---------------------------|--------|-----------------|
| 基本パッケージ | 電話機本体 (IP-36N-ST101C)     | 1台     | ハンドセット/スタンドを含む  |
|         | 示名条                       | 1枚     | 紙製シート           |
|         | 取扱説明書(簡易版)                | 1冊     | 操作早見表/保証書を含む    |
|         | キーラベル                     | 1セット   | [切替]と[盗聴防止] 各2枚 |
| 別売品     | AC電源アダプタ                  | 1個     | 必要に応じて別途調達します   |
|         | (IP-TEL AC アダプタ B(S)N-2)  |        | 別売品になります        |
|         | 入力:AC100±10V(50/60Hz)     |        |                 |
|         | 出力:DC48V/200mA            |        |                 |
|         | 壁掛用品                      | 1式     |                 |
|         | (ET-WMP-Si)               |        |                 |
|         | 示名条シート                    | 1式/10枚 |                 |
|         | (IP-36N-ST101C(W)用示名条シート) |        |                 |
|         | (IP-36N-ST101C(B)用示名条シート) |        |                 |
|         | 電話機カバー                    | 1式/5枚  |                 |
|         | (ET-TELCVR-Si)            |        |                 |
| ドキュメント  | 取扱説明書(操作編)                | 1式     | サービス・保守窓口より入手し  |
|         | 工事説明書(Web 設定編)            | 1式     | ます              |
|         |                           |        |                 |
|         | 工事説明書(設定編)                | 1式     | (本書)            |

# 2.2 仕様諸元

#### ●電話機構成

| 区分      |        |                                         |
|---------|--------|-----------------------------------------|
| インタフェース | LANポート | IEEE802.3(10/100BASE)、RJ-45モジュラジャック×1   |
|         | PCポート  | IEEE802.3(10/100BASE)、RJ-45モジュラジャック×1   |
|         | 表示器構成  | 全角10桁(半角20桁)×6行(漢字表示対応、バックライト付)         |
|         | ランプ構成  | プログラマブルキー×36(赤/緑)、着信ランプ×1(赤)、機能キー×4(赤)  |
|         | ボタン構成  | プログラマブルキー×36、固定機能キー×13、ダイヤルボタン×12       |
|         | 音声入出力  | ハンドセット(ヘッドセット兼用)、マイク、スピーカ(ハンズフリー対応)     |
| 制御方式    | 主な通信手順 | SIP, SDP, RTP/RTCP, FTP, ICMP, DHCP     |
|         | DTMF転送 | みなし音声, RFC2833(設定による), INFOコード(設定による)   |
|         | 音声符号形式 | G.711(64kビット/秒・µ則), G.729a(8kビット/秒)     |
| 電源条件    | PoE    | IEEE802.3af準拠(入力:DC36~57V、抵抗検知、クラス表示=0) |
|         | 消費電力   | 最大約4.5W                                 |
| 構造条件    | 外形·質量  | 約179(W)×254(D)×77(H)mm、約860g(本体)        |
| 環境条件    | 温湿度範囲  | 温度:0~40°C、湿度:20~85%(普通室内設置)             |
| 適合規格    | VCCI   | クラスB情報技術装置                              |
|         | JATE   | 電気通信調味機器技術基準適合認定                        |

# ●主な機能

| 区分    | 機能名称               | 区分    | 機能名称                |
|-------|--------------------|-------|---------------------|
| 発信    | 外線/内線発信            | 通話    | DTMF(プッシュ)信号送出      |
|       | オフフック回線自動捕捉(外線/内線) |       | ハンズフリー通話            |
|       | オンフックダイヤル          |       | 盗聴防止通話モード           |
|       | プリセットダイヤル          |       | ヘッドセット(自動応答機能)      |
|       | リダイヤル              |       | 発着信履歴情報表示           |
|       | 発信履歴ダイヤル           |       | 自動応答機能              |
|       | 着信履歴ダイヤル           |       | 三者通話                |
|       | 短縮ダイヤル/電話帳ダイヤル     | 表示    | 発信者情報表示             |
|       | ワンタッチダイヤル(追加ダイヤル可) |       | 切断理由表示              |
|       | ワンタッチ発信(即時発信)      |       | カレンダ/時刻表示           |
|       | 発信者番号通知/非通知選択      |       | 通話時間表示              |
|       | (固定設定可)            |       | サービストーン送出           |
|       | GW直接発信(プレフィックス指定)  |       | 音量調整(送受器・スピーカ・着信音)  |
|       | ホットライン接続           | データ設定 | 電話機設定               |
|       | IPアドレス発信           |       | FTP設定(パソコンからの設定)    |
|       | ラインキー発信            |       | Web 設定(電話帳)         |
| 着信    | 外線ダイヤルイン着信/内線個別着信  |       | ファームウェアアップデート機能     |
|       | 外線/内線代表着信          | その他   | DHCPクライアント          |
|       | オフフック着信応答          |       | 接続確認(PING応答/コマンド送出) |
|       | プリセレクション           |       | VLAN対応(タグ付与)        |
|       | 不在(着信拒否)           |       | QoSビット付与            |
|       | 着信音識別(鳴分け)         |       | PC接続ポート             |
|       | ラインキー着信            |       | SNTP機能              |
|       | クリック to アンサー       |       | ワンタッチサービス特番         |
|       | バーチャルライン着信         |       | ASPサーバ接続            |
| メモリ操作 | 電話帳登録              |       | オートコンフィグ機能          |
|       | 発信履歴/着信履歴記録        |       | RAS機能               |
|       | プログラマブルキー          |       | BLF                 |
| 保留/転送 | 個別保留               |       | NAT 越え              |
|       | パーク保留              |       |                     |
|       | 応答後転送              |       |                     |
|       | 応答前転送              |       |                     |

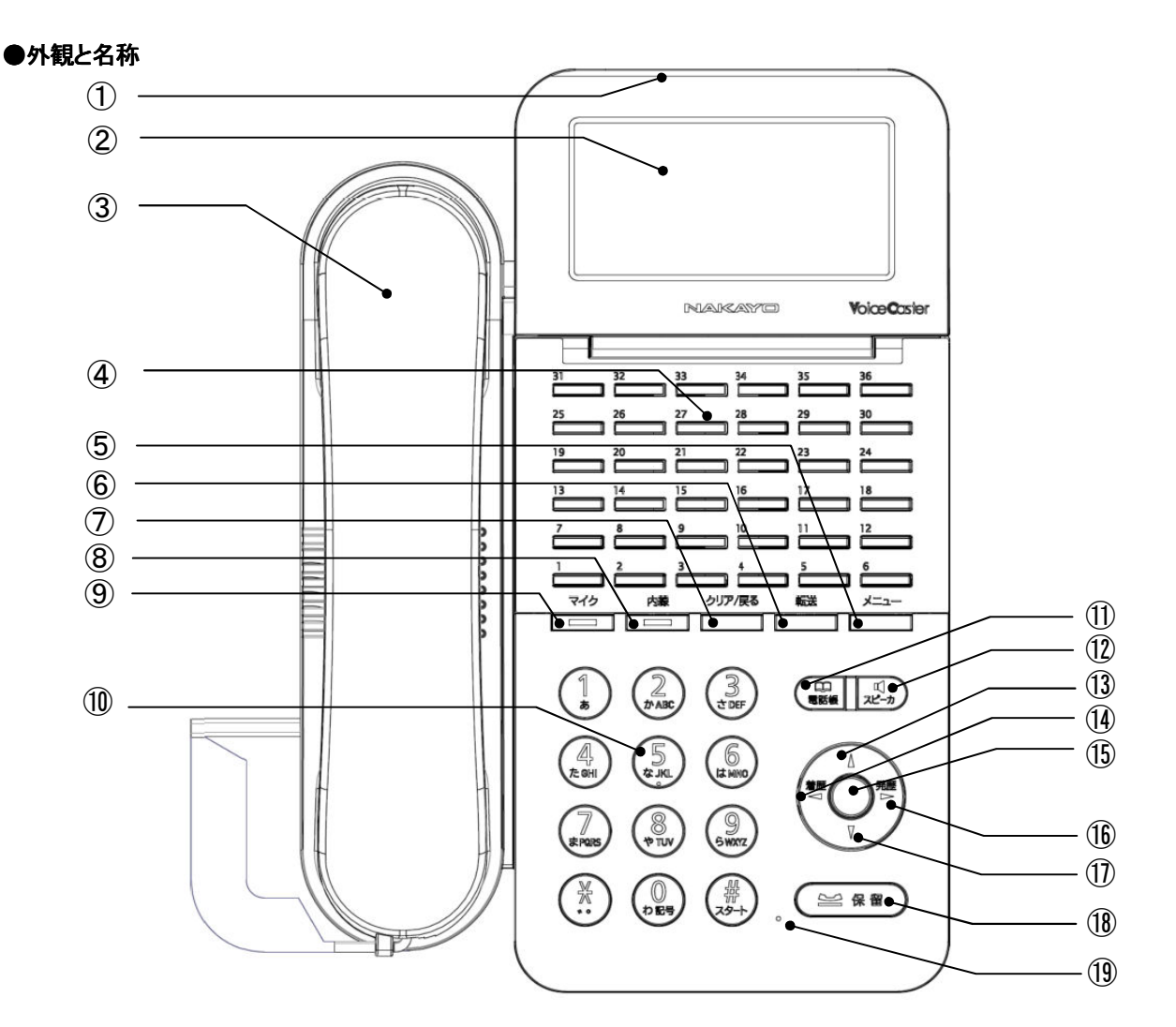

1 着信ランプ
 2 表示器(LCD)

3

- :着信状態や不在状態を表示します。
- : 電話機の状態やダイヤル番号などを表示します。(全角10桁、半角20桁×6行)
  - ・操作時にバックライトが点灯し、操作終了後約20秒経過すると消灯します。(初期値)
     ・表示器の角度を調節できます。
  - : 相手とお話しするときや、発信/終話の操作に使います。

: 内線発信の指定や内線着信の表示に使います。

 : 不在/代表着信/ワンタッチダイヤル/パーク保留/盗聴防止/ラインキーなど、サービスの起動や 状態表示に使います。(任意の位置に割付けることができます。またLED(緑/赤)により状態を 表示します。)
 : データ設定に使います。また、文字入力時のモード切替(漢、仮、英、数、か、エイ、スウ)に使います。

: スピーカで通話を聞くときや、発信/終話の操作に使います。また送受器で通話しているときに

⑤ [メニュー]ボタン

④ プログラマブルキー

送受器(ハンドセット)

- ⑥ [転送]ボタン
- ⑦ [クリア/戻る]ボタン
- ⑧ [内線]ボタン
- ⑨ [マイク]ボタン⑩ ダイヤルボタン
- : 電話をかけるときや、データ設定(電話帳の文字入力を含む)に使います。

: 前の操作に戻るときや入力内容を消去するときに使います。

- ([0]~[9],[\*],[#])
- ① [電話帳/短縮]ボタン : 電話帳による発信、電話帳の登録(500件)や検索などに使います。また、短縮ダイヤル(電話帳)による発信や電話帳検索をするときに使います。
- 12 [スピーカ]ボタン
- このボタンを押すと送話ミュートになります。 ③ [Δ(音量)]ボタン : 各音量を上げるときや、カーソルボタンとして使います。

: 通話の転送に使います。

ハンズフリー通話に使います。

- ⑭ [◇(着信履歴)]ボタン :着信履歴(20件)を表示するときに使います。また、カーソルボタンとしても使います。
- 15 [設定/決定]ボタン: 電話機の各種データ設定や、選択した機能を決定するときに使います。
- ⑥ [▷(発信履歴)]ボタン : 発信履歴(20件)を表示するときに使います。また、カーソルボタンとしても使います。
- ① [▽(音量)]ボタン : 各音量を下げるときや、カーソルボタンとして使います。
- 18 [保留]ボタン : 外線および内線の通話を保留するときに使います。
- 19 マイク : ハンズフリー通話時のマイクとして使用します。

●外観と名称

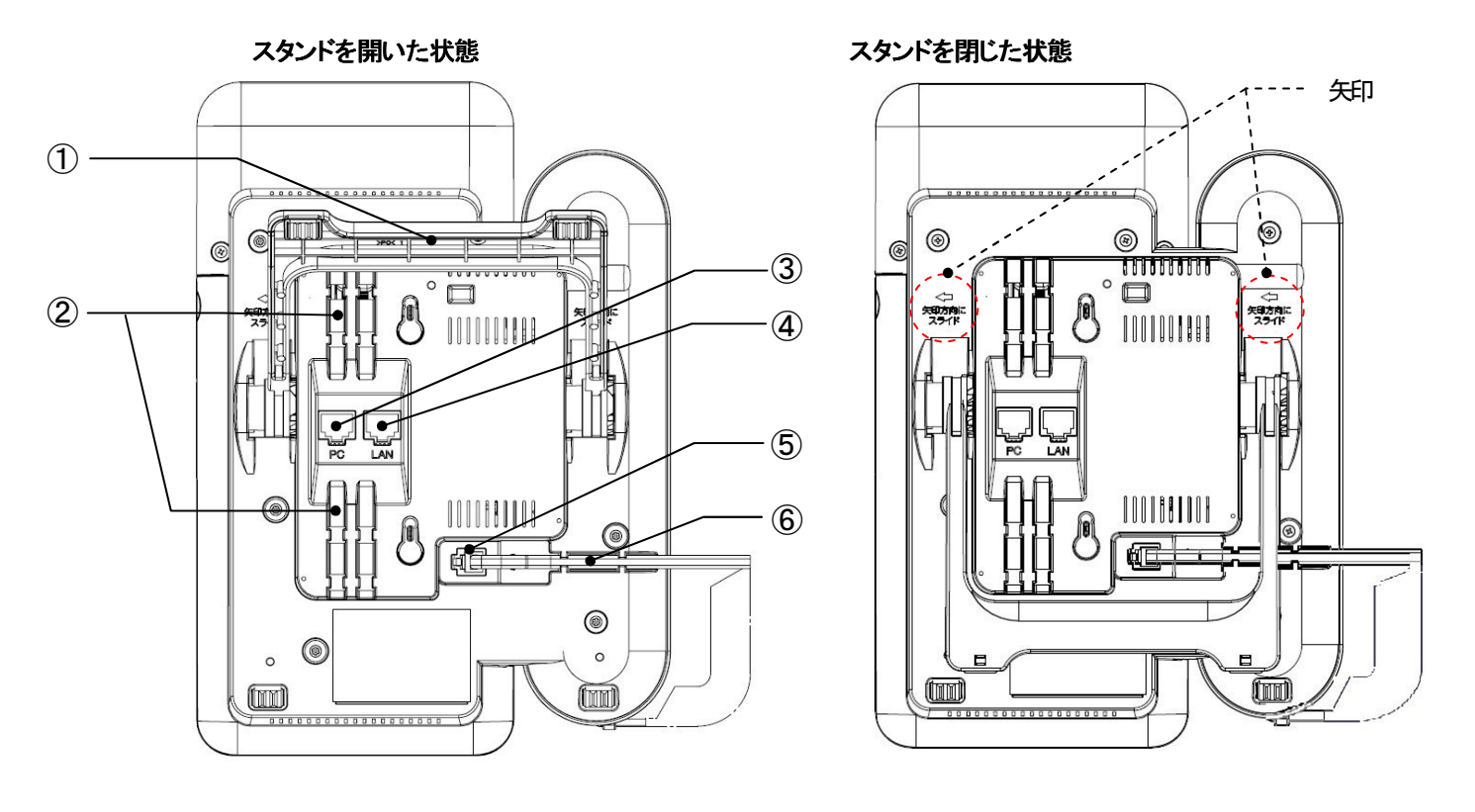

| ① スタンド                | : 設置時に電話機の傾きを調整します。                           |
|-----------------------|-----------------------------------------------|
|                       | スタンドを開く時は矢印の方向にスライドしてください。                    |
| ② LANケーブル用溝           | : PC ポート及び LAN ポートに接続している LAN ケーブルをこの溝に通します。  |
| ③ PCポートコネクタ           | : 必要に応じてパソコン(PC)等のクライアント機器を接続します。(10/100BASE) |
| ④ LANポートコネクタ          | : ネットワークと接続します。(10/100BASE)                   |
| ⑤ ハンドセット及びヘッドセット用ジャック | : ハンドセットコード及びヘッドセットのプラグを差し込みます。               |
| ⑥ ハンドセット及びヘッドセットコード用溝 | : ハンドセットコード及びヘッドセットコードをこの溝に通します。              |
|                       |                                               |
| ● プログラマブルキーへの割付け機制    | と (注1)                                        |

- ・ [ワンタッチダイヤル] : 電話帳と連携してワンタッチダイヤル発信を行います。
- ・ [外線ダイヤルイン着信] : 外線からのダイヤルイン着信を表示します。
- : 外線/内線の代表グループへの着信を表示します。 ・[代表着信]
- ・ [パーク保留] : パーク保留の起動、状態表示、保留解除を行います。 [盗聴防止]
  - : 盗聴防止通話の開始/中止を行います。
- 「外線発信」 外線発信を行います。
- ・ [ヘッドセット使用] : ハンドセット(通常モード)とヘッドセットモードを切り替えます。
- ・ [個別着信自動応答] : 個別着信時の自動応答を行います。
- : 不在機能を利用するときに使います。 ・[不在]
- : サーバに登録されたサービスの開始/アクセス/停止を行います。 ・ [ワンタッチサービス特番]
- ・ [ラインキー] : ラインキー発信、ラインキー着信を行います。
- [BLF] ・ [バーチャルライン]
- : 登録した内線番号への発信および状態表示を行います。 : 複数の着信を一つにまとめて表示します。
- 注1: [ワンタッチダイヤル]、[代表着信]、異なるグループの[パーク保留]、[ラインキー]、[バーチャルライン]、異なるBLF番号の [BLF]は複数の割付けが可能です。

| 表示パターン     | 周期 [単位:秒]                                                         |
|------------|-------------------------------------------------------------------|
| 消灯         |                                                                   |
|            |                                                                   |
| 点灯         | (連続)<br>                                                          |
| 点滅(I-USE)  |                                                                   |
|            | 0.125 0.125                                                       |
| 点滅(I-HOLD) | 0.125 0.125<br>Natara natara basa basa basa basa basa basa basa b |
|            | 0.125 0.625                                                       |
| 点滅(60INT)  |                                                                   |
|            |                                                                   |
|            | 0.500 0.500                                                       |
| 点滅(120INT) |                                                                   |
|            | 0.250 0.250                                                       |
| 点滅(240INT) | 0.125 0.125<br>0.125 0.125                                        |

# ●ランプ表示の例

| ●ノノノ払小C电山液小芯 | (1/ 2)                                          |          |            |
|--------------|-------------------------------------------------|----------|------------|
| ランプ名称 (注1)   | 電話機状態                                           | 表示色      | 表示パターン     |
|              | 着信中、FTP 書込中、保留警報中                               | 赤        | 点滅(240INT) |
| 着信           | ネットワーク接続起動中、保留中、転送通<br>話中、FTP ログイン中、FTP アップロード中 | 赤        | 点滅(60INT)  |
|              | 不在設定状態                                          | 赤        | 点灯         |
| (4)主关后       | 代表着信中                                           | 赤        | 点滅(240INT) |
|              | 自電話機で通話中                                        | 緑        | 点滅(I-USE)  |
| 以伯がノヤリノン、美信  | 外線ダイヤルイン着信中                                     | 赤        | 点滅(240INT) |
| が稼ダイヤルイン宿詰   | 自電話機で通話中                                        | 緑        | 点滅(I-USE)  |
| 中组           | 内線着信中                                           | 赤        | 点滅(240INT) |
|              | 発信または通話中                                        | 赤        | 点滅(I-USE)  |
| 外線発信         | 発信または通話中                                        | 緑        | 点滅(I-USE)  |
|              | 保留中                                             | 赤        | 点滅(60INT)  |
|              | 保留警報中                                           | 赤        | 点滅(240INT) |
|              | 他電話機による保留中                                      | 赤        | 点滅(60INT)  |
| パーク保留        | 自電話機による保留中                                      | 緑        | 点滅(I—HOLD) |
|              | 自電話機での保留警報                                      | 緑        | 点滅(240INT) |
| マイク          | ハンズフリーモード                                       | 赤        | 点灯         |
|              | スピーカ受話状態                                        |          |            |
| スピーカ         | ヘッドセットモード通話中                                    | 赤        | 点灯         |
|              | ハントセット达話ミュート中 次時防止エード(お動側)                      | 纪        | 占近         |
| 盗聴防止         |                                                 | 形水<br>火ユ |            |
|              |                                                 |          |            |
|              |                                                 | 亦(注2)    | 点灯<br>上标   |
| 個別有信日動心合     |                                                 | 称        | 泉灯         |
|              | 他電話機による通話中、回線捕捉中                                | 亦        |            |
|              | 他電話機による保留中                                      | 赤        | 点滅(60INT)  |
|              | ラインキー着信中                                        | 赤        | 点滅(240INT) |
| ラインキー        | ワンタッチサービス起動中                                    | 緑        | 点灯         |
|              | 目電詰磯で通詰中、回線捕捉中、<br>  着信応答                       | 緑        | 点滅(I-USE)  |
|              | 自電話機による保留中                                      | 緑        | 点滅(I-HOLD) |
|              | 自電話機での保留警報                                      | 緑        | 点滅(240INT) |
| バーチャルライン     | バーチャルライン着信中                                     | 赤        | 点滅(240INT) |
|              | <br>自電話機で通話中                                    | 緑        | 点滅(I-USE)  |

# ●ランプ表示と電話機状態(1/2)

| ランプ名称 (注1)  | 電話機状態               | 表示色 | 表示パターン     |
|-------------|---------------------|-----|------------|
| ロンクルイサービッセチ | サービス起動中             | 赤   | 点灯         |
| リノダッナサービス特徴 | サービスアクセス中           | 緑   | 点滅(I-USE)  |
|             | ASPサーバ接続待ち          | 赤   | 点灯         |
| 情報表示        | ASPサーバ接続待ちー文字情報有り   | 赤   | 点滅(120INT) |
|             | ASPサーバ接続中           | 緑   | 点灯         |
| 五左          | レジスト解除設定中、不在状態      | 赤   | 点灯         |
| <u>1`1</u>  | レジスト応答待ち、レジスト解除応答待ち | 赤   | 点滅(60INT)  |
|             | NOTIFY(g_on)受信      | 緑   | 点灯         |
|             | NOTIFY(g_iuse)受信    | 緑   | 点滅(I-USE)  |
|             | NOTIFY(g_60int)受信   | 緑   | 点滅(60INT)  |
|             | NOTIFY(g_240int)受信  | 緑   | 点滅(240INT) |
| BLF         | NOTIFY(g_ihold)受信   | 緑   | 点滅(I-HOLD) |
|             | NOTIFY(confirmed)受信 | 赤   | 点灯         |
|             | NOTIFY(r_iuse)受信    | 赤   | 点滅(I-USE)  |
|             | NOTIFY(r_60int)受信   | 赤   | 点滅(60INT)  |
|             | NOTIFY(early)受信     | 赤   | 点滅(240INT) |

# ●ランプ表示と電話機状態(2/2)

注1: 着信、内線、保留、マイク、スピーカ、情報表示以外のランプは、プログラマブルキーとしての機能割付けが必要です。 注2: データ設定の「自動応答機能」が「自動応答する」の場合は、緑点灯になります。(初期値:自動応答しない)

# 3. 各部の名称とはたらき

### ●トーン表示の例 (1/2)

| トーン種別                        | 周期 [単位:秒]                                    |
|------------------------------|----------------------------------------------|
| 内線発信音                        | 0.125 0.125                                  |
| (SDT)                        |                                              |
| [400Hz]                      | 0.125 0.125                                  |
| 外線発信音                        | (連続)                                         |
| (DT)                         |                                              |
| [400Hz]                      |                                              |
| ウェイティング                      | 0.125 0.125                                  |
| トーン(WT)                      |                                              |
| [400Hz]                      | 0.125 1.625                                  |
| 呼出音                          | 1.000                                        |
| (RBT)                        |                                              |
| [400Hz/16Hz 変調]              | 2.000                                        |
| 話中音                          |                                              |
| (BT)                         |                                              |
| [400Hz]                      | 0.500 0.500                                  |
| ハウラー音                        | (連続)<br>#################################### |
| (HOW)                        |                                              |
| [2800Hz]                     |                                              |
| キー押下確認音                      | 0.050                                        |
| 5/00011 J                    |                                              |
| [1000Hz]                     |                                              |
| 目動応答音                        | 0.250 0.250                                  |
| [===== ]                     |                                              |
| [500Hz]                      | 0.250                                        |
| ボリューム                        | 0.250                                        |
|                              |                                              |
| [666Hz/16Hz 変調]              |                                              |
|                              |                                              |
|                              |                                              |
| (1) 衣宿16日)<br>(バーチャルライン 差信辛) |                                              |
|                              | 1 000                                        |
| R:[500Hz/32Hz 変調]            |                                              |
| C:[800Hz/16Hz 変調]            | 2 000                                        |
| D:[587Hz/16Hz 変調]            | 2.000                                        |
| E:[743Hz/16Hz 変調]            |                                              |
| F:[743Hz/32Hz 変調]            |                                              |
| G:[825Hz/40Hz 変調]            |                                              |
| H:[880Hz/32Hz 変調]            |                                              |
| Ⅰ:[493Hz、622Hz/32Hz 変調]      |                                              |
| J :[554Hz、830Hz/16Hz 変調]     |                                              |
| 内線着信音(SIR)                   |                                              |
| A:[1000Hz/32Hz 変調]           |                                              |
| B:[800Hz/128Hz 変調]           | 0.250 0.250                                  |
| C:[1000Hz/256Hz 変調]          |                                              |
| D:[666Hz/128Hz 変調]           | 0.250 2.250                                  |
| E:[500Hz/128Hz 変調]           |                                              |
| F:[587Hz/16Hz 変調]            |                                              |
| G:[743Hz/16Hz 変調]            |                                              |
| H:[880Hz/32Hz 変調]            |                                              |
| I:[1244Hz、1567Hz/16Hz 変調]    |                                              |
| J:[1479Hz、1864Hz/32Hz 変調]    |                                              |

# 3. 各部の名称とはたらき

| ●トーン表示の例 (2/2)               | )               |             |       |  |        |
|------------------------------|-----------------|-------------|-------|--|--------|
| トーン種別                        |                 |             | 周期    |  | [単位:秒] |
| 保留音(注1)<br>(メロディ)            | (連続)<br>        |             |       |  |        |
| 保留警報音(注1)<br>[666Hz/16Hz 変調] | 0.125 0.125<br> | 0.125 0.125 | 1.125 |  | <br>_  |
| ASPアラームA<br>[1000Hz]         | 0.125 0.125<br> | 1.62        | 5     |  |        |
| ASPアラームB<br>[2000Hz]         | 0.125 0.125<br> | 1.62        | 25    |  |        |

注1:保留音及び保留警報音は、本製品から送出した場合を示します。

#### 15

## 4. 準備

ここでは、本製品の設営に必要となる電話機の組立やデータ設定について説明します。

#### 4.1 設営手順

次の手順に従って、本製品を利用可能な状態にします。 また、あらかじめSIPサーバやGW等の設備についても必要なデータ設定を行っておきます。

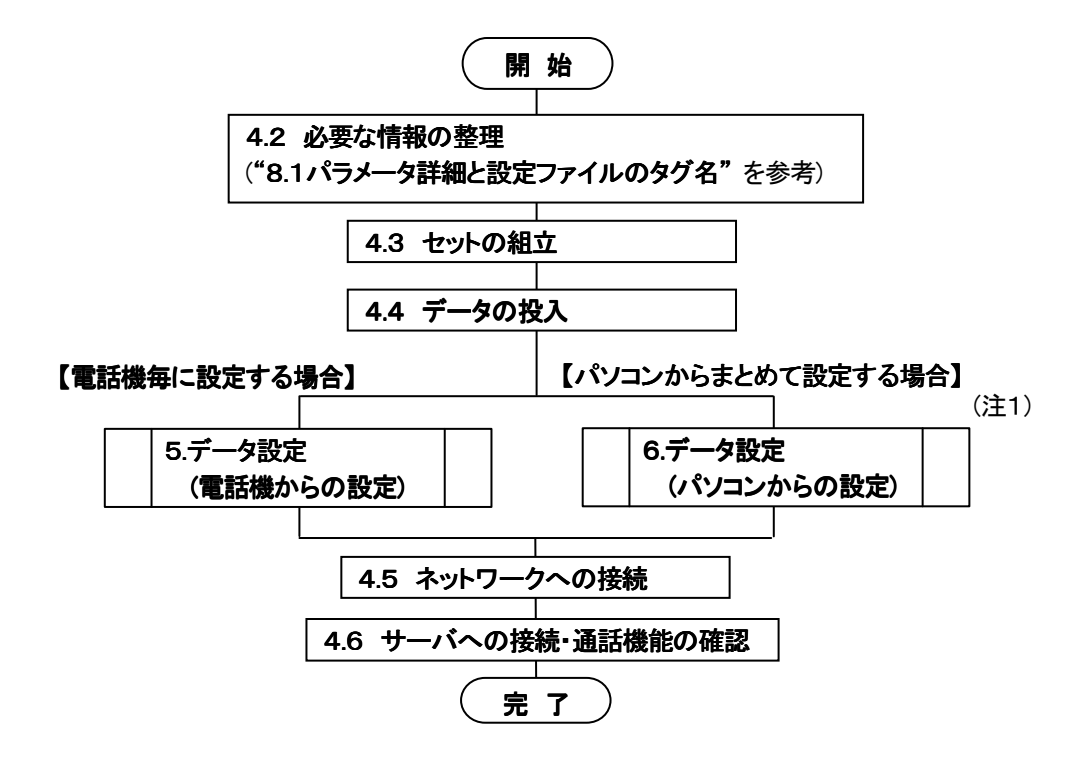

注1:PCからの設定操作は、FTPにより、編集したパラメータファイルを書込みます。パラメータファイルの編集や 書込み操作については、"6.1 データ設定の方法(設定ファイルの編集と書込み)"を参照してください。

# 4.2 必要な情報の整理

次の表を参考に、保守者モードの設定項目、ユーザモードの設定項目を整理します。(パラメータの詳細は"8.1 パラメータ詳細と設定ファイルのタグ名"を参照の事)

●保守者モード設定項目 (1/4)

| 項目 | 日番号 | <u> </u> | 区分   | 項目名                 | タグ名(注1)                             | 決定値 | 初期値             |
|----|-----|----------|------|---------------------|-------------------------------------|-----|-----------------|
| 01 | 01  | _        | ネット  | DHCPクライアント          | <dhcp></dhcp>                       |     | 1:有効            |
|    | 02  | -        | ワーク  | IPアドレス              | <ipadr></ipadr>                     |     | 192.168.001.050 |
|    | 03  | I        | 情報   | サブネットマスク            | <subnetmask></subnetmask>           |     | 255.255.255.000 |
|    | 04  | -        |      | デフォルトGWアドレス         | <gwadr></gwadr>                     |     | 000.000.000     |
|    | 05  | -        |      | DNSサーバアドレス(1)       | <dns_1></dns_1>                     |     | 000.000.000.000 |
|    |     |          |      | DNSサーバアドレス(2)       | <dns_2></dns_2>                     |     | 000.000.000     |
|    | 06  | I        |      | SNTPサーバアドレス         | <sntp_adr></sntp_adr>               |     | (なし)            |
|    | 07  | 1        |      | タイムゾーン              | <tim_zone></tim_zone>               |     | 0-09:00         |
|    | 08  |          |      | ブロードキャストTTL値        | <broadcast_ttl></broadcast_ttl>     |     | 16              |
|    | 09  | —        |      | Etherポート設定          | <ether></ether>                     |     | 0:自動認識          |
|    | 10  | —        |      | PCポート設定             | <pc_ether></pc_ether>               |     | 0:自動認識          |
|    | 11  | —        |      | タグVLAN機能            | <use_vlan></use_vlan>               |     | 0:使用しない         |
|    | 12  | 0        |      | VLAN ID値(IDO)       | <vlan_id0></vlan_id0>               |     | 0001            |
|    |     | 1        |      | VLAN ID値(ID1)       | <vlan_id1></vlan_id1>               |     | 0002            |
|    | 13  | 0        |      | VLAN優先度(HUB ポート)    | <vlan_priority0></vlan_priority0>   |     | 7               |
|    |     | 1        |      | VLAN優先度(PC→HUB ポート) | <vlan_priority1></vlan_priority1>   |     | 0               |
|    | 14  | I        |      | 音声パケットQoS           | <packet_qos></packet_qos>           |     | 40              |
|    | 15  | _        |      | シグナリングQoS           | <signaling_qos></signaling_qos>     |     | 40              |
|    | 16  | —        |      | オートコンフィグ設定          | <autoconfig></autoconfig>           |     | 0:無効            |
|    | 17  | —        |      | コンフィグサーバアドレス        | <config_addr></config_addr>         |     | 000.000.000.000 |
|    | 18  | -        |      | オートコンフィグ識別情報        | <config_info></config_info>         |     | 0:MACアドレス       |
|    | 19  | -        |      | オートコンフィグURL選択       | <config_url></config_url>           |     | 1:パターン1         |
|    | 20  | -        |      | ファームウェアアップデート       | <firmware_updata></firmware_updata> |     | 0:無効            |
|    | 21  | -        |      | STUN クライアント         | <stun_client></stun_client>         |     | 0:無効            |
|    | 22  | -        |      | STUN サーバアドレス        | <stun_adr></stun_adr>               |     | (なし)            |
|    | 23  | —        |      | STUN サーバポート番号       | <stun_port></stun_port>             |     | 03478           |
|    | 24  | —        |      | STUN キープアライブタイマ     | <stun_keep_time></stun_keep_time>   |     | 010 [秒]         |
| 02 | 01  | —        | サーバ  | サーバレジスト             | <registrarserver></registrarserver> |     | 0:無効            |
|    | 02  | —        | 登録靜報 | アドレス形式              | <addressmode></addressmode>         |     | 1:@サーバアドレス      |
|    | 03  | —        |      | 外線番号                | <incoming></incoming>               |     | (なし)            |
|    | 04  | —        |      | 内線 ID               | <extension_id></extension_id>       |     | (なし)            |
|    | 05  | -        |      | 内線番号                | <extension></extension>             |     | (なし)            |
|    | 06  | -        |      | ユーザID               | <sip_id1></sip_id1>                 |     | (なし)            |
|    | 07  | —        |      | パスワード               | <sip_pwd1></sip_pwd1>               |     | (なし)            |
|    | 08  | —        |      | SIPサーバアドレス(1)       | <ca_ipadr></ca_ipadr>               |     | (なし)            |
|    |     |          |      | SIPサーバアドレス(2)       | <ip_ca2></ip_ca2>                   |     | (なし)            |
|    | 09  | —        | ļ    | SIPドメイン名            | <domain></domain>                   |     | (なし)            |
|    | 10  | -        |      | ディスプレイネーム           | <disp></disp>                       |     | (なし)            |
|    | 11  | _        |      | 起動時レジスト解除           | <startup_unreg></startup_unreg>     |     | 0:解除する          |
| 03 | 01  | —        | SIP  | Expire值             | <registrartime></registrartime>     |     | 03600 [秒]       |
|    | 02  | —        | 制御靜報 | 呼出継続タイマ             | <invite_timeout></invite_timeout>   |     | 0180 [秒]        |
|    | 03  | —        |      | SIP T1タイマ           | <sipfirst></sipfirst>               |     | 0:500 [ミリ秒]     |

注1:PCからの設定時に使用するパラメータファイルのタグ(情報名)です。

### ●保守者モード設定項目 (2/4)

| 項  | 日番号 | 17            | 区分   | 項目名                           | タグ名(注1)                                      | 決定値      | 初期値                    |
|----|-----|---------------|------|-------------------------------|----------------------------------------------|----------|------------------------|
| 03 | 04  | —             | SIP  | SIP T2タイマ                     | <sip_interval></sip_interval>                |          | 04 [秒]                 |
|    | 05  | —             | 制御靜  | セッションタイマ使用                    | <use_session></use_session>                  | 1        | 0:使用しない                |
|    | 06  | —             |      | セッションタイマ値                     | <session_timer></session_timer>              |          | 0300[秒]                |
|    | 07  | —             | 1    | SIP Proxyポート番号                | <sip_proxy_port></sip_proxy_port>            |          | 05060                  |
|    | 08  | —             |      | SIP Localポート番号                | <sip_local_port></sip_local_port>            |          | 05060                  |
|    | 09  | —             |      | RTP最小ポート番号                    | <rtp_rtcp_port_min></rtp_rtcp_port_min>      |          | 04000                  |
|    | 10  | _             |      | RTP最大ポート番号                    | <rtp_rtcp_port_max></rtp_rtcp_port_max>      |          | 07000                  |
|    | 11  | —             |      | リクエスト送信回数                     | <trans_times></trans_times>                  |          | 4 [回]                  |
|    | 12  | —             |      | ライン制御送信回数                     | <trans_line_times></trans_line_times>        |          | 4 [回]                  |
|    | 13  | —             |      | SUBSCRIBE 更新動作                | <sip_re_subscribe></sip_re_subscribe>        |          | 0:新規リクエスト              |
|    | 14  | —             |      | リモートパーティID表示                  | <remote_party_id></remote_party_id>          | <u> </u> | 0:表示しない                |
| 04 | 01  | —             | 発信機能 | 市外局番                          | <area_code></area_code>                      |          | (なし)                   |
|    | 02  | -             | 設定   | 外線捕捉プレフィックス(注2)<br>(外線捕捉特番入力) | <prefix></prefix>                            |          | 0                      |
|    |     |               |      | 外線捕捉プレフィックス(注2)<br>(外線捕捉自動付加) | <add_prefix></add_prefix>                    |          | 0:無効                   |
|    | 03  | _             |      | GW指定プレフィックス<br>(GW 指定特番)      | ≺gwprefix >                                  |          | (なし)                   |
|    | 04  | —             |      | GW IPアドレス                     | <gwaddress></gwaddress>                      |          | 000.000.000.000        |
|    | 05  | —             |      | GW 使用ポート番号                    | <gwport></gwport>                            | <u> </u> | 05060                  |
|    | 06  | —             |      | ホットライン接続                      | <hotline></hotline>                          |          | 0:無効                   |
|    | 07  | 01<br>:<br>24 |      | ラインキー設定(ラインポジション)             | <li>line_pos1~24&gt;</li>                    |          | 00                     |
|    |     | 01<br>:<br>24 |      | ラインキー設定(発信捕捉)                 | <li>line_hunt1~24&gt;</li>                   |          | 0:発信捕捉しない              |
|    |     | 01<br>:<br>24 |      | ラインキー設定<br>(代表着信グループ番号)       | <li>line_repr1~24&gt;</li>                   |          | 00                     |
|    | 08  | 01            |      | サービス区分詳細情報1                   | <ext_service1></ext_service1>                |          | 0,00000,00000,00000,00 |
|    |     | :             |      |                               | :                                            |          |                        |
|    |     | 08            |      | サービス区分詳細情報 8                  | <ext service8=""></ext>                      |          | 0,00000,00000,00000,00 |
|    | 09  | 01<br>:       |      | 内線番号認識パターン<br>(内線認識番号)        | -<br><naisen_pt_num1~20></naisen_pt_num1~20> |          | 内線認識番号:(なし)            |
|    |     | 20            |      | 内線番号認識パターン<br>(内線認識桁数)        | <naisen_pt_keta1~20></naisen_pt_keta1~20>    |          | 内線認識桁数:01              |
|    | 10  | 01            |      | BLF設定1(内線番号)                  | <blf_no1></blf_no1>                          |          | (なし)                   |
|    |     | :             |      | :                             |                                              |          |                        |
|    |     | 24            |      | BLF設定 24(内線番号)                | <blf_no24></blf_no24>                        |          | (なし)                   |

注1:PCからの設定時に使用するパラメータファイルのタグ(情報名)です。

注2:外線捕捉プレフィックスを別名で外線発信特番と記載しております。

4. 準備

# ●保守者モード設定項目(3/4)

| 項目 | 番号 | <u> </u> | 区分     | 項目名             | タグ名(注1)                                                       | 決定値 | 初期値             |
|----|----|----------|--------|-----------------|---------------------------------------------------------------|-----|-----------------|
| 05 | 01 | —        | 着信機能   | 接続可能チャネル数       | <enable_channel></enable_channel>                             |     | 02 [チャネル]       |
|    | 02 | 01       | 設定     | 代表着信設定          | <representative1~24></representative1~24>                     |     | (なし)            |
|    |    | :        |        | (代表番号)          |                                                               |     |                 |
|    |    | 24       |        |                 |                                                               |     |                 |
|    |    | 01       |        | 代表着信設定          | <represeofhk1~24></represeofhk1~24>                           |     | 0:オフフック応答しない    |
|    |    | :        |        | (オフフック応答)       |                                                               |     |                 |
|    |    | 24       | -      |                 |                                                               |     |                 |
|    | 03 | —        | -      | ディスプレイネーム表示     | <display_disp></display_disp>                                 |     | 1:表示する          |
|    | 04 | -        | -      | 不応答履歴記録         | <called_his_save></called_his_save>                           |     | 0:記録しない         |
|    | 05 | -        | _      | 不在動作            | <abs_form></abs_form>                                         |     | 0:個別着信拒否        |
|    | 06 | -        |        | クリック to アンサー    | <click_to_answer></click_to_answer>                           |     | 0:無効            |
|    | 07 | -        |        | 自動応答要求着信        | <arrive_instruction></arrive_instruction>                     |     | 0:無効            |
|    | 08 | 01       |        | バーチャルライン設定      | <virtual_grp1~24></virtual_grp1~24>                           |     | 01              |
|    |    | :        |        | (グループ番号)        |                                                               |     |                 |
|    |    | 24       | -      |                 |                                                               |     |                 |
|    |    | 01       |        | バーチャルライン設定      | <virtualtelnum1~24></virtualtelnum1~24>                       |     | (なし)            |
|    |    | :        |        | (電話番号)          |                                                               |     |                 |
|    |    | 24       |        |                 |                                                               |     |                 |
|    | 09 | 01       |        | バーチャルオフフック応答    | <virtualofhk1~24></virtualofhk1~24>                           |     | 0:オフフック応答しない    |
|    |    | :        |        |                 |                                                               |     |                 |
| 06 | 01 | 24       | 伊切城北   | 白己促忽形式          | (hold type)                                                   |     | 2.500 保図 1      |
| 00 | 01 | 01       | は、自然肥い |                 | <pre>\noid_type/</pre>                                        |     |                 |
|    | 02 |          | ize    | パーク休宙設定         | \park_grp1~24/                                                |     | (なし)            |
|    |    | 24       |        |                 |                                                               |     |                 |
|    | 03 | _        | _      | パーク保留解除特番       | <hold pick="" up=""></hold>                                   |     | #60             |
|    | 04 | _        | -      | 転送時保留動作         | <hold transfer=""></hold>                                     |     | 0:無効            |
|    | 05 | _        | -      | 保留警報            | <hold time=""></hold>                                         |     | 0:警報なし          |
|    | 06 | _        | -      | パーク保留警報         | <br><park_time></park_time>                                   |     | 0:警報なし          |
|    | 07 | _        | 1      | 転送時保留動作 2       | <hold_transfer2></hold_transfer2>                             |     | 1:保留を受け付ける      |
| 07 | 01 | —        | プログラマ  | プログラマブルキー1~36   | <onekey1~36></onekey1~36>                                     |     | 99(999):未使用(注2) |
|    | :  |          | ブルキー   |                 |                                                               |     |                 |
|    | 36 |          | 設定     |                 |                                                               |     |                 |
| 08 | 01 | I        | 音声通信   | 音声压縮動           | <dakind_on></dakind_on>                                       |     | 0:G.711 優先      |
|    | 02 | Ι        | 機協定    | RTP送信周期         | <multi711></multi711>                                         |     | G. 711:02       |
|    |    |          |        |                 | <multi729a></multi729a>                                       |     | G. 729:02       |
|    | 03 | —        |        | 揺らぎ吸収時間         | <jitter711></jitter711>                                       |     | G. 711:000      |
|    |    |          |        |                 | <jitter729a></jitter729a>                                     |     | G. 729:000      |
|    | 04 | —        |        | PB信号送出時間        | <pbtime></pbtime>                                             |     | 0:100ms         |
|    | 05 | —        |        | PB信号休止時間        | <pbminimum></pbminimum>                                       |     | 0:100ms         |
|    | 06 | 1        |        | PB 信号送出形式(G711) | <a href="https://dtmf_sending_set711">dtmf_sending_set711</a> |     | 0:トーン           |
|    |    | 2        |        | PB 信号送出形式(G729) | <a href="https://www.set729"></a>                             |     | 1:RFC2833       |

注1:PCからの設定時に使用するパラメータファイルのタグ(情報名)です。

注2:PCから設定する場合は、パラメータ値が"999"になります。

4. 準備

| 項目 | 目番号 | <u>1</u><br>7 | 区分          | 項目名              | タグ名(注1)                       | 決定値 | 初期値             |
|----|-----|---------------|-------------|------------------|-------------------------------|-----|-----------------|
| 09 | 01  | -             | <b>情</b> 表示 | 情報表示サーバ接続        | <asp_server></asp_server>     |     | 0:無効            |
|    | 02  | Ι             | サーバ         | サーバIPアドレス        | <asp_ipadr></asp_ipadr>       |     | 000.000.000.000 |
|    | 03  | Ι             | 設定          | 使用ポート番号          | <asp_port></asp_port>         |     | 51000           |
|    | 04  | Ι             |             | 接続ユーザ名           | <asp_id></asp_id>             |     | (なし)            |
|    | 05  | Ι             |             | 接続パスワード          | <asp_pwd></asp_pwd>           |     | (なし)            |
|    | 06  | 0             |             | 制御ボタン使用          | <asp_ctrlkey1></asp_ctrlkey1> |     | 1:有効            |
|    |     |               |             | (プログラマブルキー32~35) |                               |     |                 |
|    |     | 1             |             | 制御ボタン使用(十字・決定キー) | <asp_ctrlkey2></asp_ctrlkey2> |     | 1:有効            |
|    |     | 2             |             | 制御ボタン使用(ダイヤルキー)  | <asp_ctrlkey3></asp_ctrlkey3> |     | 1:有効            |
| 99 | 05  | Ι             | 保守          | FTP ログインパスワード    | <ftp_pwd></ftp_pwd>           |     | system_mgr      |
|    | 06  | Ι             |             | FTP モード          | <ftpmode></ftpmode>           |     | 1:モード B         |
|    | 07  |               | ]           | サーバスライド条件選択      | <serverslide></serverslide>   |     | 0:スライド条件 A      |
|    | 08  | _             | ]           | 三者通話終話設定         | <threetalk></threetalk>       |     | 0:主催者切断通話継続     |

# ●保守者モード設定項目(4/4)

注1:PCからの設定時に使用するパラメータファイルのタグ(情報名)です。

| 項目 | 番号 | 1  | 区分    | 項目名                 | タグ名(注1)                                 | 決定値 | 初期値             |
|----|----|----|-------|---------------------|-----------------------------------------|-----|-----------------|
| 01 | 01 | —  | 表示設定  | 時刻表示形式              | <dtdisp></dtdisp>                       |     | 0:12 時間制        |
|    | 02 |    |       | 自己電話番号表示            | <dendisp></dendisp>                     |     | 1:表示する          |
|    | 03 |    |       | 待機画面選択              | <extension_disp></extension_disp>       |     | 0:内線番号表示        |
|    | 04 |    |       | コントラスト調整            | <contrast></contrast>                   |     | 4               |
|    | 05 | Ι  |       | バックライト設定            | <backlight></backlight>                 |     | 2:使用時点灯         |
|    | 06 |    |       | ワンタッチサービス優先         | <priority_disp></priority_disp>         |     | 0(優先なし)         |
| 02 | 01 |    | 通知音設定 | キー確認音               | <keytone></keytone>                     |     | 1:送出する          |
|    | 02 |    |       | 保留音送出設定             | <sndht></sndht>                         |     | 1:送出する          |
| 03 | 01 |    | 発信機能  | 発信回線種別選択            | <cap_select></cap_select>               |     | 0:内線発信          |
|    | 02 |    | 設定    | ワンタッチ外線捕捉           | <coi_cap></coi_cap>                     |     | 1:捕捉する          |
|    | 03 |    |       | ワンタッチ即時発信           | <onetouch></onetouch>                   |     | 0:発信しない         |
|    | 04 | 01 |       | ワンタッチダイヤル設定         | <onekey1∼36></onekey1∼36>               |     | 99(999):未使用(注2) |
|    |    | :  |       |                     |                                         |     |                 |
|    |    | 36 |       |                     |                                         |     |                 |
|    | 05 | 1  |       | 発信者番号通知(内線発信)       | <numnotice_on></numnotice_on>           |     | 1:通知する          |
|    |    | 2  |       | 発信者番号通知(外線発信)       | <numnotice_off></numnotice_off>         |     | 1:通知する          |
|    | 06 | 1  |       | カメラ ID 通知機能(ID 値指定) | <camera_id></camera_id>                 |     | 00              |
|    |    | 2  |       | カメラ ID 通知機能         | <camera_ip></camera_ip>                 |     | 000.000.000.000 |
|    |    |    |       | (IP アドレス指定)         |                                         |     |                 |
| 04 | 01 | —  | 着信機能  | オフフック自動応答           | <ofhk_auto></ofhk_auto>                 |     | 1:応答する          |
|    | 02 | —  | 設定    | 非通知着信可否             | <anonymous_call></anonymous_call>       |     | 1:着信を許容する       |
|    | 03 | -  |       | クリックコール自動応答         | <click_call></click_call>               |     | 0:応答しない         |
|    | 04 | 1  |       | 個別着信自動応答            | <incoming_resttime></incoming_resttime> |     | 2:6 秒後に応答       |
|    |    |    |       | (着信自動応答時間)          |                                         |     |                 |
|    |    | 2  |       | 個別着信自動応答            | <incoming_autodisc></incoming_autodisc> |     | 2:6 秒後に切断       |
|    |    |    |       | (着信自動切断時間)          |                                         |     |                 |

#### ●ユーザモード設定項目(1/2)

注1:PCからの設定時に使用するパラメータファイルのタグ(情報名)です。

注2:PCから設定する場合は、パラメータ値が"999"になります。電話機から設定する場合は、"999"を入力後のLCD の表示は"99"になります。

# ●ユーザモード設定項目(2/2)

| 項目 | 番号 | <u> </u> | 区分     | 項目名                             | タグ名(注1)                                 | 決定値 | 初期値       |
|----|----|----------|--------|---------------------------------|-----------------------------------------|-----|-----------|
| 05 | 01 | —        | 着信音設定  | 内線着信音                           | <internal_ring></internal_ring>         |     | 01:着信音 A  |
|    | 02 | -        |        | ダイヤルイン着信音                       | <outside_ring></outside_ring>           |     | 01:着信音 A  |
|    | 03 | 01       |        | 代表着信音(グルーフ゜1)                   | <represent_ring1></represent_ring1>     |     | 01:着信音 A  |
|    |    | :        |        | :                               | :                                       |     |           |
|    |    | 24       |        | 代表着信音(グループ 24)                  | <represent_ring24></represent_ring24>   |     | 01:着信音 A  |
|    | 04 | 1        |        | ドアホン着信音1                        | <doorphone_ring1></doorphone_ring1>     |     | 1:着信音 A   |
|    |    | 2        |        | ドアホン着信音2                        | <doorphone_ring2></doorphone_ring2>     |     | 2:着信音 B   |
|    | 05 | 01       |        | バーチャルライン着信音                     | <virtual_ring1></virtual_ring1>         |     | 01:着信音 A  |
|    |    | :        |        | (グルーフ <sup>°</sup> 01)          |                                         |     |           |
|    |    | 24       |        | :                               | :                                       |     |           |
|    |    |          |        | バーチャルライン着信音                     | <virtual_ring24></virtual_ring24>       |     | 01:着信音 A  |
|    |    |          |        | (グル <b>ー</b> フ <sup>°</sup> 24) |                                         |     |           |
| 06 | 01 |          | ヘッドセット | 自動応答機能                          | <autocall></autocall>                   |     | 0:自動応答しない |
|    | 02 |          | 機能設定   | 自動応答時間                          | <restime></restime>                     |     | 2:6 秒後に応答 |
|    | 03 | ١        |        | 自動切断時間                          | <autodisc></autodisc>                   |     | 2:6 秒後に切断 |
| 07 | 01 | I        | カレンダ   | 日付設定                            | タグなし                                    |     | 00年01月01日 |
|    | 02 | I        | 設定     | 時刻設定                            | タグなし                                    |     | 00時00分    |
| 08 | 01 | —        | その他の   | ダイヤル桁間タイマ                       | <dialtime></dialtime>                   |     | 04(秒)     |
|    | 02 | _        | 設定     | 電話帳検索モード                        | <directory_search></directory_search>   |     | 0:カナ検索    |
|    | 03 | —        |        | サーバコール自動接続                      | <image_display_st1></image_display_st1> |     | 0:手動接続    |

注1:PCからの設定時に使用するパラメータファイルのタグ(情報名)です。

4.3 セットの組立

# ●示名条・示名条押さえの取付け

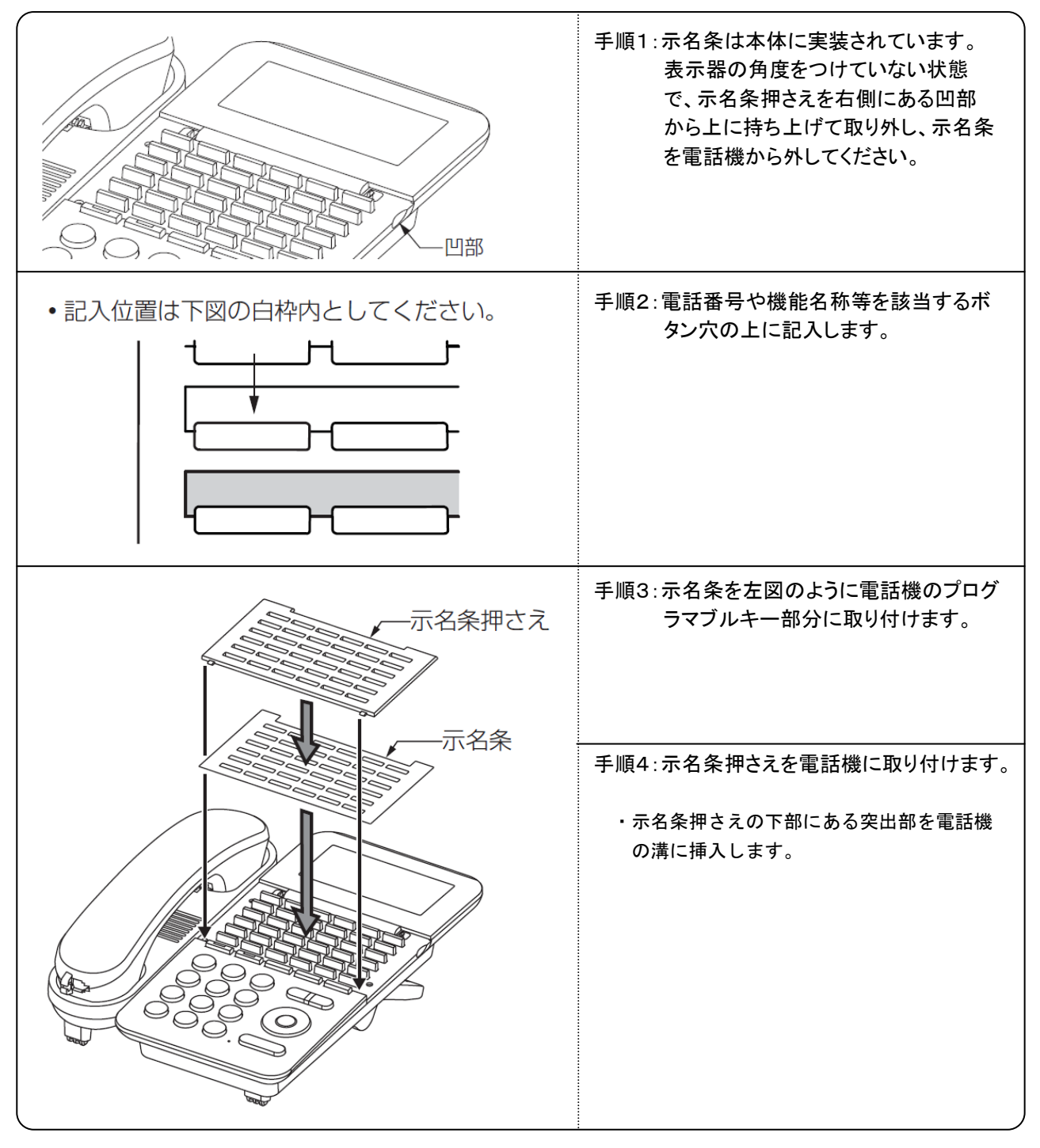

お知らせ

次の事項は、本製品を取り扱ううえでの注意事項です。

シート形式の示名条(別売品)も使用できます。シート形式の示名条は、インクジェットプリンタで印刷することができます。(プリンタによっては印刷できない場合もありますので、あらかじめご了承ください。)
 また、上側の示名条のみ数字が印刷されています。お好みのものを使用してください。使用時はミシン目から切り離して取り付けてください。

### ●スタンドの角度調整

| <ul> <li>手順2:そのままスタンドを動かしてお好みのポジションに<br/>調整し、スタンドのスライドをやめるとスタンドが<br/>ロックされます。</li> <li>角度調整後は、スタンドがしっかりと固定されている<br/>ことを確認してください。</li> <li>ポジション5の角度で使用するときは、ハンドセット<br/>受け部にプランジャを取り付けてください。</li> <li>ポジション1の角度では使用しないでください。</li> </ul> |
|----------------------------------------------------------------------------------------------------|
|                                                                                                    |

# ●カールコードの接続

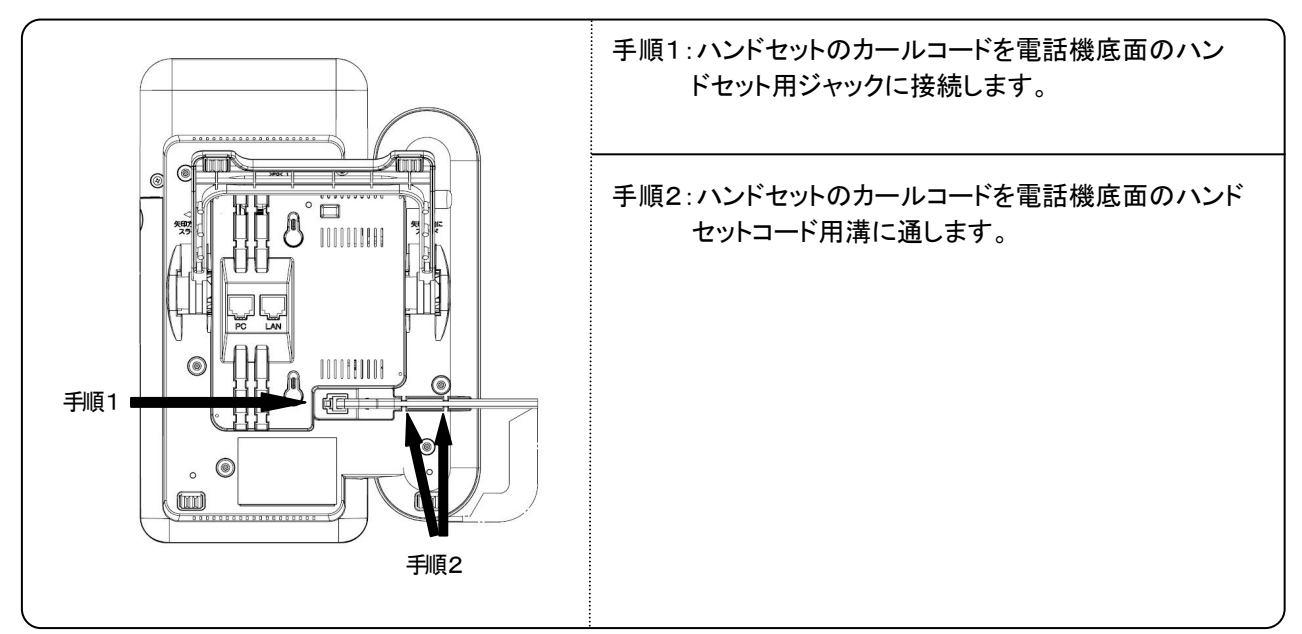

お知らせ

次の事項は、本製品を取り扱ううえでの注意事項です。

● スタンドは、立てた状態で使用してください。ケーブルが破損する恐れがあります。

# ●ネットワークケーブルの接続

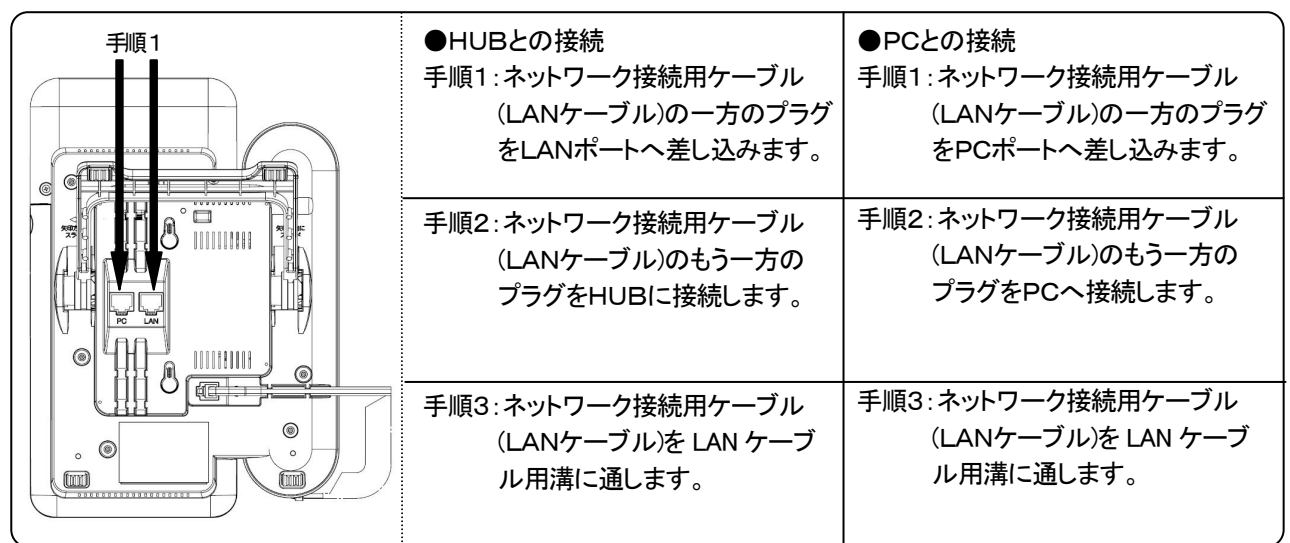

# ●壁掛用品(別売品)の取付け

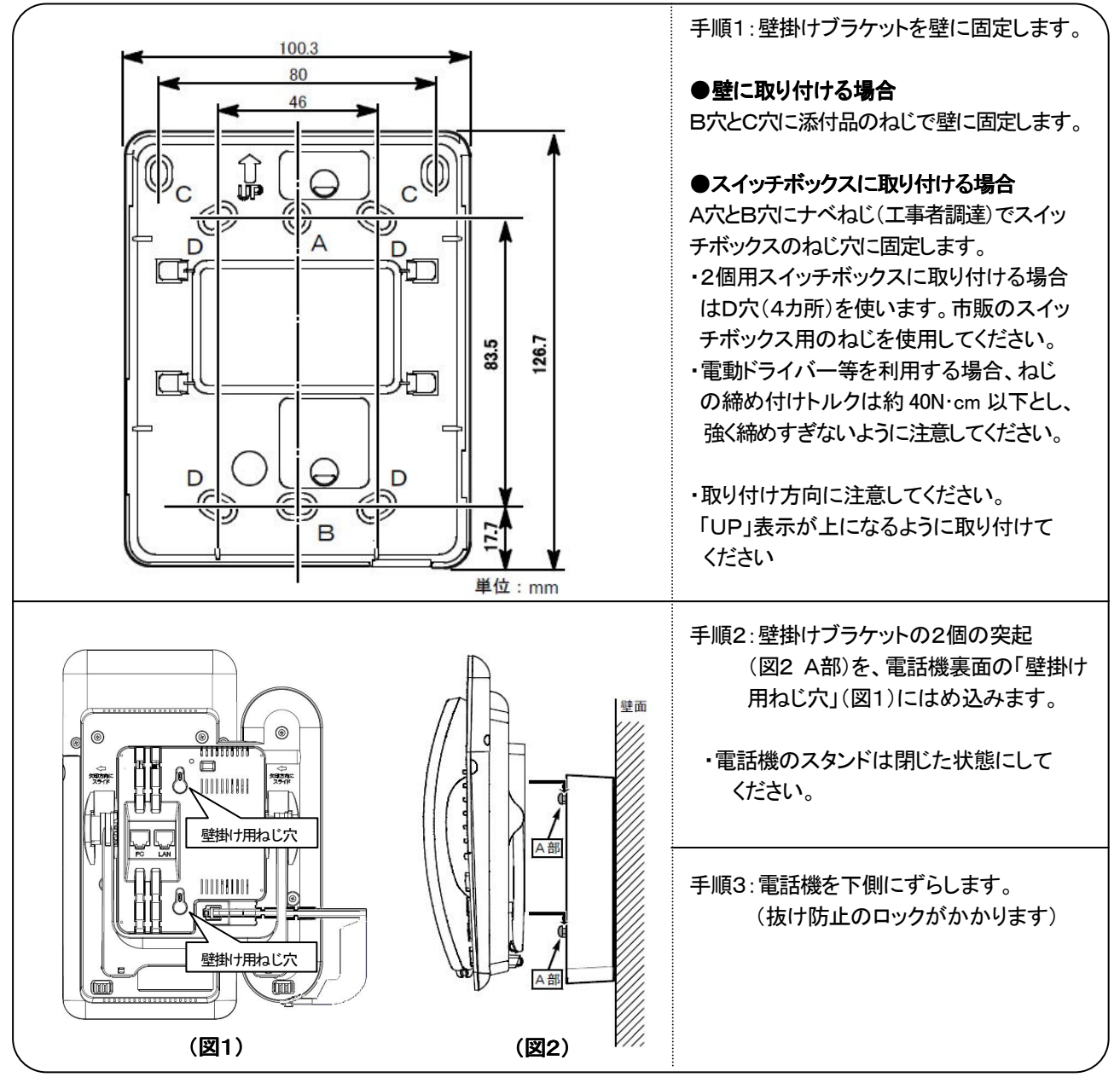

# ●プランジャの取付け

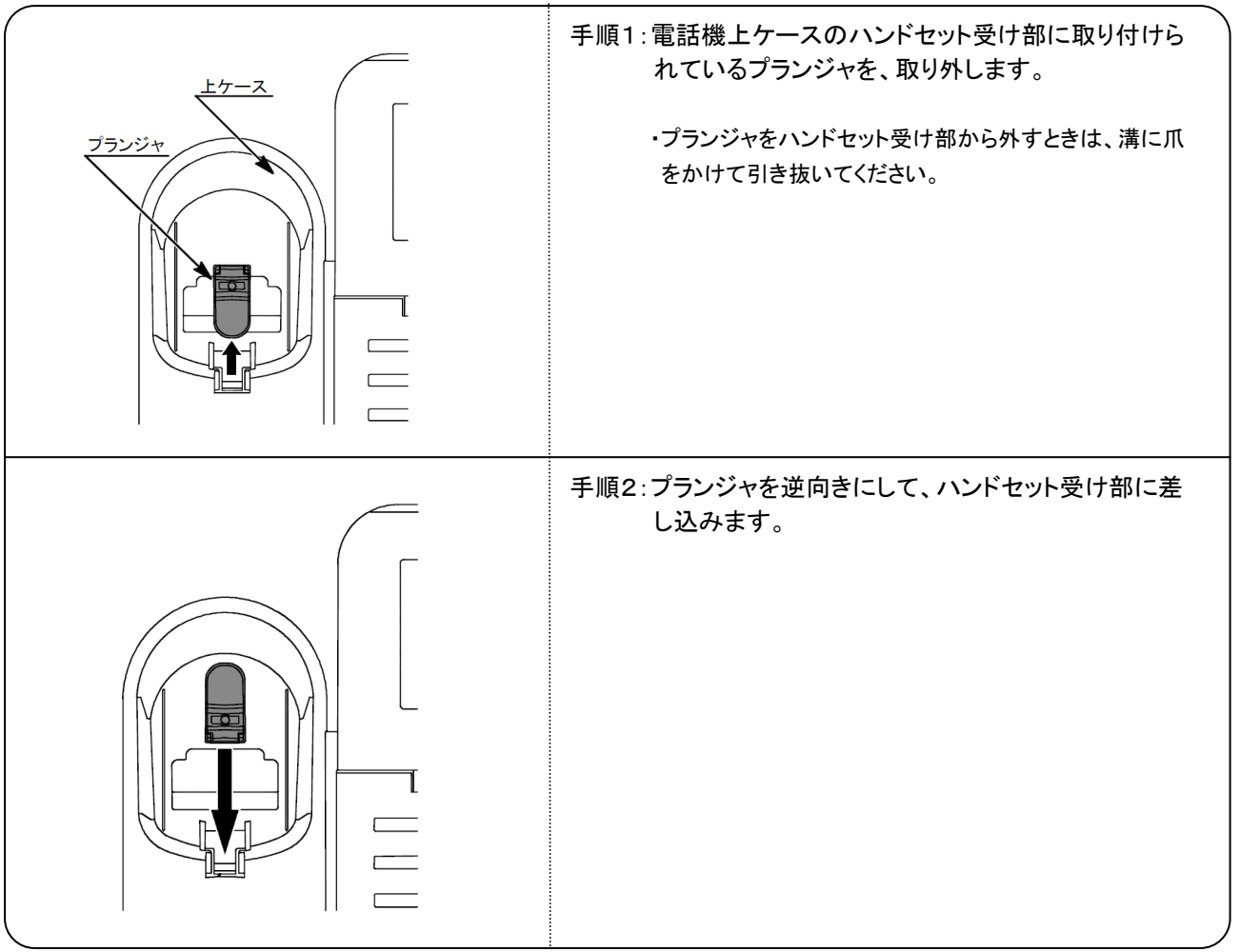

# お願い

次の事項を無視して、誤った取り扱いをすると、本製品の本来の性能を発揮できなかったり、 機能の停止をまねく内容を示しています。

● 電話機を壁掛け設置で使用する場合は、ハンドセット受け部にプランジャ(ハンドセット保持用フック)を必ず取り付けてください。また、ハンドセットをとる際は、プランジャに引っ掛からないように上方向にずらしながらとるようにしてください。無理にハンドセットをとると、プランジャが破損することがあります。

4.4 データの投入

4.2項で整理したパラメータを本製品に設定します。

データ設定には、次の方法がありますので、設営する電話機の台数や環境などを考慮して、適切な方法を選択してく ださい。(この時点では、ネットワーク接続に関する情報(パラメータ)の設定が完了していないため、実際に運用するIP ネットワークには接続しないでください。データの投入完了後に接続します。)

※オートコンフィグを設定しておくと、サーバに登録された種々のデータ設定値を自動で取得できます。 (取得したデータ設定値に誤った設定値がある場合、FTPモードの設定により電話機に登録される内容が異なり ます。登録される内容については"6.1 データ設定の方法(設定ファイルの編集と書込み)●設定ファイルの書

込みとログアウト"の注2の記載内容と同様です。)

①直接電話機のLCDとダイヤルボタンを用いて入力する方法 → **"5.データ設定(電話機からの設定)"**に示します。 ・「保守者モード」: [メニュー]→[#][#][\*]ボタンを押すことで設定モードに移行し、設定項目を選択します。

・「ユーザモード」: 「メニュー]ボタンを押すことで設定モードに移行し、設定項目を選択します。

②パソコン上で編集したパラメータファイルを書込む方法 →"6.データ設定(パソコンからの設定)"に示します。 ・次の手順でパソコンから操作コマンドを入力します。

(工場出荷直後の状態の電話機にデータを投入する場合、電話機と設定用パソコンを直接接続して行ってください。)

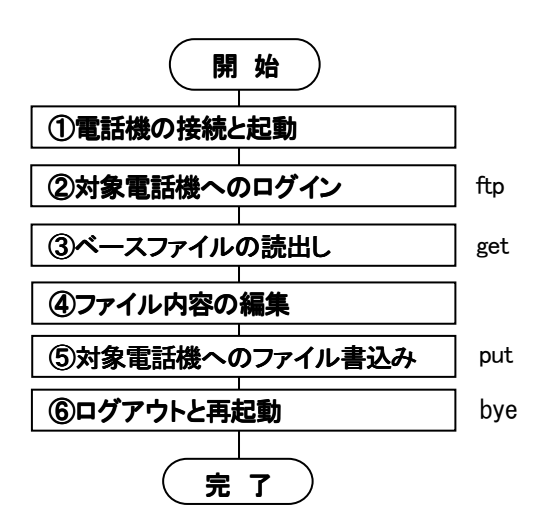

4.5 ネットワークへの接続

データの投入が完了したら、本製品を実際に運用するネットワークに接続し、再起動させます。

("4.3 セットの組立 ●ネットワークケーブルの接続"を参考に、ネットワーク(HUB)と本製品のHUBポートをLAN ケーブルで接続します。AC電源アダプタ(別売品)を利用される場合、一旦電源を抜き、再投入してください。)

#### 4. 準備

#### 4.6 サーバへの接続・通話機能の確認

本製品が再起動されると、次の画面が表示されます。 「待機画面」が表示されれば、サーバへの接続が完了し、利用可能な状態となったことを示します。 また接続完了後、本製品に対して発信、着信、応答、通話、保留、転送などの通話機能を確認してください。

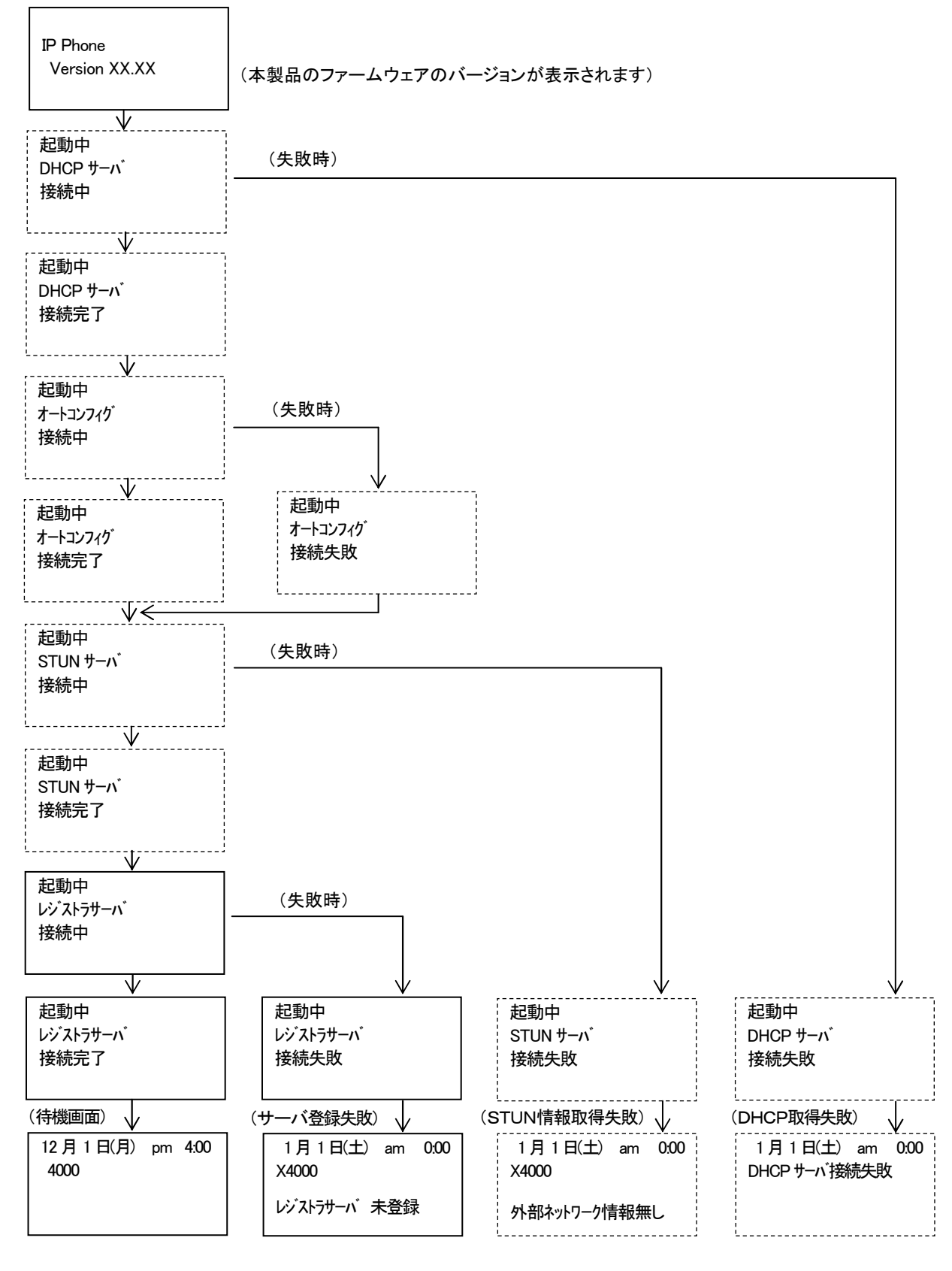

・画面は一例です。「DHCPクライアント」を"無効"、「オートコンフィグ設定」を"無効"、「STUNクライアント」を"無効" に設定されている場合は、点線部の画面は表示されません。

・接続に失敗した場合は、ネットワーク機器の稼働や接続状態、本製品のデータ設定内容などを再確認してください。

# 5. データ設定 (電話機からの設定)

ここでは、電話機のLCDやダイヤルボタンを用いて、必要な動作パラメータを直接投入する方法について説明します。 (設定項目毎に、「保守者モード」と「ユーザモード」に区分されていますので、注意してください。)

### 5.1 データ設定の方法(保守者モード・ユーザモード)

#### ●保守者モードでのデータ設定

保守者モードでは、ネットワークやSIPサーバとの接続条件など重要なパラメータを設定します。 次の操作で保守者モードの設定画面を表示し、画面に従って必要な項目を設定します。 (以下の説明では、プログラマブルキーの9番にワンタッチダイヤル機能を設定する場合を例示します。)

| -==×                                                                                                    | 手順1:待機状態から[メニュー]ボタンを押すと、「ユーザモード」の設定画面<br>が表示されます。<br>〒・-9設 定<br>01 表示設 定<br>02 通知音設定<br>03 発信機能設定<br>04 着信機能設定<br>05 着信音設定                                                                                                    |
|----------------------------------------------------------------------------------------------------|----------------------------------------------------------------------------------------------------|
|                                                                                                    | 手順2:次に、ダイヤルボタンで[#] [#] [*]と押すと、「保守者モード」の<br>設定画面が表示されます。                                                                                                    |
| $ \begin{array}{c} 1\\ s\\ \end{array} \end{array} $ $ \begin{array}{c} 2\\ p^{n}ABC\\ \end{array} $ $ \begin{array}{c} 3\\ t DEF\\ \end{array} $ $ \begin{array}{c} 3\\ t DEF\\ $ $ \begin{array}{c} 3\\ t DEF\\ \end{array} $ $ \begin{array}{c} 3\\ t DEF\\ $ $ \begin{array}{c} 3\\ t DEF\\ $ $ \begin{array}{c} 3\\ T$ | 手順3:[△(音量)]ボタンまたは[▽(音量)]ボタンで設定する項目を選択し、<br>[設定/決定]ボタンを押します。<br>・先頭の数字をダイヤルボタンで押しても設定する項目を選択できます。<br>7 <sup>*</sup> -9設定<br>06 保留機能設定<br>07 7 <sup>*</sup> ロク <sup>*</sup> ラマ7 <sup>*</sup> ルキー設定<br>08 音声通信機能設定<br>09 情報表示サーハ <sup>*</sup> 設定<br>99 保守 |
|                                                                                                    | 手順4:順次表示内容に従い、必要な項目を選択し、データを設定します。          7°ロク*ラマフ*ルキー設定         06未使用         07未使用         08未使用         09未使用         10未使用         ・「ワンタッチダイヤル」の機能を選択し、[設定/決定]ボタンを押します。         (プログラマブルキーの設定をクリマエスを提合、"00 き使用"を選択します。)                          |
|                                                                                                    | 7°ロケブマブルキーの設定をワリアする場合、99 未使用を選択します。)     7°ロケ・ラマフ・ルキー設定     01 ワンタッチタ・イヤル     02 外線 タ・イヤルイン着信     03 代表着信     04 ハ°-ク保留     05 盗聴防止                                                                                                    |

(次ページに続く)

5. データ設定 (電話機からの設定)

|        | ・ダイヤルボタンで電話帳のメモリ番号([0][0][0]~[4][9][9])を入力し、<br>[設定/決定]ボタンを押します。<br>フ・ロク・ラマフ・ルキー設定<br>09KEY:01<br>ワンタッチタ・イヤル 025                                                            |
|--------|----------------------------------------------------------------------------------------------------|
|        | 手順5:設定が完了すると、「設定しました」のメッセージが表示されます。<br>ワンタッチダイヤルを設定する場合、あらかじめ該当する電話帳<br>メモリへの登録が必要です。           7°ロク*ラマフ*ルキー設定           09KEY:01           ワンタッチダ・イヤル 025           設定しました |
| クリア/戻る | 手順6:データ設定を継続する場合は[クリア/戻る]ボタンを押します。<br>またデータ設定を終了する場合は[クリア/戻る]ボタンを約2秒間押します。<br>・送受器をあげたり、[スピーカ]ボタンを押してもデータ設定を終了します。<br><b>再起動します</b>                                         |

お知らせ 次の事項は、本製品を取り扱ううえでの注意事項です。 ▶ 操作の途中で、約60秒以内に次の操作を行わなかった場合、設定を中止し、待機状態に戻ります。 設定済みの場合は、再起動します。 ● 保守者モードでの設定項目は、本製品の動作にかかわる重要な項目です。これらのデータ設定において、不適切な値を設 定したり、不用意に設定値を変更したりすると、正常に接続できなくなることがありますので注意してください。また、これら のデータ設定内容の控えを記録し、いつでも元の状態に戻せるようにしておくことをおすすめします。 次の事項を無視して、誤った取り扱いをすると、本製品の本来の性能を発揮できなかったり、 お願い 機能の停止をまねく内容を示しています。

- 設定データの詳細は、"8.1 パラメータ詳細と設定ファイルのタグ名"を参照してください。また既存ネットワークへ接続する場合、ネットワークの管理者に接続条件を確認してください。
- データ設定の途中で、電源やLANケーブルを抜かないでください。

# ●ユーザモードでのデータ設定

ユーザモードでは、個々の電話機の動作形態を設定します。

次の操作でユーザモードの設定画面を表示し、画面に従って必要な項目を設定します。 (以下の説明では、代表グループ02に着信音Bを設定する場合を例示します。)

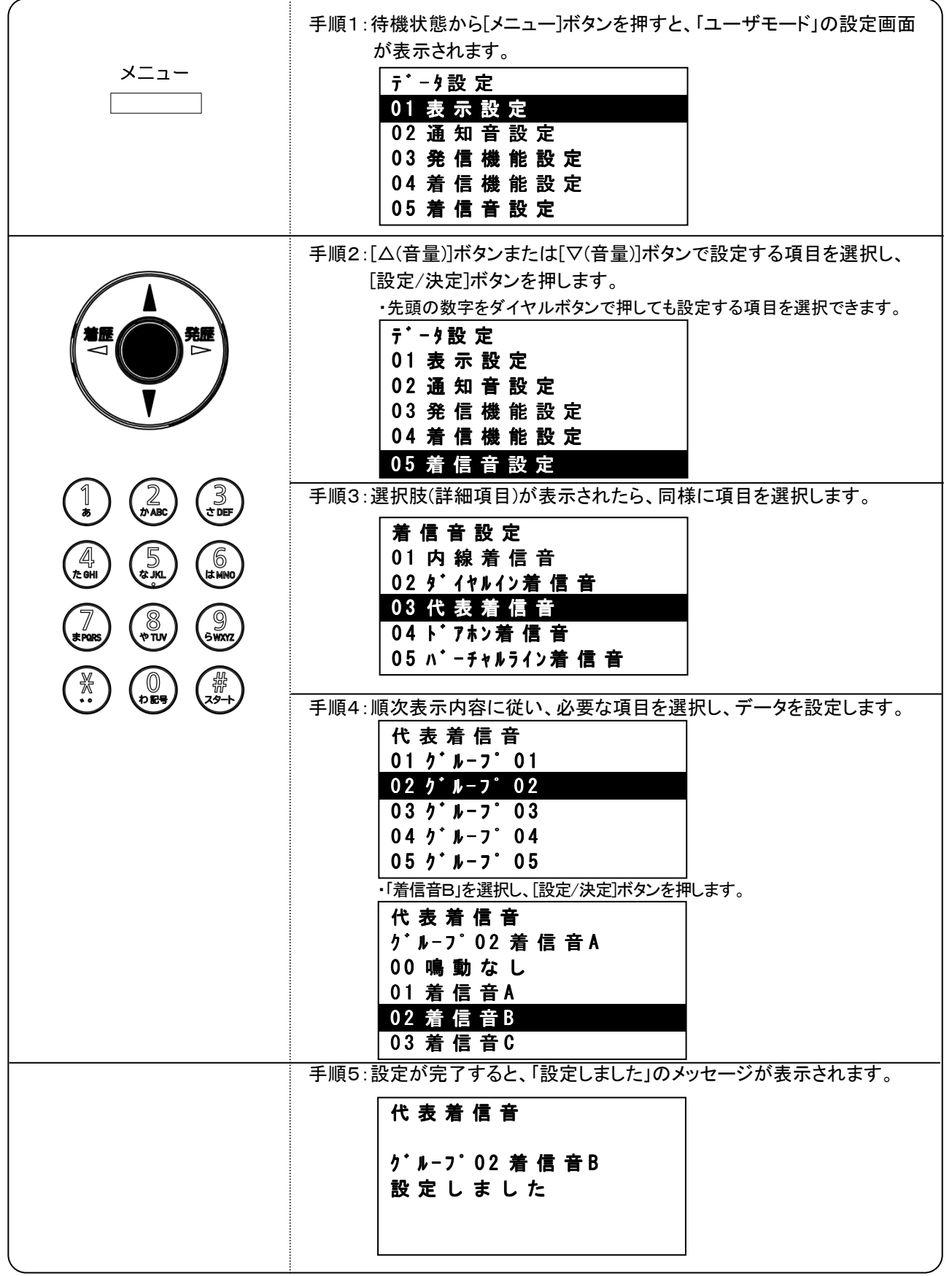

(次ページに続く)

5. データ設定 (電話機からの設定)

| クリア/戻る | 手順6:データ設定を継続する場合は[クリア/戻る]ボタンを押します。<br>またデータ設定を終了する場合は[クリア/戻る]ボタンを約2秒間<br>押します。<br>・送受器をあげたり、[スピーカ]ボタンを押してもデータ設定を終了します。 |
|--------|----------------------------------------------------------------------------------------------------|
|--------|----------------------------------------------------------------------------------------------------|

お知らせ

次の事項は、本製品を取り扱ううえでの注意事項です。

操作の途中で、約60秒以内に次の操作を行わない場合、設定を中止し、待機状態に戻ります。
 データ設定内容の控えを記録し、いつでも元の状態に戻せるようにしておくことをおすすめします。

お願い

次の事項を無視して、誤った取り扱いをすると、本製品の本来の性能を発揮できなかったり、 機能の停止をまねく内容を示しています。

▶ 設定データの詳細は、"8.1 パラメータ詳細と設定ファイルのタグ名"を参照してください。

データ設定の途中で、電源やLANケーブルを抜かないでください。

#### 5.2 設定画面の構成

データ設定画面のイメージは次の通りです。(各設定内容の詳細は、"8.1 パラメータ詳細と設定ファイルのタグ名" を参照してください。)

#### ●保守者モード

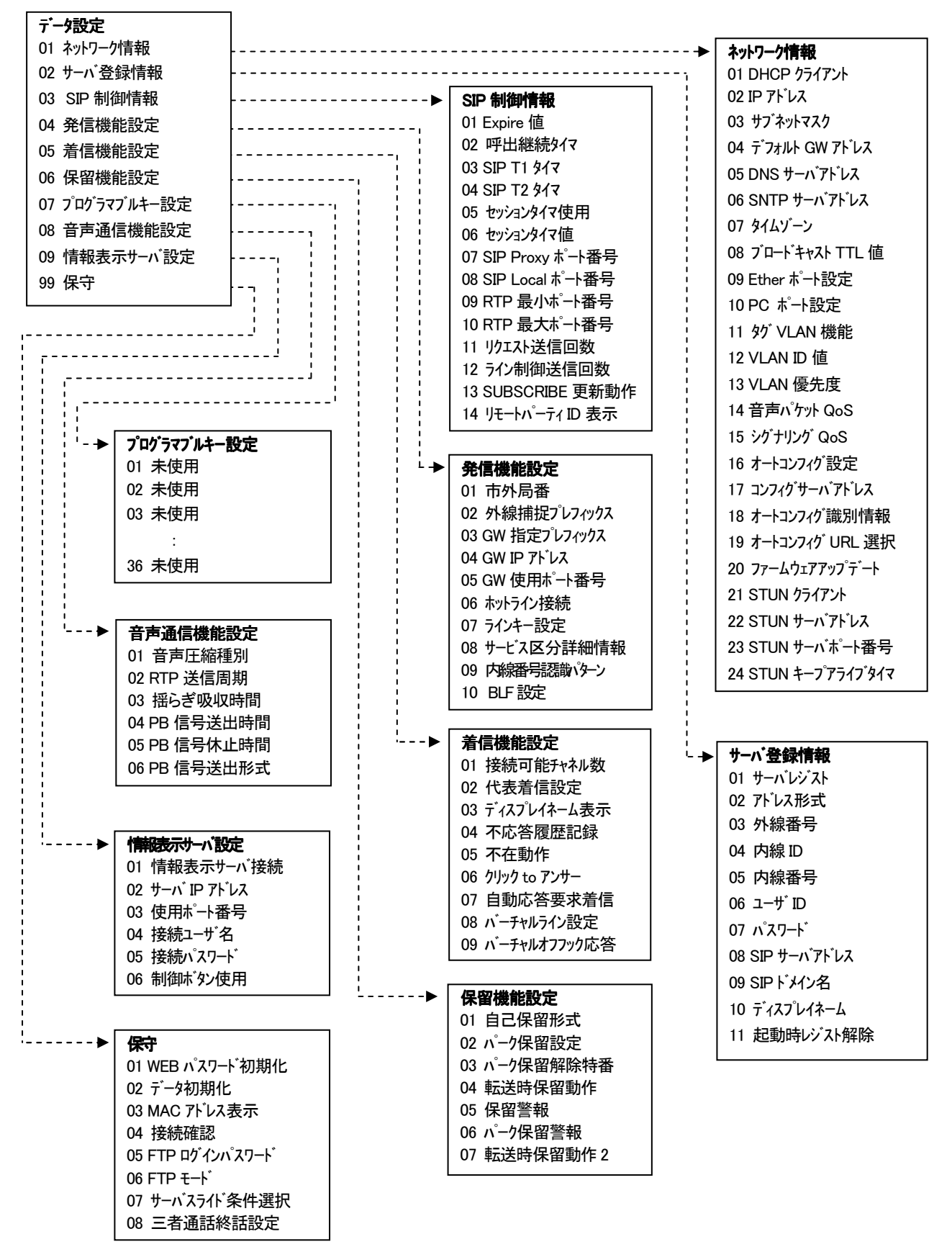

# 5. データ設定 (電話機からの設定)

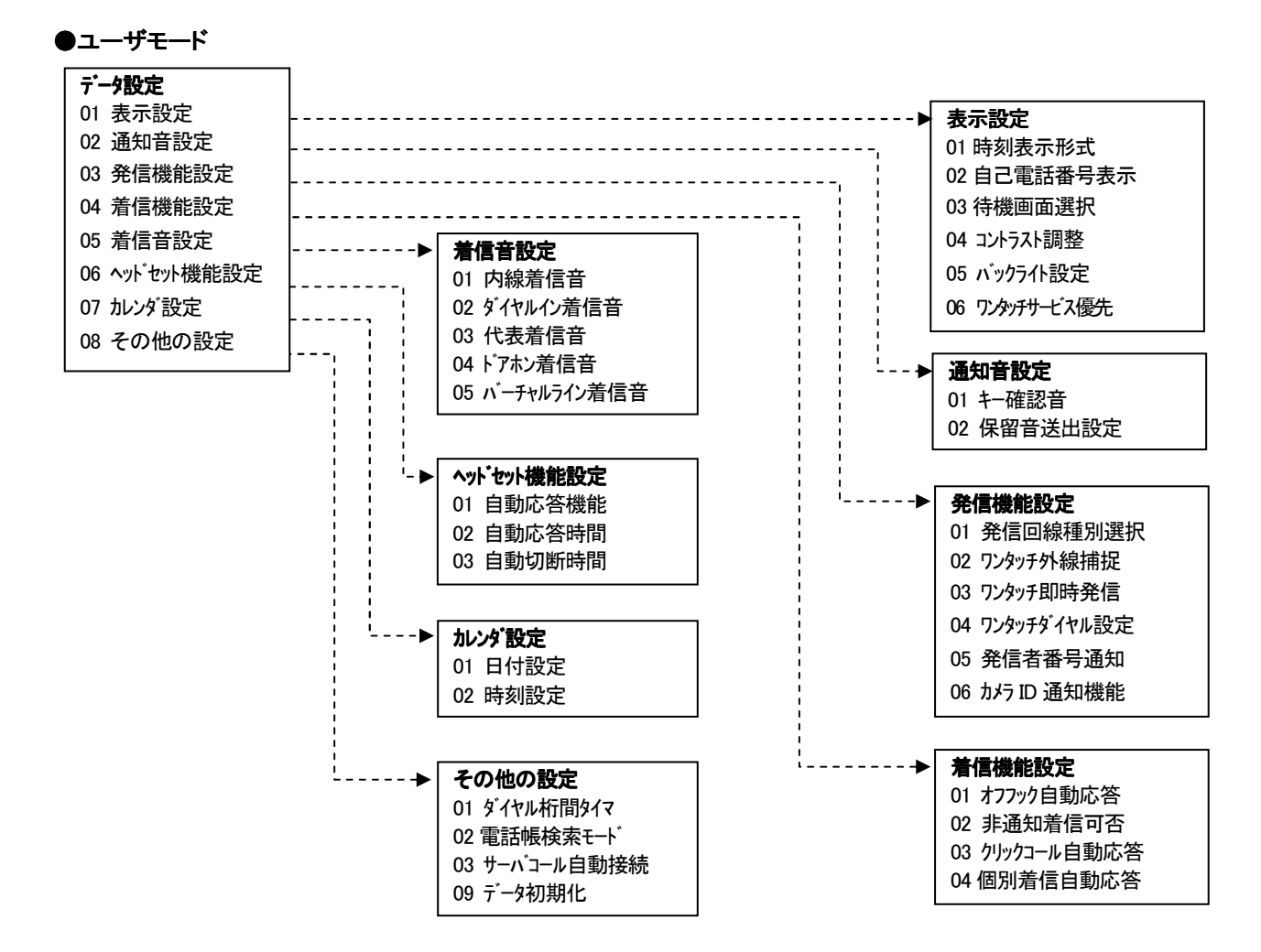

## 6. データ設定 (パソコンからの設定)

#### 6.1 データ設定の方法(設定ファイルの編集と書込み)

ここでは、ネットワーク接続されたパソコンから電話機に接続して、必要な動作パラメータが記述された「設定ファイル」 を投入する方法について説明します。(電話帳を含むすべてのデータを一括して登録することができます。) ●ログインとベースファイルの読出し

手順1:対象となる電話機(1台)をネットワークに接続し、電話機を起動します。

 手順2:パソコンのコマンドプロンプト画面から、次のコマンドを入力し、電話機との接続を確認します。
 コマンド(例): ping 192.168.1.50 [enter] (下線部は電話機のIPアドレス)
 ・接続確認ができないと"宛先ホストに到達できません。"要求がタイムアウトしました。"や "Request timed out"、"Destination host unreachable"が表示されます。このような場合、対象となる電話機やパソコンのネットワーク接続条件を確認してください。
 ・電話機のIPアドレスの確認は、電話機設定(保守者モード)の"01 ネットワーク情報-02 IPアドレス"の操作 を行います。
 手順3:FTPクライアントを起動後、ユーザIDとパスワードを入力し、目的の電話機にログインします。(注1)(注2)

コマンド(例): ftp <u>192.168.1.50</u> [enter] (下線部は電話機のIPアドレス) ユーザID : system\_mgr [enter] パスワード : system\_mgr [enter] (画面に表示されません)

手順4:次のコマンドを入力して、設定データのベースファイルを読出します。 コマンド(例): get system.txt [enter]

手順5:設定データの読出しが完了したら、次のコマンドを入力し、FTP接続を解除します。 コマンド(例): bye [enter]

#### (表示例)

#### C:¥WINDOWS> ping 192.168.1.50 …【手順2】

Pinging 192.168.1.50 with 32 bytes of data.

Reply from 192.168.1.50: bytes=32 time=22ms TTL=255 Reply from 192.168.1.50: bytes=32 time=20ms TTL=255 Reply from 192.168.1.50: bytes=32 time=18ms TTL=255 Reply from 192.168.1.50: bytes=32 time=20ms TTL=255

Ping statistics for 192.168.1.50: Packets: Sent = 4, Received = 4, Lost =0, (0% loss) Approximate round trip times in milli-seconds: Minimum = 18ms, Maximum = 22ms, Average = 20ms

C:¥WINDOWS> ftp 192.168.1.50 …【手順3】 Connected to 192.168.1.50. 220 FTP server ready. User (192.168.1.50 (none)): system\_mgr …【手順3】 331 User okay, need password. Password: …【手順3】 230 User logged in, proceed. ftp> get system.txt …【手順4】 200 Command okay. 150 about to open data connection. 226 Closing data connection. ftp: 13860 bytes received in 0.28Seconds 49.5kbytes/sec. ftp> bye …【手順5】 221 Closing control connection.

注1:データ設定中など、待機中以外ではログインすることはできません。 注2:パスワードの変更は、電話機設定(保守者モード)の"99 保守-05 FTP ログインパスワード"で変更できます。

# ●設定ファイルの編集

| S01949502D44415441474154452D50484F4E452053595354                            | <sup>1454D39</sup> (ヘッダ) |
|-----------------------------------------------------------------------------|--------------------------|
|                                                                             |                          |
| <autodisc>2</autodisc>                                                      |                          |
| <registrarserver>1</registrarserver>                                        |                          |
| <use_session>1</use_session>                                                |                          |
| <multi 11="">2</multi>                                                      |                          |
| <siptirst>U</siptirst>                                                      |                          |
| <sip_interval>4</sip_interval>                                              |                          |
|                                                                             |                          |
| <signaling_qos 40<="" <="" signaling_qos="" th=""><th></th></signaling_qos> |                          |
| (kautana)1(kautana)                                                         |                          |
| (apotouch)(/apotouch)                                                       |                          |
| <pre>(hetcher) (hetcher)</pre>                                              |                          |
|                                                                             |                          |
| <ca inadr="">192 168 1 168</ca>                                             |                          |
| :                                                                           |                          |
| <ipadr>192.168.1.50</ipadr>                                                 |                          |
| <gwadr>192.168.1.1</gwadr>                                                  | 及びサーバ登録情報)               |
| <subnetmask>255.255.0</subnetmask>                                          |                          |
|                                                                             |                          |
| <onekey1>999</onekey1>                                                      |                          |
| <onekey2>999</onekey2>                                                      |                          |
| <onekey3>999</onekey3>                                                      | < (Ju/Jav/Jav/)          |
| <onekey4>999</onekey4>                                                      |                          |
| :                                                                           |                          |
| <tel_dir0>0272531111,マエバシシテン,前橋支店,1</tel_dir0>                              |                          |
| <tel_dir1>05001234567,トウキョウホンシャ,東京本社,1</tel_dir1>                           | > (電話帳データ)               |
| <tel_dir2>,,,1</tel_dir2>                                                   |                          |
| <tel_dir3>,,,1</tel_dir3>                                                   | )                        |
| :                                                                           |                          |
| <park_grp1></park_grp1>                                                     |                          |
| <park_grp2></park_grp2>                                                     |                          |
| <pre><park_grp3></park_grp3></pre>                                          |                          |
| <pre><park_grp4></park_grp4></pre>                                          |                          |
| :                                                                           |                          |
|                                                                             |                          |
| (設定ファイルには、「保守者モード」と「ユーザモード」                                                 | の両方の設定項目が含まれています。        |
| (電話帳やプログラマブルキー(ワンタッチダイヤル)                                                   | 等の内容も設定することができます。)       |
|                                                                             |                          |
| [7:エディタで必要なパラメータを編集し、パソコン上に                                                 | こ保存します。                  |
| ・次のようにタグで挟まれた部分を編集します。                                                      |                          |
| (例) <keytone>0</keytone> (下線部を編集)                                           |                          |
|                                                                             |                          |
| ・ヘッダ部(S01949502D で始まる部分)は変更/消去しなし                                           | いでください。                  |
| ・ヘッダと必要な項目(タグ)のみでパラメータファイルを棒                                                | <b>構成することができます。</b>      |
| (タグを追加/削除する場合は、行単位で編集してくださ                                                  | :し、)                     |
|                                                                             |                          |

6. データ設定 (パソコンからの設定)

## ●設定ファイルの書込みとログアウト

| 手順8:FTPクライアントを起動後、ユーザIDとパスワードを入力し、目的の電話機にログインします。(注1)<br>コマンド(例): ftp <u>192.168.1.50</u> [enter] (下線部は電話機のIPアドレス)<br>ユーザID : system_mgr [enter]<br>パスワード : system_mgr [enter] (画面に表示されません) |
|----------------------------------------------------------------------------------------------------|
| 手順9:次のコマンドを入力して、編集した設定ファイルを書込みます。(注2)                                                                                                    |
| コマンド(例): put system.txt [enter] (異なるファイル名でも可)                                                                                                    |
| ・本例では、書込むファイルデータをカレントディレクトリに保存した場合を示します。                                                                                                    |
| 手順10:データ転送が終了したら、次のコマンドを入力し、FTP接続を解除します。                                                                                                    |
| コマンド(例): <b>bye</b> [enter]                                                                                                    |
|                                                                                                    |
| 手順11:以上でデータ設定は完了です。電話機は自動的に再起動されます。                                                                                                    |
| ・電話機には、「保守接続」→「データ受信中.」→「保守接続」→「再起動します...」のメッセージが表示されます。                                                                                                    |
| (表示例)                                                                                                    |
| C:¥WINDOWS> ftp 192.168.1.50 …【手順8】                                                                                                    |
| Connected to 192.168.1.50.                                                                                                    |
| 220 FTP server ready.                                                                                                    |
| User (192.168.1.50 (none)): <b>system_mgr</b> …【手順8】                                                                                                    |
| 331 User okay, need password.                                                                                                    |
| Password: ···【手順8】                                                                                                    |
| 230 User logged in, proceed.                                                                                                    |
| ftp> <b>put system.txt</b> …【手順9】                                                                                                    |
| 200 Command okay.                                                                                                    |
| 150 about to open data connection.                                                                                                    |
| 226 Closing data connection.                                                                                                    |
| ftp: 13860 bytes sent in 0.39Seconds 35.5kbytes/sec.                                                                                                    |
| ftp> <b>bye</b> …【手順10】                                                                                                    |
| 221 Closing control connection.                                                                                                    |
| C:¥WINDOWS>                                                                                                    |

- 注1:パスワードの変更は、電話機設定(保守者モード)の"99 保守-05 FTP ログインパスワート"で変更できます。
- 注2:手順9で設定ファイルを書込む際に、設定項目のパラメータに誤った値が編集されている場合、FTP モードの設定によって電話機への登録動作が異なります。 モード B(初期値)の場合:誤った設定項目の値は登録されず、正しい設定項目の値のみ登録されます。
  - モード A の場合:全ての設定項目の値が登録されません。(正しい設定項目の値も登録されず、電話機に反映 されません。)

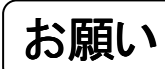

次の事項を無視して、誤った取り扱いをすると、本製品の本来の性能を発揮できなかったり、 機能の停止をまねく内容を示しています。

- 上記の設定項目は、本製品を使用可能な状態とするために、重要なパラメータです。また設定ファイルにおいて、その他の項目が表示されることがあります。不適切な値が設定されたり、不用意に設定値を変更されると正常に接続できなくなることがありますので注意してください。また、これらのデータ設定内容の控えを記録し、いつでも元の状態に戻せるようにしておくことをおすすめします。
- 設定ファイルの読出しや書込み操作中に、電話機やパソコンの電源、LANケーブルを抜かないでください。

7. ファームウェアのアップデート

ここでは、ネットワーク接続されたパソコンから電話機に接続して、ファームウェアを更新する方法について説明します。 (プログラムファイル等の更新情報は、販売店もしくは弊社のサービス・保守窓口にお問合せください。)

手順1:対象となる電話機(1台)をネットワークに接続し、電話機を起動します。 手順2:パソコンのコマンドプロンプト画面からFTPクライアントを起動し、ユーザIDとパスワードを入力し、目的の 電話機にログインします。(注1) コマンド(例): ftp 192.168.1.50 [enter] (下線部は電話機のIPアドレス) ユーザID : **system\_mgr** [enter] パスワード: system\_mgr [enter] (画面に表示されません) ・接続できないときは、上記の入力値の他、電話機やパソコンのネットワーク接続状態を確認してください。 ・対象電話機のIPアドレスの確認は、電話機設定(保守者モード)の"01 ネットワーク情報-02 IPアドレス"の操作で行い ます。 手順3:次のコマンドを入力して、プログラムファイルを書込みます。 コマンド(例): put \*.s [enter] (下線部は、更新用プログラムファイルの名称です) ・本例では、書込むプログラムファイルをカレントディレクトリに保存した場合を示します。 手順4:プログラムファイルの書込みが完了したら、次のコマンドを入力するとFTP接続を解除し自動的に再起動し ます。 コマンド(例): **bye** [enter] ・電話機には、「保守接続」→「データ受信中.」→「データ更新中...」→「保守接続」→「再起動します...」のメッセージが表 示されます。 (表示例) C:¥WINDOWS> ftp 192.168.1.50 ····【手順2】 Connected to 192.168.1.50. 220 FTP server ready. User (192.168.1.50 (none)): system\_mgr ···【手順2】 331 User okay, need password. ・・・【手順2】 Password: 230 User logged in, proceed. •••【手順3】 ftp> put \*.s 200 Command okay. 150 about to open data connection. 226 Closing data connection. ftp: 3763206 bytes sent in 15.69Seconds 239.88kbytes/sec. ・・・【手順4】 ftp> **bye** 221 Closing control connection.

注1:パスワードの変更は、電話機設定(保守者モード)の"99 保守-05 FTP ログインパスワード"で変更できます。

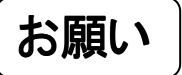

次の事項を無視して、誤った取り扱いをすると、本製品の本来の性能を発揮できなかったり、 機能の停止をまねく内容を示しています。

- プログラムファイルの転送や更新が頻繁に失敗する場合、直接対象の電話機とパソコンを接続して行ってください。
- ▶ プログラムファイルの書込み操作中に、電話機やパソコンの電源やLANケーブルを抜かないでください。

# 8.1 パラメータ詳細と設定ファイルのタグ名

●保守者モードの設定項目

| コマンド番号 区分・設定項目・<タグ名> / |          | パラメータ | 内容·範囲                     |                           |                                 | 初期値                   |                    |                          |
|------------------------|----------|-------|---------------------------|---------------------------|---------------------------------|-----------------------|--------------------|--------------------------|
| 《ネットワーク情報》             |          |       |                           |                           |                                 | ·                     |                    |                          |
| 01                     | 01       | —     | DHCPクライアント                | DHCPサ-                    | ーバからネ                           | ットワーク掛                | 接続条件               | 1:有効                     |
|                        |          |       | <dhcp></dhcp>             | (IPアドレフ                   | く、サブネッ                          | トマスク、ラ                | デフォルト              |                          |
|                        |          |       |                           | GWアドレ                     | ス)を自動                           | 助いに割当                 | (取得)する             |                          |
|                        |          |       |                           | か、手動で                     | 設定するか                           |                       |                    |                          |
|                        |          |       |                           | 【設定範囲                     | 【設定範囲】                          |                       |                    |                          |
|                        |          |       |                           | 0:無効 (D                   | -<br>HCPを使用                     | 則ない)                  |                    |                          |
|                        |          |       |                           | 1:有効 (D                   | HCPを使用                          | 用する)                  |                    |                          |
|                        | 02       | _     | IPアドレス                    | IPアドレス                    | を指定しま                           | वे                    |                    | 192.168.001.050          |
|                        |          |       | <ipadr></ipadr>           | 【設定範囲                     | ]                               |                       |                    | (DHCP クライアント             |
|                        |          |       |                           | 000.000.000               | -<br>).000~223                  | .255.255.25           | 5                  | 無効時の初期値)                 |
|                        |          |       |                           | 設定不可の                     | )IPアドレス                         | への範囲は                 | 、下記の通り             |                          |
|                        |          |       |                           | <ul> <li>クラスAの</li> </ul> | 場合                              |                       |                    |                          |
|                        |          |       |                           | (000.000.00               | 0.000 ~ 1                       | 27,255,255            | 255)               |                          |
|                        |          |       |                           | 1オクテット                    | 2オクテット                          | 3オクテット                | <i>,</i><br>4オクテット |                          |
|                        |          |       |                           | 000                       | XXX                             | XXX                   | XXX                |                          |
|                        |          |       |                           | 107                       |                                 |                       | <br>               |                          |
|                        |          |       |                           |                           | 055                             | 055                   |                    |                          |
|                        |          |       |                           | X                         | 200                             | 200                   | 200                |                          |
|                        |          |       |                           |                           | 000                             | 000                   | 000                |                          |
|                        |          |       |                           | ・クラスBの                    | )場合                             |                       | •                  |                          |
|                        |          |       |                           | (128.000.00               | 0.000 ~ 1                       | 91.255.255.2          | 255)               |                          |
|                        |          |       |                           | 1オクテット                    | 2オクテット                          | 3オクテット                | 4オクテット             |                          |
|                        |          |       |                           | 128                       | 000                             | XXX                   | XXX                |                          |
|                        |          |       |                           | 191                       | 255                             | XXX                   | XXX                |                          |
|                        |          |       |                           | XXX                       | XXX                             | 255                   | 255                |                          |
|                        |          |       |                           | XXX                       | XXX                             | 000                   | 000                |                          |
|                        |          |       |                           | ・クラスCグ                    |                                 |                       |                    |                          |
|                        |          |       |                           | (192.000.00               | 0.000 ~ 2                       | 23.255.255.2          | 255)               |                          |
|                        |          |       |                           | 1オクテット                    | 2 <b>オ</b> クテット                 | 3オクテット                | ·<br>4オクテット        |                          |
|                        |          |       |                           | 192                       | 000                             | 000                   | XXX                |                          |
|                        |          |       |                           | 222                       | 255                             | 255                   |                    |                          |
|                        |          |       |                           | 223                       | 200                             | 200                   | 255                |                          |
|                        |          |       |                           |                           |                                 |                       | 200                |                          |
|                        |          |       |                           |                           | XXX                             |                       | 000                |                          |
|                        | 03       | -     | サフネットマスク                  | サフネット                     | マスクを指決                          | 正します                  |                    | 255.255.255.000          |
|                        |          |       | <subnetmask></subnetmask> |                           | 1                               |                       | <b>-</b>           | (DITCP クライ アント) 無効時の初期値) |
|                        | <u> </u> |       |                           | 000.000.000               | J.UUU~255                       | .255.255.25           | 5<br>F-+-          |                          |
|                        | 04       | -     | テノオルトGWアトレス               | 「ナノオルト                    | GWプトレノ                          | くを指定しる                | 59                 | 000.000.000.000          |
|                        |          |       | <gwadr></gwadr>           | 【設定範囲                     |                                 |                       | -                  |                          |
|                        | 05       |       |                           | 000.000.000               | 000.000.000.000~255.255.255.255 |                       |                    |                          |
|                        | 05       | _     |                           |                           | <b>ヽ</b> アトレス(                  | りを拍正し                 | まり                 | 000.000.000.000          |
|                        |          |       | <dns_1></dns_1>           | 【設正範囲                     | )<br>000 - 055                  |                       | F                  |                          |
|                        |          |       |                           |                           | JUUU~255                        | .200.200.25<br>0)たthc | ე<br>+_+           | 000 000 000 000          |
|                        |          | -     |                           |                           | ヽ <b>アトレス(</b> )<br>】(:ナイ)      | こを招圧し                 | まり                 | 000.000.000.000          |
|                        |          |       | <ans_2></ans_2>           |                           | 【設定範囲】(注1)                      |                       |                    |                          |
|                        | 00       |       |                           |                           | 1.000~255                       | .200.200.25<br>大中亡 -  | ე<br>:             | (+>1)                    |
|                        | 00       | _     |                           | - SNIPサ-                  | -ハアトレメ<br>1                     | と相正しま                 | . 9                |                          |
|                        |          |       | \sntp_aar/                | 1 設正配囲                    | ↓<br>; =⊐.₽ /^                  | 62 #=\                |                    |                          |
|                        |          |       |                           | 十円央数日                     | ⊢、記方(U<br>ヒナン=コヱ «              |                       | ~ /#               |                          |
|                        |          |       |                           | ベぼ用り目                     | ビム記方 @                          | ν()Φ&() <b>*</b> +    | ,/#                | 1                        |

注1:DNS サーバアドレス(1)の登録を行わないと DNS サーバアドレス(2)の登録はできません。

| コマンド番号 区分・設定項目・<タグ名> パラメータ内容・範囲 |    |   | パラメータ内容・範囲                           | 初期値                                            |                 |
|---------------------------------|----|---|--------------------------------------|------------------------------------------------|-----------------|
| 《ネットワーク情報》                      |    |   | 5幸段》                                 | ·                                              |                 |
| 01                              | 07 | — | タイムゾーン                               | 標準時刻を指定します                                     | 0-09:00         |
|                                 |    |   | <tim_zone></tim_zone>                | 【設定範囲】                                         | (GMT)           |
|                                 |    |   |                                      | [符号] ー (時] : (分)                               |                 |
|                                 |    |   |                                      | 0:正/1:負 - 00~13:00/30/45                       |                 |
|                                 | 08 | - | ブロードキャストTTL値                         | IPブロードキャストのTTL値を指定します                          | 16              |
|                                 |    |   | <broadcast_ttl></broadcast_ttl>      | 【設定範囲】                                         |                 |
|                                 |    |   |                                      |                                                |                 |
|                                 | 09 | - | Etherボート設定                           | Etherボート、PCボートの通信形式を指定し                        | 0:自動認識          |
|                                 | 10 |   | くether>                              | 「ます」                                           | ~ 수 #나ㅋㅋ===     |
|                                 | 10 | _ |                                      |                                                | 0: 日動認識         |
|                                 |    |   | <pc_ether></pc_ether>                | U:日期認識<br>1.10M/半二番 9.10M/合二番                  |                 |
|                                 |    |   |                                      | 1:100//十二里、2:100//土二里<br>2:100//半二重 4:100//今二重 |                 |
|                                 |    |   |                                      | 9. (由日) たい(PCポート設定のみ)                          |                 |
|                                 | 11 | _ |                                      |                                                | 0. 使用したい        |
|                                 |    |   | <ul> <li>vise vlan&gt;</li> </ul>    |                                                | 0. 0.10.00      |
|                                 |    |   |                                      |                                                |                 |
|                                 |    |   |                                      | 1:パターン1(電話機のみ)                                 |                 |
|                                 |    |   |                                      | 2:パターン 2(電話機+PC)                               |                 |
|                                 | 12 | 0 | VLAN ID値(IDO)(注2)                    | IDOのVLAN ID値を指定します                             | 0001            |
|                                 |    |   | <vlan_id0></vlan_id0>                | 【設定範囲】                                         |                 |
|                                 |    |   |                                      | 1~4094                                         |                 |
|                                 |    | 1 | VLAN ID値(ID1)(注2)                    | ID1のVLAN ID値を指定します                             | 0002            |
|                                 |    |   | <vlan_id1></vlan_id1>                | 【設定範囲】                                         |                 |
|                                 |    |   |                                      | 1~4094                                         |                 |
|                                 | 13 | 0 | VLAN優先度(HUBポート)                      | VLAN優先度(HUBポート)を指定します                          | 7               |
|                                 |    |   | <vlan_priority0></vlan_priority0>    |                                                |                 |
|                                 |    |   |                                      | 0(優先順位低い)~7(優先順位高い)                            |                 |
|                                 |    | 1 | VLAN優先度(PC→HUBホート)                   | VLAN 優先度(PC→HUBホート)を指定しま                       | 0               |
|                                 |    |   | <vlan_priority i=""></vlan_priority> | 9<br>【記告签网】                                    |                 |
|                                 |    |   |                                      |                                                |                 |
|                                 | 1/ | _ | き声パケットの~8                            |                                                | 40              |
|                                 | 14 |   |                                      | 目戸バック「Q03の優元度を相足をしよう<br>【設売新囲】                 | 40              |
|                                 |    |   | (packet_qus/                         | (低い)~63(高い)                                    |                 |
|                                 | 15 | _ | シグナリングQoS                            | シグナリングQoSの優先度を指定をします                           | 40              |
|                                 |    |   | <signaling gos=""></signaling>       |                                                |                 |
|                                 |    |   |                                      | 0(低い)~63(高い)                                   |                 |
|                                 | 16 | - | オートコンフィグ設定                           | オートコンフィグ設定の使用有無を指定しま                           | 0:無効            |
|                                 |    |   | <autoconfig></autoconfig>            | す                                              |                 |
|                                 |    |   |                                      | 【設定範囲】                                         |                 |
|                                 |    |   |                                      | 0:無効                                           |                 |
|                                 |    |   |                                      | 1:有効                                           |                 |
|                                 | 17 | - | コンフィグサーバアドレス                         | コンフィグサーバアドレスを指定します                             | 000.000.000.000 |
|                                 |    |   | <config_addr></config_addr>          | 【設定範囲】                                         |                 |
|                                 |    |   |                                      | 000.000.000.000~255.255.255.255                |                 |
|                                 | 18 | - | オートコンフィグ識別情報                         | オートコンフィク識別情報を指定します                             | 0:MACアドレス       |
|                                 |    |   | <contig_into></contig_into>          |                                                |                 |
|                                 |    |   |                                      | U:IVIAUゲトレス<br>  1.市舶来早                        |                 |
|                                 |    | 1 | 1                                    | . ビ ) 砂水 (田) ク                                 |                 |

注1:VLAN使用形態及び設定については、**"8.4 VLAN使用形態"**を参照してください。 注2:VLAN ID値は、IDO、ID1で重複して設定することができません。

| コマンド番号    |     | 号   | 区分・設定項目・<タグ名>                                      | パラメータ内容・範囲                                                                                                    | 初期値            |
|-----------|-----|-----|----------------------------------------------------|----------------------------------------------------------------------------------------------------|----------------|
| 《ネットワーク情幸 |     | ク情報 | ₹»                                                 |                                                                                                    |                |
| 01        | 19  | _   | オートコンフィグURL選択<br>(注1)<br><config_url></config_url> | オートコンフィグの URL のパターンを指定します<br>【設定範囲】<br>0:パターン 0<br>1:パターン 1                                                                    | 1:パターン1        |
|           | 20  | _   | ファームウェアアップデート<br>〈firmware_updata〉                 | ファームウェアの自動更新有無を指定します       【設定範囲】       0: 無効       1: 有効                                                                      | 0:無効           |
|           | 21  | _   | STUN クライアント<br>〈stun_client〉                       | STUN サーバから WAN 側情報(グローバルIP<br>アドレス、ポート番号)を取得するか指定します<br>【設定範囲】<br>0:無効(サーバを使用しない)<br>1:有効(サーバを使用する)                            | 0:無効           |
|           | 22  | _   | STUN サーバアドレス<br>〈stun_adr〉                         | STUN サーバアドレスを指定します<br>【設定範囲】<br>半角英数字、記号 (0~63 桁)<br>※使用可能な記号 @?!\$&'()*+;= <sup>~</sup> ./#                                   | (なし)           |
|           | 23  | _   | STUN サーバポート番号<br>〈stun_port〉                       | STUN サーバポート番号を指定します<br>【設定範囲】<br>1024~65535                                                                                    | 03478          |
|           | 24  | _   | STUN キープアライブタイマ<br>〈stun_keep_time〉                | STUN サーバへの定期接続確認を行う間隔を<br>指定します。         【設定範囲】         10~300 [秒]                                                             | 010 [秒]        |
| 《サ        | ーバ登 | 録情報 | ł»                                                 |                                                                                                    |                |
| 02        | 01  | _   | サーバレジスト<br>〈registrarserver〉                       | サーバ登録有無を指定します<br>【設定範囲】<br>0:無効(サーバに登録しない)<br>1:有効(サーバに登録する)                                                                   | 0:無効           |
|           | 02  | _   | アドレス形式<br>〈addressmode〉                            | サーバに登録する際の形式を指定します<br>【設定範囲】<br>0:@IP アドレス 1:@サーバアドレス<br>2:@ドメイン名                                                              | 1:@サーバ<br>アドレス |
|           | 03  | _   | 外線番号<br><incoming></incoming>                      | 外線番号を指定します<br>【設定範囲】<br>0~9、*(0~15 桁)                                                                                          | (なし)           |
|           | 04  | -   | 内線 ID(注2)<br>〈extension_id〉                        | サーバに登録する内線 ID を指定します<br>【設定範囲】<br>半角英数字、*(0~32 桁)                                                                              | (なし)           |
|           | 05  | -   | 内線番号<br>〈extension〉                                | 内線番号を指定します<br>【設定範囲】<br>0~9、*(0~15 桁)                                                                                          | (なし)           |
|           | 06  |     | ューザID<br>〈sip_id1〉                                 | <ul> <li>サーバ登録時のユーザIDを指定します</li> <li>【設定範囲】</li> <li>半角英数字、記号(0~63桁)</li> <li>※使用可能な記号 @!\$&amp;'()*+;<sup>~</sup>.</li> </ul> | (なし)           |

注1:設定値は接続するサーバによって異なります。

注2:SIP メッセージ(to、from、contact ヘッダー)に英字の使用がない場合は、内線 ID の入力は不要になります。 詳細は、**"8.6 SIP メッセージ(to、from、contact ヘッダー)とダイジェスト認証の認証 ID の登録"**を参照してくだ さい。

|          | ハバ番           | 2        | 区分・設定項目・ノタグタン                                                       | パラメ―々内容・範囲                                         | 初期値                |
|----------|---------------|----------|---------------------------------------------------------------------|----------------------------------------------------|--------------------|
| 《サーバ登録情報 |               | っ<br>気候ま |                                                                     |                                                    | 初初间                |
| 02       |               | 此(月1     | FX//                                                                | サーバ登録時のパフロードを指定します                                 | (721)              |
| 02       | 07            |          | (sin pwd1)                                                          | 「設定範囲」                                             | (40)               |
|          |               |          | (sip_pwd1)                                                          | 1000年10月<br>半角革数字 記号 (0~31 桁)                      |                    |
|          |               |          |                                                                     | ※使用可能な記号 @- 2!\$&'()*+*~/                          |                    |
|          | 08            | _        | $SIP = -\sqrt{7} F [J_{2}(1)]$                                      | SIP サーバアドレス(1)を指定します                               | (til.)             |
|          |               |          | <ca ipadr=""></ca>                                                  |                                                    | (10.0)             |
|          |               |          |                                                                     | 半角英数字, 記号 (0~32 桁)(注1)                             |                    |
|          |               |          |                                                                     | ※使用可能な記号 - ?!\$&'()*+:=~/                          |                    |
|          |               | _        | SIPサーバアドレス(2)                                                       | SIP サーバアドレス(2)を指定します                               | (なし)               |
|          |               |          | <ip ca2=""></ip>                                                    |                                                    | (0.0)              |
|          |               |          |                                                                     | 半角英数字, 記号 (0~32 桁)(注1)                             |                    |
|          |               |          |                                                                     | ※使用可能な記号 - ?!\$&'()*+:=~/                          |                    |
|          | 09            | _        | SIPドメイン名                                                            | SIPドメイン名を指定します                                     | (なし)               |
|          |               |          | <pre><domain></domain></pre>                                        |                                                    | (0.0)              |
|          |               |          |                                                                     | 半角革数字, 記号 (0~63 桁)                                 |                    |
|          |               |          |                                                                     | ※使用可能な記号 @- 21\$&'()*+=~ /#                        |                    |
|          | 10            | _        | ディスプレイネーム                                                           | 電話番号以外の識別名称を指定します                                  | $(t_1)$            |
|          | 10            |          |                                                                     | 「設定範囲」                                             | (000)              |
|          |               |          |                                                                     | エート・・・・・・・・・・・・・・・・・・・・・・・・・・・・・・・・・               |                    |
|          |               |          |                                                                     | 平月天奴子、記号 (0 1011)/<br> ※値田可能た記号 @- 21\$8:()*+=~ /# |                    |
|          | 11            | _        | お動時にジスト解除                                                           |                                                    | 0. 解除する            |
|          |               |          |                                                                     | 「記字新田」                                             | 0. 月午17天 9 20      |
|          |               |          | <startup_unreg <="" td=""><td></td><td></td></startup_unreg>        |                                                    |                    |
|          |               |          |                                                                     |                                                    |                    |
| // כו    | 口生化和          | 幸哉。      |                                                                     | 「一件际しない                                            |                    |
| 02       | 一 市山山市山<br>01 |          | <b>Evpizo</b> 值                                                     |                                                    | 02600 [#]          |
| 03       | 01            |          |                                                                     | 「シーン・シーム」が同時を相定しより                                 | 03000 [fy]<br>(注2) |
|          |               |          |                                                                     | ▲□文/C 押じ/Cゴ】                                       | () ± 2)            |
|          | 02            |          | 「東山総結ケイフ                                                            |                                                    | 0100 [预]           |
|          | 02            |          |                                                                     | 1 相子木心合時に光信中止9 る時间を相定しま                            | 0100 [作少]          |
|          |               |          |                                                                     | 9<br>【記字筎冊】                                        |                    |
|          |               |          |                                                                     |                                                    |                    |
|          | 02            |          |                                                                     |                                                    | 0.500              |
|          | 03            | _        | SIP 1191 4                                                          | SIP II ダイマを指定します<br>【記会な曲】                         | 0:500ms            |
|          |               |          | <sipfirst <="" td=""><td>【 記又 上 単 1 / 1000</td><td></td></sipfirst> | 【 記又 上 単 1 / 1000                                  |                    |
|          |               |          |                                                                     | 0:500ms 1:1000ms 2:1500ms 5:2000ms<br>(初期値のままにまま)  |                    |
|          | 04            |          |                                                                     |                                                    | 04 [#h]            |
|          | 04            | _        |                                                                     | SIP 12 ダイマを相定します<br>【記中笠囲】                         | 04 [የፓ]            |
|          |               |          | <sip_interval></sip_interval>                                       |                                                    |                    |
|          |               |          |                                                                     | +・- 10[ヤシ]<br>(初期店のままと) まま)                        |                    |
|          | 05            |          | ちょう ウノマ 住田                                                          |                                                    |                    |
|          | 05            | _        | セッションダイマ使用                                                          | セッションダイマの使用有無を指定します     【記会毎回】                     | 0:使用しない            |
|          |               |          | ∖use_session>                                                       |                                                    |                    |
|          |               |          |                                                                     | U:12円しない<br>1. 佐田士Z                                |                    |
|          | 00            |          |                                                                     |                                                    | 0000[#b]           |
|          | 06            | _        | セッンヨンタイ イ胆                                                          | セッンヨンダイ × 胆を 招正しよ 9                                | 0300[₹少]           |
|          |               |          | <session_timer></session_timer>                                     |                                                    |                    |
|          |               |          |                                                                     | 90~9999 [杯少]                                       |                    |

注1:SIPサーバアドレスをIPアドレス形式で設定する場合は、ゼロサプレスした(アドレスに余分な0をつけない)内容 で登録してください。

注2: Expire値の設定値は、600秒以上を設定してください。

| コマンド番号      |         | 寻   | 区分・設定項目・<タグ名>                             | パラメータ内容・範囲                    | 初期値       |
|-------------|---------|-----|-------------------------------------------|-------------------------------|-----------|
| <b>«</b> SI | <br>P制御 | 青報》 |                                           |                               |           |
| 03          | 07      | —   | SIP Proxyポート番号                            | SIP Proxy ポート番号を指定します         | 05060     |
|             |         |     | <sip_proxy_port></sip_proxy_port>         | 【設定範囲】                        |           |
|             |         |     |                                           | 1024~65535                    |           |
|             |         |     |                                           | (初期値のままとします)                  |           |
|             | 08      | —   | SIP Localポート番号                            | SIP Local ポート番号を指定します         | 05060     |
|             |         |     | <sip_local_port></sip_local_port>         | 【設定範囲】                        |           |
|             |         |     |                                           | 1024~65535                    |           |
|             |         |     |                                           | (初期値のままとします)                  |           |
|             | 09      | —   | RTP最小ポート番号                                | RTP最小ポート番号を指定します              | 04000     |
|             |         |     | <rtp_rtcp_port_min></rtp_rtcp_port_min>   | 【設定範囲】                        |           |
|             |         |     |                                           | 1024~65300                    |           |
|             |         |     |                                           | (初期値のままとします)                  |           |
|             | 10      | —   | RTP最大ポート番号                                | RTP最大ポート番号を指定します              | 07000     |
|             |         |     | <rtp_rtcp_port_max></rtp_rtcp_port_max>   | 【設定範囲】                        |           |
|             |         |     |                                           | 1024~65535                    |           |
|             |         |     |                                           | (初期値のままとします)                  |           |
|             |         |     |                                           | (変更時は最小ポートより大きな値とします)         |           |
|             | 11      | —   | リクエスト送信回数                                 | リクエスト送信回数を指定します               | 4 [回]     |
|             |         |     | <trans_times></trans_times>               | 【設定範囲】                        |           |
|             |         |     |                                           | 1~7 [回]                       |           |
|             |         |     |                                           | (初期値のままとします)                  |           |
|             | 12      | —   | ライン制御送信回数                                 | ライン制御送信回数を指定します               | 4 [回]     |
|             |         |     | <trans_line_times></trans_line_times>     | 【設定範囲】                        |           |
|             |         |     |                                           | 1~7[回]                        |           |
|             | 13      | —   | SUBSCRIBE 更新動作                            | SUBSCRIBE の更新動作を指定します         | 0:新規リクエスト |
|             |         |     | <sip_re_subscribe>(注1)</sip_re_subscribe> | 【設定範囲】                        |           |
|             |         |     |                                           | 0:新規リクエスト                     |           |
|             |         |     |                                           | 1:更新リクエスト                     |           |
|             | 14      | —   | リモートパーティ ID 表示                            | Remote-Party-ID ヘッダに付与されている電話 | 0:表示しない   |
|             |         |     | <remote_party_id></remote_party_id>       | 番号を表示するかを指定します                |           |
|             |         |     |                                           | 【設定範囲】                        |           |
|             |         |     |                                           | 0:表示しない                       |           |
| // 74       |         |     |                                           | 1:表示する                        |           |
| 《発          | 信機能     | 設定》 |                                           |                               |           |
| 04          | 01      | —   | 巾外局奋    、                                 | 巾外局番を指定します                    | (なし)      |
|             |         |     | <area_code></area_code>                   |                               |           |
|             |         |     |                                           |                               |           |
|             | 02      | —   | 外稼捕捉フレフィックス(注2)                           | 外線を捕捉する特番値を指定します(注3)          | U         |
|             |         |     | (外線捕捉特番人刀)                                |                               |           |
|             |         |     |                                           | U~ I 桁(U~9)<br>  J (4) (      | ○ 御☆      |
|             |         | -   | 外稼捕捉ノレフィックス(注2)                           | 外線 補 捉 ノレノイックス 番号をタイヤル 番号に    | 0: 無効     |
|             |         |     |                                           | 17川するかを指定します                  |           |
|             |         |     | <add_pretix></add_pretix>                 |                               |           |
|             |         |     |                                           |                               |           |
|             | 1       | 1   |                                           | 1: 有効                         | 1         |

注1:ご使用になるSIPサーバの仕様に合わせて設定値を変更してください。

注2:外線捕捉プレフィックスを別名で外線発信特番と記載しております。

注3:外線捕捉プレフィックスの設定を"なし"にする場合は、ラインキーの設定が必要となります。

| コマンド番号   |    | <u>1</u><br>7 | 区分・設定項目・<タグ名>                                              | パラメータ内容・範囲                                                                                                    | 初期値                                                                                 |
|----------|----|---------------|------------------------------------------------------------|----------------------------------------------------------------------------------------------------|-------------------------------------------------------------------------------------|
| 《発信機能設定》 |    | 设定》           |                                                            | ·                                                                                                    |                                                                                     |
| 04       | 03 | _             | GW指定プレフィックス<br>〈gwprefix〉                                  | GW発信時の特番値を指定します<br>【設定範囲】<br>0~1 桁(0~9)                                                                                                    | (なし)                                                                                |
|          | 04 | _             | GW IPアドレス<br>〈gwaddress〉                                   | GWのIPアドレスを指定します<br>【設定範囲】<br>000.000.000.000~255.255.255.255                                                                                                    | 000.000.000.000                                                                     |
|          | 05 | —             | GW 使用ポート番号<br>〈gwport〉                                     | GWのSIPポート番号を指定します<br>【設定範囲】<br>1024~65535                                                                                                    | 05060                                                                               |
|          | 06 | _             | ホットライン接続<br>〈hotline〉                                      | ホットライン接続の有無を指定します<br>【設定範囲】<br>0:無効 (ホットライン機能を無効にします)<br>1:有効 (ホットライン機能を有効にします)                                                                                                    | 0:無効                                                                                |
|          | 07 | 01<br>:<br>24 | ラインキー設定ラインポジション)<br>〈line_pos1~24〉                         | ラインポジションを指定します<br>【設定範囲】<br>00~96                                                                                                    | 00                                                                                  |
|          |    |               | ラインキー設定(発信捕捉)<br><line_hunt1~24></line_hunt1~24>           | 発信捕捉するか否かを指定します<br>【設定範囲】<br>0:発信捕捉しない/1:発信捕捉する                                                                                                    | 0:発信捕捉しない                                                                           |
|          |    |               | ラインキー設定<br>(代表着信グループ番号)<br><line_repr1~24></line_repr1~24> | 代表着信グループを指定します<br>【設定範囲】<br>01~24                                                                                                    | 00                                                                                  |
|          | 08 | 01<br>:<br>08 | サービス区分詳細情報(注1)<br>〈ext_service1~8〉                         | サービス区分詳細情報を指定します(注2)<br>{サービス種別コード}{情報選択コード}<br>{起動特番}{解除特番}{サービス種別名称}<br>【設定範囲】<br>サービス種別コード:00~24<br>(00:未使用)<br>(01~08:待機中に起動するサービス)<br>(09~16:使用中のラインキーに対して起動す<br>るサービス)<br>(17~24:待機または通話中に起動するサー<br>ビス)<br>情報選択コード:1~5桁(0~9、*、#)<br>(注3)(注4)<br>起動特番:1~5桁(0~9、*、#)(注3)<br>弊除特番:1~5桁(0~9、*、#)(注3)<br>サービス種別名称:0~8<br>(対応した電話帳メモリの名称を表示します)<br>(注5) | サービス種別コー<br>ド:00<br>情報選択コード:<br>00000<br>起動特番:00000<br>解除特番:00000<br>サービス種別名称<br>:0 |

注1:サービス区分番号1~8の設定値をプログラマブルキーに登録した場合は、サービス種別コードの数値と情報選 択コードの数値が同一にならないように設定してください。正常に運用ができなくなります。

注2:使用するサーバによっては、情報選択コードが省略されることがあります。

そのようなシステムにおいて、サービス区分詳細情報に、重複したサービス種別コードを登録した場合は、情報 選択コードによる判別を行わず、サービス種別コードが一致したサービス区分詳細情報の最若番のサービスが 開始、停止されますので、サービス種別コードを重複しないように設定してください。

- 注3:設定値はサーバ側設定によって異なります。
- 注4:サービス停止時、解除特番と情報選択コードで発信する場合は、情報選択コードの先頭に"#"を設定してください。 い。解除特番のみで発信する場合は、情報選択コードの先頭に"#"を設定しないでください。 "#"は、先頭のみ設定可能です。
- 注5:「サービス種別名称」の1~8は、電話帳No.191~No.198で登録した名称を表示します。

| コマンド番号 |     |    | 区分・設定項目・<タグ名>                                                                                                    | パラメータ内容・範囲                | 初期値       |
|--------|-----|----|----------------------------------------------------------------------------------------------------|---------------------------|-----------|
| 《発信    | 機能認 | 定》 |                                                                                                    |                           |           |
| 04     | 09  | 01 | 内線番号認識パターン                                                                                                    | 内線番号認識パターンを指定します(注1)      | 内線認識番号    |
|        |     | :  | (内線認識番号)                                                                                                    | (注2)                      | :(なし)     |
|        |     | 20 | <naisen_pt_num1~20></naisen_pt_num1~20>                                                                                                    | {内線番号認識 {内線認識番号} {内線認識術数} | 内線認識桁数    |
|        |     |    | 内線番号認識パターン                                                                                                    | 【設定範囲】                    | :01       |
|        |     |    | (内線認識桁数)                                                                                                    | 内線番号認識:01~20              |           |
|        |     |    | <naisen_pt_keta1~20></naisen_pt_keta1~20>                                                                                                    | 内線認識番号:1~3 桁(0~9、*)       |           |
|        |     |    |                                                                                                    | 内線認識桁数:1~15               |           |
|        | 10  | 01 | BLF設定                                                                                                    | プログラマブルキーに状態表示/発信したい      | (なし)      |
|        |     | :  | (内線番号)                                                                                                    | 内線番号を指定します                |           |
|        |     | 24 | <br><br> | 【設定範囲】                    |           |
|        |     |    | -                                                                                                    | 内線番号:0~15 桁(0~9、*)        |           |
| 《着信    | 機能認 | 定》 |                                                                                                    |                           |           |
| 05     | 01  | _  | 接続可能チャネル数                                                                                                    | 同時に受け付ける着信数を指定します         | 02 [チャネル] |
|        |     |    | <pre><enable channel=""></enable></pre>                                                                                                    | 【設定範囲】                    |           |
|        |     |    | _                                                                                                    | 1~24 [チャネル]               |           |
|        | 02  | 01 | 代表着信設定(代表番号)                                                                                                    | 代表番号を指定します                | (なし)      |
|        |     | :  | $\langle representative1 \sim 24 \rangle$                                                                                                    | 【設定範囲】                    |           |
|        |     | 24 |                                                                                                    | 0~31 桁(0~9、*)             |           |
|        |     |    | 代表着信設定(オフフック応答)                                                                                                    | オフフック応答するか否かを指定します        | 0:オフフック応答 |
|        |     |    | <represeofhk1~24></represeofhk1~24>                                                                                                    | 【設定範囲】                    | しない       |
|        |     |    |                                                                                                    | 0:オフフック応答しない              |           |
|        |     |    |                                                                                                    | (プリセレクションで回線を指定します)       |           |
|        |     |    |                                                                                                    | 1:オフフック応答する               |           |
|        |     |    |                                                                                                    | (オフフックで先着の回線に応答します)       |           |
|        |     |    |                                                                                                    | (内線個別着信や外線ダイヤルイン着信に       |           |
|        |     |    |                                                                                                    | は、本設定に関係なくオフフックで応答します)    |           |
|        | 03  |    | ディスプレイネーム表示                                                                                                    | ディスプレイネーム情報の表示有無を指定し      | 1:表示する    |
|        |     |    | <display_disp></display_disp>                                                                                                    | ます                        |           |
|        |     |    |                                                                                                    | 【設定範囲】                    |           |
|        |     |    |                                                                                                    | 0:表示しない/ 1:表示する           |           |
|        |     |    |                                                                                                    | (情報無しの場合は、電話番号を表示します)     |           |
|        | 04  | _  | 不応答履歴記録                                                                                                    | 応答しなかった代表着信およびラインキー着      | 0:記録しない   |
|        |     |    | <called_his_save></called_his_save>                                                                                                    | 信を、着信履歴に保存するか否かを指定しま      |           |
|        |     |    |                                                                                                    | す                         |           |
|        |     |    |                                                                                                    | 【設定範囲】                    |           |
|        |     |    |                                                                                                    | 0:記録しない/ 1:記録する           |           |
|        | 05  | —  | 不在動作                                                                                                    | 不在設定時の動作を指定します            | 0:個別着信拒否  |
|        |     |    | <abs_form></abs_form>                                                                                                    | 【設定範囲】                    |           |
|        |     |    |                                                                                                    | 0:個別着信拒否/1:レジスト解除         |           |
|        | 06  | —  | クリック to アンサー                                                                                                    | パソコン操作で着信応答するかを指定します      | 0:無効      |
|        |     |    | <click_to_answer></click_to_answer>                                                                                                    | 【設定範囲】                    |           |
|        |     |    |                                                                                                    | 0:無効                      |           |
|        |     |    |                                                                                                    | 1:有効                      |           |
|        | 07  | —  | 自動応答要求着信                                                                                                    | 自動応答要求着信に対して自動応答するか       | 0:無効      |
|        |     |    | <arrive_instruction></arrive_instruction>                                                                                                    | を指定します                    |           |
|        |     |    |                                                                                                    | 【設定範囲】                    |           |
|        |     |    |                                                                                                    | 0:無効                      |           |
|        |     |    |                                                                                                    | 1· 右动                     | 1         |

注1:内線番号認識パターンを有効にするには、外線捕捉プレフィックスの設定を"なし"にする必要があります。 注2:プリセットダイヤル、ワンタッチダイヤル、電話帳ダイヤル、履歴ダイヤル、ホットラインのみ設定が有効になります。

| _        |        |               |                                                |                                 |            |
|----------|--------|---------------|------------------------------------------------|---------------------------------|------------|
| コマンド番号   |        | <u>1</u><br>7 | 区分・設定項目・<タグ名>                                  | パラメータ内容・範囲                      | 初期値        |
| 《着信機能設定》 |        | 安定》           |                                                | <u>.</u>                        |            |
| 05       | 08     | 01            | バーチャルライン設定                                     | バーチャルライングループ番号を指定します            | 01         |
|          |        | :             | (グループ番号)                                       | 【設定範囲】                          | 「グループ番号]   |
|          |        | 24            | <pre><virtual grp1~24=""></virtual></pre>      | 1~24 [グループ番号]                   |            |
|          |        | 01            | バーチャルライン設定                                     | バーチャルライングループに登録する電話番            | (なし)       |
|          |        |               | (雷話番号)                                         | 号を指定します                         | (0.0)      |
|          |        | 24            | $\langle virtualtelnum1 \sim 24 \rangle$       | 「設定範囲】                          |            |
|          |        |               |                                                | $0 \sim 31  4\pi (0 \sim 9. *)$ |            |
|          | 09     | 01            |                                                | オフフック応答するか否かを指定します              | 0・オフフック応答  |
|          |        |               | <pre><virtualofhk1~24></virtualofhk1~24></pre> |                                 | しない        |
|          |        | 24            |                                                | 0.オフフック応答しない                    | 0.00       |
|          |        | - '           |                                                | (プリセレクションで回線を指定します)             |            |
|          |        |               |                                                | (ノノビレノノコン この林を指定しる タノ           |            |
|          |        |               |                                                | (オフフックで失差の回線に広答します)             |            |
|          |        |               |                                                | (内約個別差信わめ線ダイヤルイン差信に             |            |
|          |        |               |                                                |                                 |            |
|          |        |               |                                                | は、本設定に関係ないプラフラフで心容しよ            |            |
|          | 刀长悠台七三 |               |                                                | 97                              |            |
| 《1木首     | 自1茂用記  | 又止∥           | 白口俱网形士                                         | 白口俱刻形式大长空口大士                    |            |
| 06       | 01     | _             |                                                | 日に休留形式を相正しま 9                   | Z:SDP 休留 I |
|          |        |               | <hold_type></hold_type>                        |                                 |            |
|          |        |               |                                                | 0:ハーク保留/1:RTP 保留/2:SDP 保留 I/    |            |
|          |        |               |                                                | 3:SDP 保留 2/4:転送                 |            |
|          | 02     | 01            | パーク保留設定(注1)                                    | パーク保留位置番号(パークホジション)を指           | (なし)       |
|          |        | :             | <park_grp1~24></park_grp1~24>                  | 定します                            |            |
|          |        | 24            |                                                | 【設定範囲】                          |            |
|          |        |               |                                                | 0~6 桁(0~9)                      |            |
|          | 03     | —             | パーク保留解除特番                                      | パーク保留を解除する特番値を指定します             | #60        |
|          |        |               | <hold_pick_up></hold_pick_up>                  | (注2)                            |            |
|          |        |               |                                                | 【設定範囲】                          |            |
|          |        |               |                                                | 0~6 桁(0~9、*、#)                  |            |
|          | 04     | —             | 転送時保留動作                                        | 転送実行時に転送先を保留するかを指定し             | 0:無効       |
|          |        |               | <hold_transfer></hold_transfer>                | ます                              |            |
|          |        |               |                                                | 【設定範囲】                          |            |
|          |        |               |                                                | 0:無効                            |            |
|          |        |               |                                                | 1:有効                            |            |
|          | 05     | —             | 保留警報                                           | 端末保留時の保留警報時間を指定します              | 0:警報なし     |
|          |        |               | <hold_time></hold_time>                        | 【設定範囲】                          |            |
|          |        |               |                                                | 0:警報なし/1:30 秒/2:60 秒/           |            |
|          |        |               |                                                | 3:90 秒/ 4:180 秒                 |            |
|          | 06     | —             | パーク保留警報                                        | パーク保留時の保留警報時間を指定します             | 0:警報なし     |
|          |        |               | <park_time></park_time>                        | 【設定範囲】                          |            |
|          |        |               |                                                | 0:警報なし/1:30 秒/2:60 秒/           |            |
|          |        |               |                                                | 3:90 秒/4:180 秒                  |            |
|          | 07     | _             | 転送時保留動作 2                                      | 転送通話時に保留を受け付けるか否かを指             | 1:保留を      |
|          |        |               | <hold_transfer2></hold_transfer2>              | 定します                            | 受け付ける      |
|          |        |               |                                                | 【設定範囲】                          |            |
|          |        |               |                                                | 0:保留を受け付けない                     |            |
|          |        |               |                                                | 1.保留を受け付ける                      |            |

注1:ラインキーでパーク保留を使用する場合、ラインキーと同じグループ番号で設定してください。

また、同ーシステム内に、パーク保留をラインキーで使用する電話機と、パーク保留ボタンのみで使用する電話機がある場合には同じポジション番号は設定しないでください。

注2:初期値を変更する場合、必ず値を設定してください。空欄のままですとパーク保留を使用することができません。

| コマンド番号   |    | 号   | 区分・設定項目・<タグ名>             | パラメータ内容・範囲                                                   | 初期値         |
|----------|----|-----|---------------------------|--------------------------------------------------------------|-------------|
| 《プログラマブル |    | マブル | レキー設定》                    | ·                                                            | •           |
| 07       | 01 | —   | プログラマブルキー01~36            | 各プログラマブルキーに機能を割付けます                                          | 99(999):未使用 |
|          | :  |     | <onekey1~36></onekey1~36> | (注1)                                                         | (注3)        |
|          | 36 |     |                           | {機能}                                                         |             |
|          |    |     |                           | 【設定範囲】                                                       |             |
|          |    |     |                           | 2 桁(01~12、14、99)                                             |             |
|          |    |     |                           | (機能)                                                         |             |
|          |    |     |                           | 01:ワンタッチダイヤル(電話帳 No. 000~499)                                |             |
|          |    |     |                           | 02:外線ダイヤルイン着信                                                |             |
|          |    |     |                           | 03:代表着信(グループ番号01~24)                                         |             |
|          |    |     |                           | 04:パーク保留(グループ番号01~24)                                        |             |
|          |    |     |                           | 05:盗聴防止                                                      |             |
|          |    |     |                           | 06:外線発信                                                      |             |
|          |    |     |                           | 07:ヘッドセット使用                                                  |             |
|          |    |     |                           | 08:個別着信自動応答(注2)                                              |             |
|          |    |     |                           | 09:不在                                                        |             |
|          |    |     |                           | 10:BLF (BLF 畨号 01~24)                                        |             |
|          |    |     |                           | 11:ワンダッチサーヒス特番                                               |             |
|          |    |     |                           |                                                              |             |
|          |    |     |                           | 12:ハーナヤルフィン(クルーノ番号 01~24)                                    |             |
|          |    |     |                           | 14:フインモー(フイン番号 01~24)                                        |             |
|          |    |     |                           | 99:木使用                                                       |             |
|          |    |     |                           | 設定ファイルにおけるパラメータ範囲                                            |             |
|          |    |     |                           | 0~199:ワンタッチダイヤル                                              |             |
|          |    |     |                           | (電話帳 No. 000~199)                                            |             |
|          |    |     |                           | 1200~1499:ワンタッチタイヤル                                          |             |
|          |    |     |                           | (<br>電話帳 No. 200~499)                                        |             |
|          |    |     |                           |                                                              |             |
|          |    |     |                           | 201~224:11(衣宿信(ソルーノ金方01~24)<br>  201~224:パーカ保密(グリープ来早 01~24) |             |
|          |    |     |                           | 301~324:ハーク休宙(クルーク宙方01~24)                                   |             |
|          |    |     |                           | 500.                                                         |             |
|          |    |     |                           | 001.7%%元日                                                    |             |
|          |    |     |                           |                                                              |             |
|          |    |     |                           |                                                              |             |
|          |    |     |                           | 701~724·BLF(BLF番号 01~24)                                     |             |
|          |    |     |                           | 951~958:ワンタッチサービス特番                                          |             |
|          |    |     |                           | (サービス区分番号 1~8)                                               |             |
|          |    |     |                           | 801~824:バーチャルライン                                             |             |
|          |    |     |                           | (グループ番号 01~24)                                               |             |
|          |    |     |                           | 601~624:ラインキー(ライン番号 01~24)                                   |             |
|          |    |     |                           | 999:未使用                                                      |             |

注1: ワンタッチダイヤル、代表着信以外で既に割付けられている機能と同じ内容の機能を別のプログラマブルキー に割付けた場合、または、ラインキーのライン番号とパーク保留のグループ番号が同一のプログラマブルキー を割付けた場合は、新しく割付けたプログラマブルキーが有効になり、過去に割付けたプログラマブルキーは [未使用]に変更されます。

注2:[ヘッドセット使用]ボタンと重複して運用することはできません。

注3:PCから設定する場合は、パラメータ値が"999"になります。

| コマンド番号 |     | 号           | 区分・設定項目・<タグ名>                               | パラメータ内容・範囲                      | 初期値            |
|--------|-----|-------------|---------------------------------------------|---------------------------------|----------------|
| 《音》    | 声通信 | <b>ī機</b> 能 | 設定》                                         |                                 |                |
| 08     | 01  | —           | 音声圧縮種別                                      | 音声圧縮種別を指定します                    | 0:G.711 優先     |
|        |     |             | <dakind_on></dakind_on>                     | 【設定範囲】                          |                |
|        |     |             |                                             | 0:G.711 優先                      |                |
|        |     |             |                                             | 1:G.729 優先                      |                |
|        | 02  | -           | RTP送信周期                                     | RTP送信周期を指定します                   | G.711:02(20ms) |
|        |     |             | <multi711></multi711>                       | 【設定範囲】                          | G.729:02(20ms) |
|        |     |             | <multi729a></multi729a>                     | {G.711} {G.729}                 |                |
|        |     |             |                                             | 02:(20ms)/03:(30ms)/04:(40ms)   |                |
|        |     |             |                                             | (初期値のままとします)                    |                |
|        | 03  | -           | 揺らぎ吸収時間                                     | 揺らぎ吸収時間を指定します                   | G.711:000(自動)  |
|        |     |             | <jitter711></jitter711>                     | 【設定範囲】                          | G.729:000(自動)  |
|        |     |             | <jitter729a></jitter729a>                   | {G.711} {G.729}                 |                |
|        |     |             |                                             | G.711:000(自動)、010~300 (ミリ秒)     |                |
|        |     |             |                                             | G.729:000(自動)、010~500 (ミリ秒)     |                |
|        | 04  | -           | PB信号送出時間                                    | PB信号送出時間を指定します                  | 0:100ms        |
|        |     |             | <pbtime></pbtime>                           | 【設定範囲】                          |                |
|        |     |             |                                             | 0:100ms 1:125ms 2:450ms 3:650ms |                |
|        | 05  | -           | PB信号休止時間                                    | PB信号休止時間を指定します                  | 0:100ms        |
|        |     |             | <pbminimum></pbminimum>                     | 【設定範囲】                          |                |
|        |     |             |                                             | 0:100ms 1:125ms 2:200ms 3:250ms |                |
|        | 06  | 1           | PB信号送出形式(G711)                              | PB信号送出形式(G711)を指定します            | 0:トーン          |
|        |     |             | <dtmf_sending_set711></dtmf_sending_set711> | 【設定範囲】                          |                |
|        |     |             |                                             | 0:トーン 1:RFC2833 2:トーン+INFO      |                |
|        |     | 2           | PB信号送出形式(G729)                              | PB信号送出形式(G729)を指定します            | 1:RFC2833      |
|        |     |             | <dtmf_sending_set729></dtmf_sending_set729> | 【設定範囲】                          |                |
|        |     |             |                                             | 0:トーン 1:RFC2833 2:トーン+INFO      |                |

| コマンド番号 |     | 号   | 区分・設定項目・<タグ名>                                          | パラメータ内容・範囲                                                                                                    | 初期値             |
|--------|-----|-----|--------------------------------------------------------|----------------------------------------------------------------------------------------------------|-----------------|
| 《情     | 報表示 | 、サー | ・バ設定》                                                  |                                                                                                    |                 |
| 09     | 01  | —   | 情報表示サーバ接続                                              | 情報表示サーバ接続の有無を指定します<br>【設定筋囲】                                                                                                    | 0:無効            |
|        |     |     | <asp_server <="" td=""><td></td><td></td></asp_server> |                                                                                                    |                 |
|        |     |     |                                                        | 0. <u></u> . (1. 方动                                                                                                    |                 |
|        | 02  | _   |                                                        | 「「おめ」                                                                                                    |                 |
|        | 02  |     | (app inade)                                            |                                                                                                    | 000.000.000.000 |
|        |     |     | <ash_ihadi></ash_ihadi>                                |                                                                                                    |                 |
|        | 03  | _   |                                                        | 「「「「「「」」」」。<br>「「「「」」」」。<br>「「」」」」。<br>「」」」。<br>「」」」。<br>「」」」。<br>「」」」。<br>「」」」。<br>「」」」。<br>「」」」。<br>「」」」。<br>「」」」。<br>「」」」。<br>「」」」。<br>「」」」。<br>「」」」。<br>「」」」。<br>「」」」。<br>「」」」。<br>「」」、<br>「」」、<br>「」」、<br>「」」、<br>「」」、<br>「」」、<br>「」」、<br>「」」、<br>「」」、<br>「」」、<br>「」」、<br>「」」、<br>「」、<br>「 | 51000           |
|        | 00  |     | (asp nort)                                             | 「報報なホックスのホームラを活足しなっ」                                                                                                    | 01000           |
|        |     |     |                                                        | 1024~65535                                                                                                    |                 |
|        | 04  | _   |                                                        | 情報表示サーバに接続するユーザ名を指定し                                                                                                    | (なし)            |
|        | •   |     | <asp id=""></asp>                                      | はないので、「「「「「」」」、「」」について、「」                                                                                                    |                 |
|        |     |     |                                                        | 【設定範囲】                                                                                                    |                 |
|        |     |     |                                                        | ▲→→→→→→→→→→→→→→→→→→→→→→→→→→→→→→→→→→→→                                                                                                    |                 |
|        | 05  | —   | 接続パスワード                                                | 情報表示サーバ接続時のパスワードを指定します                                                                                                    | (なし)            |
|        |     |     | <asp_pwd></asp_pwd>                                    | 【設定範囲】                                                                                                    |                 |
|        |     |     |                                                        | 半角英数字(0~6桁)                                                                                                    |                 |
|        | 06  | 0   | 制御ボタン使用(プログラマブル                                        | 制御ボタン使用(プログラマブルキー32~35)の                                                                                                    | 1:有効            |
|        |     |     | +-32~35)                                               | 使用有無を指定します                                                                                                    |                 |
|        |     |     | <asp_ctrlkey1></asp_ctrlkey1>                          | 【設定範囲】                                                                                                    |                 |
|        |     |     |                                                        | 0:無効                                                                                                    |                 |
|        |     |     |                                                        | 1:有効                                                                                                    |                 |
|        |     | 1   | 制御ボタン使用(十字・決定キー)                                       | 制御ボタン使用(十字・決定キー)の使用有無を                                                                                                    | 1:有効            |
|        |     |     | <asp_ctrlkey2></asp_ctrlkey2>                          | 指定します                                                                                                    |                 |
|        |     |     |                                                        | 【設定範囲】                                                                                                    |                 |
|        |     |     |                                                        | 0:無効                                                                                                    |                 |
|        |     |     |                                                        | 1:有効                                                                                                    |                 |
|        |     | 2   | 制御ボタン使用(ダイヤルキー)                                        | 制御ボタン使用(ダイヤルキー)の使用有無を指                                                                                                    | 1:有効            |
|        |     |     | <asp_ctrlkey3></asp_ctrlkey3>                          |                                                                                                    |                 |
|        |     |     |                                                        | 【設定範囲】                                                                                                    |                 |
|        |     |     |                                                        |                                                                                                    |                 |
|        | 1   | 1   | 1                                                      |                                                                                                    |                 |

| コマンド番号  | 区分・設定項目・<タグ名>                       | パラメータ内容・範囲                                                                                                    | 初期値             |
|---------|-------------------------------------|----------------------------------------------------------------------------------------------------|-----------------|
| 《保守》    |                                     |                                                                                                    |                 |
| 99 01 - | WEB パスワード初期化<br><(タグはありません)>        | WEB のパスワードを初期化します<br>【設定範囲】<br>0:キャンセル 1:実行                                                                                                    | _               |
| 02 —    | データ初期化<br><(タグはありません)>              | 設定データを初期化します<br>【設定範囲】<br>33:保守者モードの設定をクリアします<br>(電話帳を除く)<br>99:電話帳内容のみをクリアします<br>##:工場出荷状態に戻します<br>(全データを初期化)                                                         | 33              |
| 03 —    | MACアドレス表示<br><(タグはありません)>           | MACアドレスを表示します                                                                                                    | _               |
| 04 —    | 接続確認<br><(タグはありません)>                | 接続確認用のPINGコマンドを送出します<br>【設定範囲】<br>000.000.000.000~255.255.255<br>([設定/決定]ボタンを押した後、4回PINGコマン<br>ドを送出し、レスポンス(応答時間)を表示します)                                                | 000.000.000.000 |
| 05 —    | FTP ログインパスワード<br>〈ftp_pwd〉          | FTP ログインパスワードを指定します<br>【設定範囲】<br>半角英数字、記号(1~15 桁)<br>※使用可能な記号 @?!&&' ()*+;~./                                                                                          | system_mgr      |
| 06 —    | FTP モード<br>〈ftpmode〉                | FTP モードを指定します<br>【設定範囲】<br>0:モード A<br>1:モード B                                                                                                    | 1:モード B         |
| 07 —    | サーバスライド条件選択<br>〈serverslide 〉       | SIP サーバ(1)に障害が発生した場合に SIP サ<br>ーバ(2)に移行する条件を指定します<br>【設定範囲】<br>0:スライド条件 A<br>タイムアウトにより SIP サーバ(2)に移行します<br>1:スライド条件 B<br>タイムアウト又は 5xx/6xx レスポンス受信で<br>SIP サーバ(2)に移行します | 0:スライド条件 A      |
| 08 —    | 三者通話終話設定<br><threetalk></threetalk> | 三者通話終話条件を指定します<br>【設定範囲】<br>0:主催者切断通話継続<br>1:主催者切断終話                                                                                                    | 0:主催者切断通<br>話継続 |

|    | ●ユーザモードの設定項目                                                                                                    |     |                                     |                                                                                                    |          |
|----|----------------------------------------------------------------------------------------------------|-----|-------------------------------------|----------------------------------------------------------------------------------------------------|----------|
|    | アンド番                                                                                                    | 号   | 区分・設定項目・<タグ名>                       | パラメータ内容・範囲                                                                                              | 初期値      |
| 《表 | 示設定                                                                                                    | È》  | ·                                   | ·                                                                                                    |          |
| 01 | 01                                                                                                    | —   | 時刻表示形式<br>〈dtdisp〉                  | 時刻表示の形式を指定します<br>【設定範囲】<br>0:12 時間制/1:24 時間制                                                            | 0:12 時間制 |
|    | 02         一         自己電話番号表示         待機画面の自己電話番号表示有無を指定します           くdendisp>         (30:10:10:10:10:10:10:10:10:10:10:10:10:10 |     | 1:表示する                              |                                                                                                    |          |
|    | 03     一     待機画面選択<br><extension_disp>     待機画面の表示を指定します       0:内線番号表示</extension_disp>                                          |     | 0:内線番号表示                            |                                                                                                    |          |
|    | 04                                                                                                    | -   | コントラスト調整<br>〈contrast〉              | LCD の濃淡を調節します<br>【設定範囲】<br>(薄い)0~8(濃い)(注 1)                                                             | 4        |
|    | 05                                                                                                    |     | バックライト設定<br><backlight></backlight> | バックライト設定を指定します<br>【設定範囲】<br>0:常時消灯<br>1:常時点灯<br>2:使用時点灯<br>(使用時点灯は、約20秒間点灯します)                          | 2:使用時点灯  |
|    | 06                                                                                                    |     | ワンタッチサービス優先<br>〈priority_disp〉      | <ul> <li>優先的にLCDに情報表示するサービス区分を指定します</li> <li>【設定範囲】</li> <li>0(優先なし)</li> <li>1~8(サービス区分1~8)</li> </ul> | 0(優先なし)  |
| 《通 | 知音讀                                                                                                    | 安定》 |                                     | 1                                                                                                    |          |
| 02 | 01                                                                                                    | _   | キー確認音<br><keytone></keytone>        | キー確認音の送出を指定します<br>【設定範囲】<br>0:送出しない<br>1:送出する                                                           | 1:送出する   |
|    | 02                                                                                                    | Ι   | 保留音送出設定<br>〈sndht〉                  | 保留音の送出を指定します<br>【設定範囲】<br>0:送出しない<br>1:送出する                                                             | 1:送出する   |
| 《発 |                                                                                                    |     |                                     |                                                                                                    |          |
| 03 | 01                                                                                                    | _   | 発信回線種別選択<br>〈cap_select〉            | オフフック操作時に発信する回線を指定します<br>【設定範囲】<br>0:内線発信<br>1:外線発信                                                     | 0:内線発信   |
|    | 02                                                                                                    | _   | ワンタッチ外線捕捉<br><coi_cap></coi_cap>    | プレフィックス番号入力時の動作を指定します<br>【設定範囲】<br>0:捕捉しない (プリセットダイヤル状態)<br>1:捕捉する (外線発信(DT送出)状態)                       | 1:捕捉する   |

注1:LCD の濃淡を調節することができます。初期値で見えにくい場合、お好みの濃さに調節してください。

| コマ          | ンド番 | 号           | 区分・設定項目・<タグ名>                   | パラメータ内容・範囲              |                 |
|-------------|-----|-------------|---------------------------------|-------------------------|-----------------|
| 《発          | 信機能 | 能設定         | *                               |                         |                 |
| 03          | 03  | _           | ワンタッチ即時発信                       | ワンタッチダイヤルを押した時の動作を指定します | 0:発信しない         |
|             |     |             | <onetouch></onetouch>           | 【設定範囲】                  |                 |
|             |     |             |                                 | 0:発信しない(プリセットダイヤル状態)    |                 |
|             |     |             |                                 | 1:発信する(即時に発信を開始します)     |                 |
|             | 04  | 01          | ワンタッチダイヤル設定                     | ワンタッチダイヤルを指定します         | 999:未使用(注1)     |
|             |     | :           | <onekey1~36></onekey1~36>       | 【設定範囲】                  |                 |
|             |     | 36          |                                 | 電話帳 No.000~499 999:未使用  |                 |
|             |     |             |                                 | (プログラマブルキー設定で別の機能が設定され  |                 |
|             |     |             |                                 | ている場合、「他使用中」と表示されます)    |                 |
|             | 05  | 1           | 発信者番号通知(内線発信)                   | 内線発信にて発信者番号を通知するか否かを指   | 1:通知する          |
|             |     |             | <numnotice_on></numnotice_on>   | 定します                    |                 |
|             |     |             | 【設定範囲】                          |                         |                 |
|             |     |             | 0:通知しない                         |                         |                 |
|             |     |             |                                 | 1:通知する                  |                 |
|             |     | 2           | 発信者番号通知(外線発信)                   | 外線発信にて発信者番号を通知するか否かを指   |                 |
|             |     |             | <numnotice_off></numnotice_off> | 定します                    |                 |
|             |     |             |                                 | 【設定範囲】                  |                 |
|             |     |             |                                 | 0:通知しない                 |                 |
|             |     |             |                                 | 1:通知する                  |                 |
|             | 06  | 1           | カメラ ID 通知機能                     | 発信及び応答時にカメラ位置情報通知IDを付加し | 00(ID 值指定)      |
|             |     |             | (ID 值指定)                        | て送信します                  |                 |
|             |     |             | <camera_id></camera_id>         | 【設定範囲】                  |                 |
|             |     |             |                                 | (ID 値指定) 00~62          |                 |
|             |     | 2           | カメラ ID 通知機能                     | 発信及び応答時にカメラ位置情報通知IDを付加し | 000.000.000.000 |
| (IP アドレス指定) |     | (IP アドレス指定) | て送信します                          | (IP アドレス指定)             |                 |
|             |     |             | <camera_ip></camera_ip>         | 【設定範囲】                  |                 |
|             |     |             |                                 | (IP アドレス指定)             |                 |
|             |     |             | 000.000.000.000~255.255.255.255 |                         |                 |

注1:PCから設定する場合は、パラメータ値が"999"になります。電話機から設定する場合は、"999"を入力後のLCDの表示は"99"になります。

| コマ | ンド番 | 初期値 |                                           |                              |            |
|----|-----|-----|-------------------------------------------|------------------------------|------------|
| 《着 | 信機能 | 設定  | >                                         |                              |            |
| 04 | 01  | —   | オフフック自動応答                                 | 代表着信、ラインキー着信、バーチャルライン着信      | 1:応答する     |
|    |     |     | <ofhk_auto></ofhk_auto>                   | への応答動作を指定します                 |            |
|    |     |     |                                           | 【設定範囲】                       |            |
|    |     |     |                                           | 0:応答しない                      |            |
|    |     |     |                                           | (プリセレクションで回線を指定します)          |            |
|    |     |     |                                           | 1:応答する(オフフックで先着の回線に応答します)    |            |
|    |     |     |                                           | (内線個別着信や外線ダイヤルイン着信には、        |            |
|    |     |     |                                           | 本設定に関係なくオフフックで応答します)         |            |
|    | 02  | -   | 非通知着信可否                                   | 番号非通知着信の受付可否を指定します           | 1:着信を許容する  |
|    |     |     | <anonymous_call></anonymous_call>         | 【設定範囲】                       |            |
|    |     |     |                                           | 0:着信を拒否する                    |            |
|    |     |     |                                           | 1:着信を許容する                    |            |
|    | 03  | —   | クリックコール自動応答                               | クリックコール自動応答の有無を指定します         | 0:応答しない    |
|    |     |     | <click_call></click_call>                 | 【設定範囲】                       |            |
|    |     |     |                                           | 0:応答しない                      |            |
|    |     |     |                                           | 1:応答する                       |            |
|    | 04  | 1   | 個別着信自動応答                                  | 個別着信時(ヘッドセット着信以外)に、自動で応      | (着信自動応答時間) |
|    |     |     | (着信自動応答時間)                                | 答する時間及び切断時間を指定します            | 2:6 秒後に応答  |
|    |     |     | <incoming_resttime></incoming_resttime>   | (注1)(注2)(注3)                 | (着信自動切断時間) |
|    |     | 2   | 個別着信自動応答                                  | 【設定範囲】                       | 2:6 秒後に切断  |
|    |     |     | (着信自動切断時間)                                | (着信自動応答時間)                   |            |
|    |     |     | <incoming_autodisc></incoming_autodisc>   | 0:即時応答                       |            |
|    |     |     |                                           | 1:3 秒後に応答 2:6 秒後に応答          |            |
|    |     |     |                                           | 3:9 秒後に応答 4:12 秒後に応答         |            |
|    |     |     |                                           | (着信自動切断時間)                   |            |
|    |     |     |                                           | 0:自動切断しない(60 秒後)             |            |
|    |     |     |                                           | 1:3 秒後に切断 2:6 秒後に切断          |            |
|    |     |     |                                           | 3:9 秒後に切断 4:12 秒後に切断         |            |
| 《着 | 信音語 | 设定》 |                                           |                              |            |
| 05 | 01  | —   | 内線着信音                                     | 内線着信音の鳴動形態を指定します             | 01:着信音 A   |
|    |     |     | <internal_ring></internal_ring>           | 【設定範囲】                       |            |
|    |     |     | _                                         | 00~11(00:鳴動なし、01~08:着信音 A~H、 |            |
|    |     |     |                                           | 09:サーバ指示、10~11:着信音 I~J)      |            |
|    | 02  | —   | ダイヤルイン着信音                                 | ダイヤルイン着信音の鳴動形態を指定します         | 01:着信音 A   |
|    |     |     | <outside_ring></outside_ring>             | 【設定範囲】                       |            |
|    |     |     |                                           | 00~11(00:鳴動なし、01~08:着信音 A~H、 |            |
|    |     |     |                                           | 09:サーバ指示、10~11:着信音 I~J)      |            |
|    | 03  | 01  | 代表着信音                                     | 代表着信グループ毎の着信音の鳴動形態を指         | 01:着信音 A   |
|    |     | :   | <represent_ring1~24></represent_ring1~24> | 定します                         |            |
|    |     | 24  | -                                         | 【設定範囲】                       |            |
|    |     |     |                                           | 00~11(00:鳴動なし、01~08:着信音 A~H、 |            |
|    |     |     |                                           | 09:サーバ指示、10~11:着信音 I~J)      |            |
|    | 04  | 1   | ドアホン着信音                                   | ドアホン1着信音の鳴動形態を指定します          | 1:着信音 A    |
|    |     |     | (ドアホン1)                                   | 【設定範囲】                       |            |
|    |     |     | <doorphone_ring1></doorphone_ring1>       | 1~4、9(1~4:着信音 A~D、9:サーバ指示)   |            |
|    |     | 2   | ドアホン着信音                                   | ドアホン2着信音の鳴動形態を指定します          | 2:着信音 B    |
|    |     |     | (ドアホン 2)                                  | 【設定範囲】                       |            |
|    |     |     | <doorphone_ring2></doorphone_ring2>       | 1~4、9(1~4:着信音 A~D、9:サーバ指示)   |            |

注1:自動応答前に送受器をあげた場合は、自動応答されません。

注2:自動切断時間は、個別着信時のみ有効です。

注3:自動切断時間は、個別着信自動応答後のスピーカ受話、ハンズフリー通話時に相手から切断された場合に有効です。 スピーカ受話、ハンズフリー通話時に送受器をあげた場合は、自動切断は反映されません。

| コマンド番号 区分・設定項目・<タグ名> パラメータ内容・範囲 |     |             | 初期値                                     |                                            |                |  |
|---------------------------------|-----|-------------|-----------------------------------------|--------------------------------------------|----------------|--|
| 《着                              | 信音詞 | 殳定》         |                                         |                                            |                |  |
| 05                              | 05  | 01          | バーチャルライン着信音                             | バーチャルライングループ毎の着信音の鳴動形                      | 01:着信音 A       |  |
|                                 |     | :           | <virtual_ring1~24></virtual_ring1~24>   | 態を指定します                                    |                |  |
|                                 |     | 24          |                                         | 【設定範囲】                                     |                |  |
|                                 |     |             |                                         | 00~11(00:鳴動なし、01~08:着信音 A~H、               |                |  |
|                                 |     |             |                                         | 09:サーバ指示、10~11:着信音 I~J)                    |                |  |
| 《へ                              | ッドセ | ット機         | 能設定》                                    |                                            |                |  |
| 06                              | 01  | —           | 自動応答機能                                  | ヘッドセット使用時、着信に自動応答するか否か                     | 0:自動応答しない      |  |
|                                 |     |             | <autocall></autocall>                   | を指定をします                                    |                |  |
|                                 |     |             |                                         | 【設定範囲】                                     |                |  |
|                                 |     |             |                                         | 0:目動応答しない                                  |                |  |
|                                 |     |             |                                         | 1:目動応答する                                   |                |  |
|                                 | 02  | _           | 目動応答時間                                  | 目動応答時間を指定します                               | 2:6 杪後に応答      |  |
|                                 |     |             | <restime></restime>                     |                                            |                |  |
|                                 |     |             |                                         |                                            |                |  |
|                                 |     |             |                                         | 1:3 秒後に応答 2:6 秒後に応答                        |                |  |
|                                 |     |             |                                         |                                            |                |  |
|                                 | 03  | _           |                                         | 日期切町時间を相正しまり                               | 2:6 秒後に切断      |  |
|                                 |     |             | <autodisc></autodisc>                   |                                            |                |  |
|                                 |     |             |                                         | 0:日乳り肉ではい(00 杉(友)                          |                |  |
|                                 |     |             |                                         | :3 砂仮に切断 2:0 砂仮に切断<br>2.0 秋後に切断 4.12 秋後に切断 |                |  |
| //-                             | しいが | `=r.⇔∖      |                                         | 3.9 杉後に切倒 4:12 杉後に切め                       |                |  |
| رر»<br>۲0                       |     | <b></b> 波化/ |                                         |                                            | 00 年 01 日 01 日 |  |
| 07                              | 01  |             |                                         |                                            | 00 + 01 月 01 日 |  |
|                                 |     |             | (ダウはめりません)/                             |                                            |                |  |
|                                 |     |             |                                         | [+][万][口]<br>年:00~00(西暦下2桁)                |                |  |
|                                 |     |             |                                         | 中:00~35(西面中之前)<br>日:01~12                  |                |  |
|                                 |     |             |                                         | $H \cdot 01 \sim 31$                       |                |  |
|                                 | 02  | _           | 時刻設定(時分)                                | 時刻設定(時分)を指定します                             | 00時00分         |  |
|                                 | 02  |             | <(タグはありません)>                            |                                            | 00 [1] 00 7]   |  |
|                                 |     |             |                                         |                                            |                |  |
|                                 |     |             |                                         | 時:00~23(24 時間制)                            |                |  |
|                                 |     |             |                                         | 分:00~59                                    |                |  |
| 《そ                              | の他の | の設定         | >                                       |                                            |                |  |
| 08                              | 01  | _           | ダイヤル桁間タイマ                               | 自動でダイヤル発信するタイマを指定します                       | 04[秒]          |  |
|                                 |     |             | <dialtime></dialtime>                   | 【設定範囲】                                     |                |  |
|                                 |     |             |                                         | 02~15[秒]                                   |                |  |
|                                 | 02  | Ι           | 電話帳検索モード                                | 電話帳ボタンを押した時の動作を指定します                       | 0:カナ検索         |  |
|                                 |     |             | <directory_search></directory_search>   | 【設定範囲】                                     |                |  |
|                                 |     |             |                                         | 0:カナ検索                                     |                |  |
|                                 |     |             |                                         | 1:グループ検索                                   |                |  |
|                                 | 03  | —           | サーバコール自動接続                              | サーバコールの接続を指定します                            | 0:手動接続         |  |
|                                 |     |             | <image_display_st1></image_display_st1> | 【設定範囲】                                     |                |  |
|                                 |     |             |                                         | 0:手動接続                                     |                |  |
|                                 |     |             |                                         | 1:自動接続                                     |                |  |
|                                 | 09  | —           | データ初期化                                  | 設定データを初期化します                               | 00             |  |
|                                 |     |             | 〈〈タクはありません〉〉                            |                                            |                |  |
|                                 |     |             |                                         | 00:ユーザモードの設定をクリアします(電話帳、ワ                  |                |  |
|                                 |     |             |                                         | レタッチタイヤル、カレンダ設定を除く)                        |                |  |
|                                 |     |             |                                         | 99:電話帳内容のみをクリアします                          |                |  |

#### ●電話帳データ

| コマンド番号 |  | 弓   | 区分・設定項目・<タグ名>                   | パラメータ内容・範囲                      | 初期値       |
|--------|--|-----|---------------------------------|---------------------------------|-----------|
| 《電話帳》  |  |     |                                 |                                 |           |
| —      |  | 000 | 電話帳(メモリ 000)                    | 電話帳を登録します                       | 電話番号:(なし) |
|        |  |     | <tel_dir0></tel_dir0>           | 【設定範囲】                          | フリガナ:(なし) |
|        |  | :   |                                 | {電話番号} {フリガナ} {名称} {グループ番号}(注2) | 名称 :(なし)  |
|        |  | 499 | 電話帳(メモリ 499)                    | (電話番号)                          | グループ:1    |
|        |  |     | <tel_dir499>  (注1)</tel_dir499> | 0~9、*,# (1~31 桁)(注3)            |           |
|        |  |     |                                 | (フリガナ)                          |           |
|        |  |     | 半角のカナ/エイ/スウ(1~15 文字)            |                                 |           |
|        |  |     |                                 | (名称)                            |           |
|        |  |     |                                 | 全角の漢/仮/英/数、半角のカナ/エイ/スウ(全        |           |
|        |  |     |                                 | 角 1~8 文字(半角 1~16 文字))           |           |
|        |  |     |                                 | (グループ番号)                        |           |
|        |  |     |                                 | 1~9(1桁)                         |           |

注1:メモリ番号=199は、ホットライン機能の発信先として使用されます。

注2:設定ファイルで設定する場合は、次のように記述します。

(例) <tel\_dir78>3000,マエバショウジョウ,前橋工場,1</tel\_dir78>

注3:#は、1桁目のみ入力可能です。

# 8.2 ダイヤルボタンで文字を入力する

ここでは、データ設定や電話帳の登録操作などにおいて、各種文字を入力する方法について説明します。 (設定項目によっては、入力可能な文字や種別が限定されることがありますので、注意してください。)

# ●文字種別の切替

[メニュー]ボタンを押すことにより、次のように入力する文字種別が切替ります。

| 名称入力<br>花や        |                                |                      | 名称入力<br>Hanaya                                   | 名称入力<br>878      |
|-------------------|--------------------------------|----------------------|--------------------------------------------------|------------------|
| [漢]               |                                |                      | (英)                                              | [数]              |
| 漢字/ひらがな(          | <br>全角) カタカ <u>-</u>           |                      | 英字(全角)                                           | 数字(全角)<br>(メニュー) |
| [メニュー]            |                                |                      |                                                  |                  |
|                   | 名称人力<br>  878   C×:            | 二ユー-] 名称入力<br>Hanaya |                                                  |                  |
|                   | [[77]                          | [14]                 | []]                                              |                  |
|                   | 数字(半角)                         | 英字(半角)               | 」                                                | ]<br>角)          |
| 文字翻               | ひらがな                           | カタカナ                 | 英字                                               | 数字               |
| ダイヤル              | [漢]:全角                         | [仮]:全角、[カナ]半角        | [英]:全角、[エイ]:半角                                   | [数]:全角、[スウ]:半角   |
| <b>1</b>          | あいうえおあいうえお                     | アイウエオァィウエオ           |                                                  | 1                |
| (2<br>trade       | かきくけこ                          | カキクケコ                | abcABC                                           | 2                |
| (3)<br>à DEF      | さしすせそ                          | サシスセソ                | defDEF                                           | 3                |
| 4<br>t= GHI       | たちつてとっ                         | タチツテトッ               | ghiGHI                                           | 4                |
| <b>5</b>          | なにぬねの                          | ナニヌネノ                | jklJKL                                           | 5                |
| 6<br>II MNO       | はひふへほ                          | ハヒフヘホ                | mnoMNO                                           | 6                |
| (7<br>FPORS       | まみむめも                          | マミムメモ                | pqrsPQRS                                         | 7                |
| <b>8</b><br>**TUV | やゆよゃゅょ                         | τ-1                  | tuvTUV                                           | 8                |
| 9<br>JUNKYZ       | らりるれろ                          | ラリルレロ                | wxyzWXYZ                                         | 9                |
|                   | わをん <sup>*°</sup><br>(空白) — 。、 | ワヲン<br>ー・、。!?「」(空白)  | @:?!"#\$%<br>& '()*+;<=><br>[¥]^{ }~(注1)<br>(空白) | 0                |
| ×.                | 〔濁点〕 (半濁点)                     | <b>〔濁点〕</b> (半濁点)    | . /                                              | *                |
| ( <b>#</b> )      |                                |                      |                                                  | #                |

(次ページに続く)

(注1):半角の場合は、「~」で表示します。

- ・同じボタンの文字を続けて入力する場合は、[▷(発信履歴)]ボタンを押して、入力位置を移動します。
- ・ひらがな[漢]モードでは、[△(音量)]ボタンまたは[▽(音量)]ボタンで入力文字の漢字の変換候補を表示し、[設定/決 定]ボタンを押して確定します。
- ・半角カタカナ[カナ]モードでは、、(濁点)や。(半濁点)も1桁分として入力されます。
- ・入力文字を訂正、消去する場合は、[クリア/戻る]ボタンを押します。
- (短く押すと1桁消去され、約2秒間押すと全桁が消去されます。)
- ・ひらがな[漢]モード、全角カタカナ[仮]モードの<sup>\*</sup>(濁点)や<sup>°</sup>(半濁点)は、有効文字のみ入力(付与)可能になりま す。

#### 8.3 付加機能と特殊設定

#### ●「ホットライン」機能を利用する場合

・電話帳への登録が必要となります。

| 機能名    | 機能概要           | 電話帳<br>登録位置 | 電話帳<br>登録内容        |
|--------|----------------|-------------|--------------------|
| ホットライン | 【ホットライン】発信先の登録 | No.199      | 宛先の電話番号<br>(31桁以内) |

・「ホットライン」機能を有効にするためには、上記の他、保守者モードによるデータ設定で「ホットライン接続=1(有効)」 とする必要があります。

・外線捕捉プレフィックス(外線発信特番)の外線捕捉特番入力に"0~9"を設定している場合、「ホットライン」機能を利用してラインキー発信することはできません。

#### ●「ヘッドセット」を利用する場合

・本製品でヘッドセットを利用する場合は、ハンドセット用ジャックにヘッドセットのプラグを差替えて接続します。 そのため、ヘッドセット利用時にはハンドセットによる通話はできません。 また、プログラマブルキーの割付けや関連するデータ設定(自動応答/自動切断の時間)を行います。

| 機能名    | 設定区分             | コマンド番号      | 設定値          | 備考    |
|--------|------------------|-------------|--------------|-------|
| ヘッドセット | (保守者モードによるデータ設定) | 07-         | 07           |       |
|        | 【ヘッドセット使用】ボタンの登録 | (プログラマブルキー) |              |       |
|        | (ユーザモードによるデータ設定) | 06-01       | 0:自動応答しない    | 初期值:0 |
|        | 自動応答機能の設定        |             | 1:自動応答する     |       |
|        | 自動応答時間の設定        | 06-02       | 0:(即時応答) ~   | 3秒間隔  |
|        |                  |             | 4:(12秒後に応答)  |       |
|        | 自動切断時間の設定        | 06-03       | 0:(自動切断しない)~ | 3秒間隔  |
|        |                  |             | 4:(12秒後に切断)  |       |

#### (自動応答/自動切断の動作)

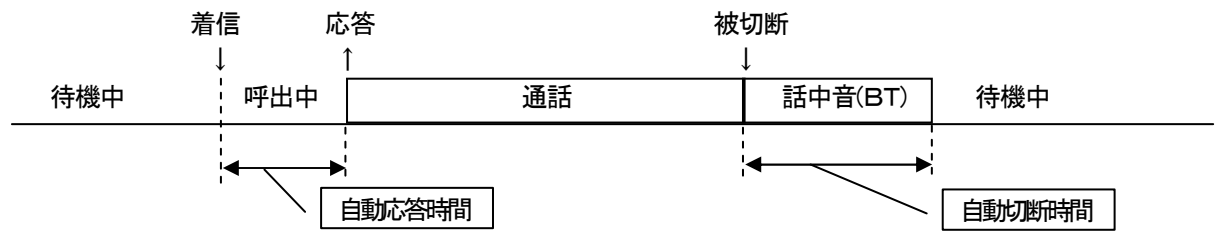

接続を保証しているヘッドセットは、下記サイトにて掲載しています。

http://www.nyc.co.jp/download/terms\_main3.html

↑ TOP ページ ↑

※上記 URL に接続(アクセス)できない場合は、「TOP ページ」から「ダウンロード」にアクセスしてください。

# 8.4 VLAN使用形態

本製品では、VLAN機能として利用可能な形態が限られています。構成パターンとデータ設定は次の通りです。

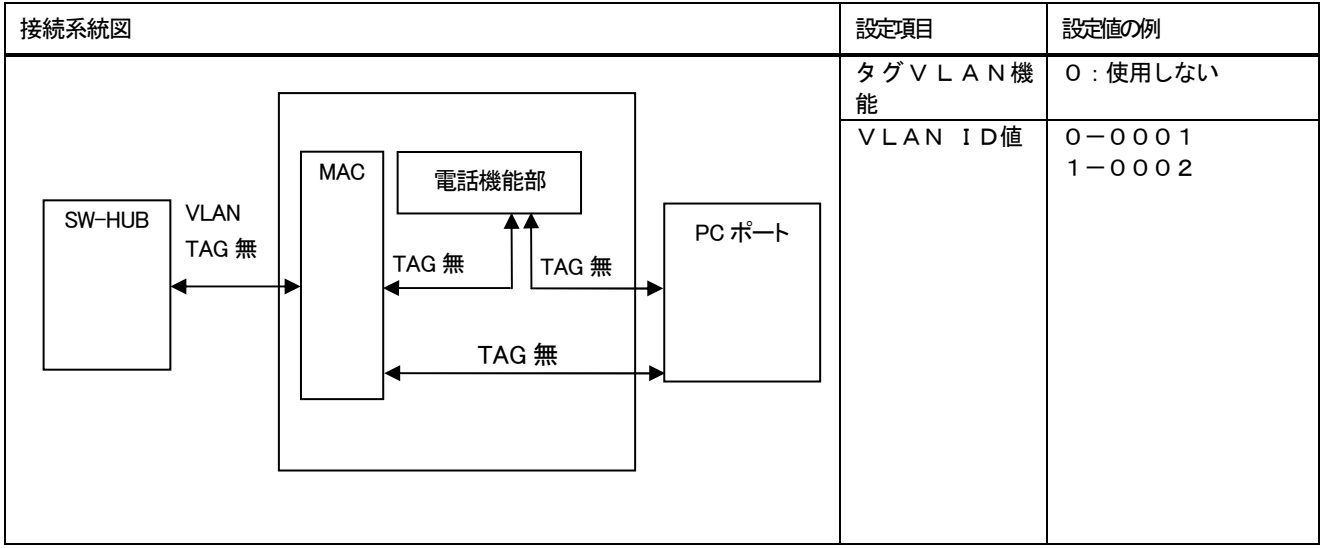

1) VLAN未使用:電話機能部及びPCポートのいずれもVLAN機能を使用しない場合

2)パターン1:電話機能部でVLANを使用し、PCポートはVLANを使用しない場合

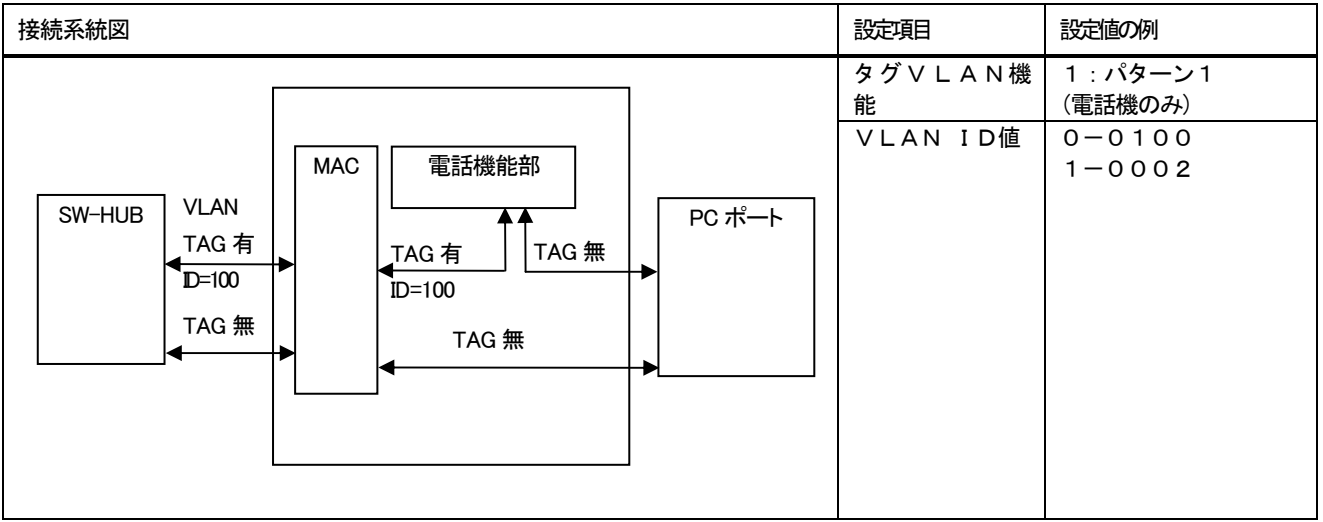

#### 3)パターン2:電話機能部とPCポートからのパケットにVLANタグを付加する場合

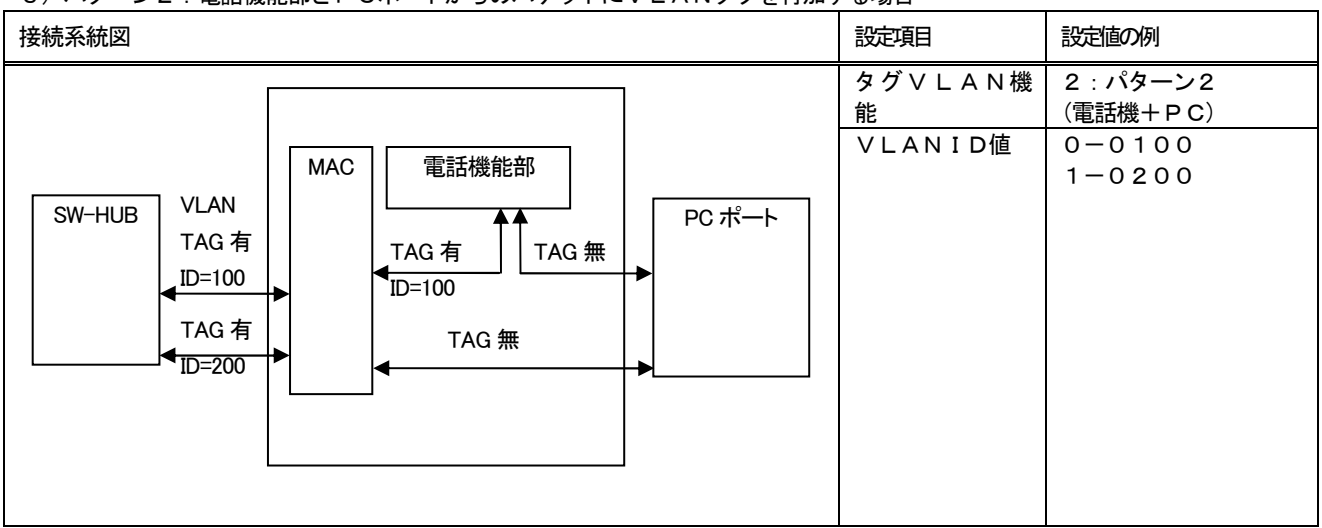

※ 除外パターン: PCポートにおいて、VLANタグが付加されたパケット転送はできません。

#### 8.5 RAS機能

RAS機能は通話時のパケット情報をTELNETで確認できます。

●パケット情報表示方法

手順1:対象となる電話機(1台)をネットワークに接続し、電話機を起動します。

手順2:パソコンのコマンドプロンプト画面からTELNETを起動し、パスワードを入力し、目的の電話機にログインします。

コマンド(例): telnet 192.168.1.50 [enter] [enter] (下線部は電話機のIPアドレス)

パスワード: system\_mgr [enter] (画面に表示されません)

・接続できないときは、上記の入力値の他、電話機やパソコンのネットワーク接続状態を確認してください。

手順3:次のコマンドを入力して、パケット情報を表示します。

コマンド(例): show packet 1 [enter] (下線部は最新から数えた通話履歴番号)(注1)

(表示例)

C:¥WINDOWS> telnet 192.168.1.50 ····【手順2】

| NAKAYO IP Phone TELNET                         |
|------------------------------------------------|
| password: ···【手順2】                             |
| >show packet 1   ···【手順3】                      |
|                                                |
| SWPort = 100M/Full                             |
| PCPort = 100M/Full                             |
|                                                |
| Packet 1                                       |
| CodecType = G. 711                             |
| PacketCountTx = 50401                          |
| PacketCountRx = 50290                          |
| JitterMin = 0                                  |
| JitterMax = 0                                  |
| RxDisc = 0                                     |
| RxLost = 0                                     |
| PartnerID = 1000                               |
| Partner IP = 192. 168. 1. 51 🔸                 |
| RtpSessionStart = 2009-01-01-Thu02:04:04+09:00 |
| RtpSessionStop = 00:12:34                      |
| RtpSessionCount = 1                            |
| >                                              |

注1:下線部をall とすることで、最大100件の通話履歴こついて表示します。

- 通話手の電話号

◀──── 通訊點的刻

— 通話継<del>詞</del>間 - RTPセッション数

— サーバアドレスもしくは通話相手のアドレス

| • • • • • • • • • • • • • • • • • • • |                                                   |
|---------------------------------------|---------------------------------------------------|
| 名称                                    | 説明                                                |
| CWD a wet                             | SW Port のネゴシエーション状態を表示します                         |
| SWPOrL                                | (10M/Half、10M/Full、100M/Half、100M/Full)           |
| DODext                                | PC Port のネゴシエーション状態を表示します                         |
| FUPUIL                                | (10M/Half、10M/Full、100M/Half、100M/Full、(なし):接続なし) |
| Packet                                | パケット情報番号を1(最新)~100 (最古)で表示します                     |
| CodeoTuro                             | コーデック情報を表示します                                     |
| codectype                             | (G. 711、G. 729A)                                  |
| PacketCountTx                         | 送信パケット数を表示します                                     |
| PacketCountRx                         | 受信パケット数を表示します                                     |
| JitterMin RTP パケット間の最小時間を表示します        |                                                   |
| JitterMax                             | RTP パケット間の最大時間を表示します                              |
| RxDisc                                | 廃棄したパケット数を表示します                                   |
| RxLost                                | 欠落したパケット数を表示します                                   |
| DortoorID                             | 発信時は initial INVITE の To ヘッダの user info、          |
| Par Liter ID                          | 着信時は From の user info を表示します                      |
| PartnerIP                             | SDP に記述される RTP セッションの相手 IP アドレスを表示します             |
| PtnSoccionStart                       | RTP セッション開始時刻を表示します                               |
| NLPSESSIONSLAIL                       | (年:月:日:曜日:時間:分:秒:UTC からの時差)                       |
| PtnSessionSton                        | RTP セッション継続時間を表示します                               |
| Nupsessionslop                        | (時間∶分∶秒)                                          |
| RtpSessionCount                       | RTP セッション数を表示します                                  |

# ●パケット情報表示内容一覧

8.6 SIP メッセージ(to、from、contact ヘッダー)とダイジェスト認証の認証 ID の登録

・SIP メッセージ(to、from、contact ヘッダー)とダイジェスト認証の認証 ID は、電話機設定(保守者モード)の

"02 サーバ登録情報-04 内線 ID"、"02 サーバ登録情報-05 内線番号"および"02 サーバ登録情報-06 ユーザ ID"の設定により決定されます。

内線 ID、内線番号、ユーザ ID の設定値と SIP メッセージ(to、from、contact ヘッダー)とダイジェスト認証の認証 ID の出力値の関係は、次の表の通りとなります。

●内線 ID、内線番号、ユーザ ID の設定値と SIP メッセージ(to、from、contact ヘッダー)、ダイジェスト認証の認証 ID の出力値の対応表

| 設定値       |      |       | 出力値                                           |                        |
|-----------|------|-------|-----------------------------------------------|------------------------|
| 内線 ID(注1) | 内線番号 | ユーザID | SIP メッセージ<br>(to, from, contact ヘッダー)<br>(注2) | ダイジェスト認証の<br>認証 ID(注3) |
| 乳ウナン      | 設守あり | 設定なし  | <u>し</u><br>り<br>内線番号                         | 内線番号                   |
| 設定なし      |      | 設定あり  |                                               | ユーザ ID                 |
| 設定あり      | 設たのり | 設定なし  | - 内線 ID +内線番号                                 | 内線 ID + 内線番号           |
| (注4)      |      | 設定あり  |                                               | ユーザ ID                 |

・内線 ID、内線番号およびユーザ ID の設定方法については、"5.1 データ設定の方法(保守者モード・ユーザ

モード) ●保守者モードでのデータ設定"および"8.1 パラメータ詳細と設定ファイルのタグ名 ●保守者モードの 設定項目"を、それぞれ参照してください。

- 注1:サーバレジスト時の REGISTER メッセージ(to、from、contact ヘッダー)と発着信時の INVITE メッセージ(to、 from、contact ヘッダー)の先頭に付加します。下記の(例)を参照してください。 英字の使用がないサーバの場合は、内線 ID の入力は不要になります。
- 注2:SIP メッセージ(to、from、contact ヘッダー)とは、SIP メッセージの to ヘッダー、from ヘッダー、contact ヘッダーの@左側部分(例)<u>abcde1234</u>@xxxx.jp のことを意味します。
- 注3:ダイジェスト認証の認証 IDとは、SIP サーバに認証する時に使う認証 ID のことを意味します。
- 注4: 内線 ID を設定して運用する場合、サーバによっては代表着信、ラインキー着信が利用できない場合がありま す。

(例)内線 ID(abcde)+内線番号(1234)、ユーザ ID(abcde1234)で設定した場合下記の SIP メッセージとなります。 設定例を参考に出力値を決定してください。

・サーバレジスト時の REGISTER メッセージ

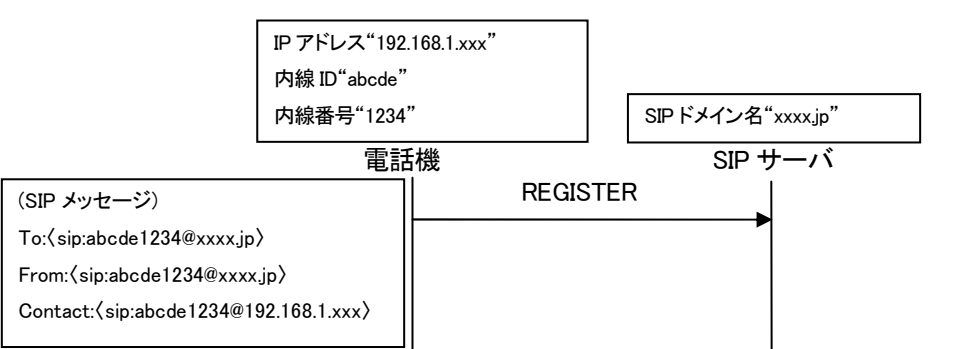

·発信時の INVITE メッセージ

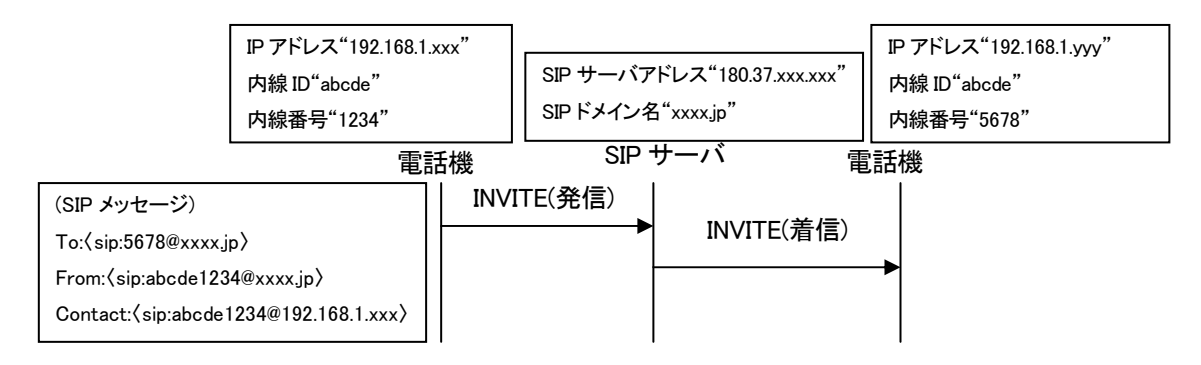

#### 8.7 ハンズフリー送話レベル調整、ハンズフリー受話レベル調整

本設定はハンズフリー通話時において、相手からの音声が大きすぎるまたは小さすぎる場合、電話機がハウリングする場合、相手側から音声が大きすぎるまたは小さすぎると言われた場合に設定してください。 お話になる声の大きさと本体の距離に合わせて送話音量、受話音量を調整することができます。

次の操作でハンズフリー通話時の送話レベル調整及びハンズフリー通話時の受話レベル調整をすることができます。 設定画面を表示し、画面に従って必要な項目を設定します。

(ハンズフリー受話レベルを調整する場合はスピーカ受話の音量を標準にしてから調整してください。)

|      | 手順1:待機状態から[メニュー]ボタンを押すと、「ユーザモード」の設定画面が表示され                                                                                                    |
|------|----------------------------------------------------------------------------------------------------|
| メニュー | <sup>ま9。</sup><br><del>〒<sup>•</sup> − 9設定</del><br>01 表示設定<br>02 通知音設定<br>03 発信機能設定<br>04 着信機能設定<br>05 着信音設定                                                                                                    |
|      | <ul> <li> FIN2: 次に、ダイヤルボタンで[#][#][*]と押すと、「保守者モード」の設定画面<br/>が表示されます。 </li> <li> 「・・ク設定 </li> <li> の2 サーハ・登録 情報 </li> <li> の3 SIP 制御情報 </li> <li> の4 発信機能設定 </li> <li> 5 着信機能設定 </li> <li> 5 着信機能設定 </li> <li> 5 着信機能設定 </li> <li> 1 音声通信機能設定 </li> <li> 2  </li> <li> FIN3:ダイヤルボタンで[0][8]と押すと、「音声通信機能設定」の設定画面<br/>が表示されます。 </li> <li> 7 音声通信機能設定 </li> <li> 7 前着 声通信機能設定 </li> <li> 9 音声通信機能設定 </li> <li> 9 音声音 </li> <li> 9 音声音 </li> <li> 9 音声 </li> <li> 9 音声 </li> <li> 9 音号 </li> <li> 9 音号 </li> <li> 9 信号 </li> <li> 10 本 PB </li> <li> 10 本 PB </li> <li> 10</li></ul> |

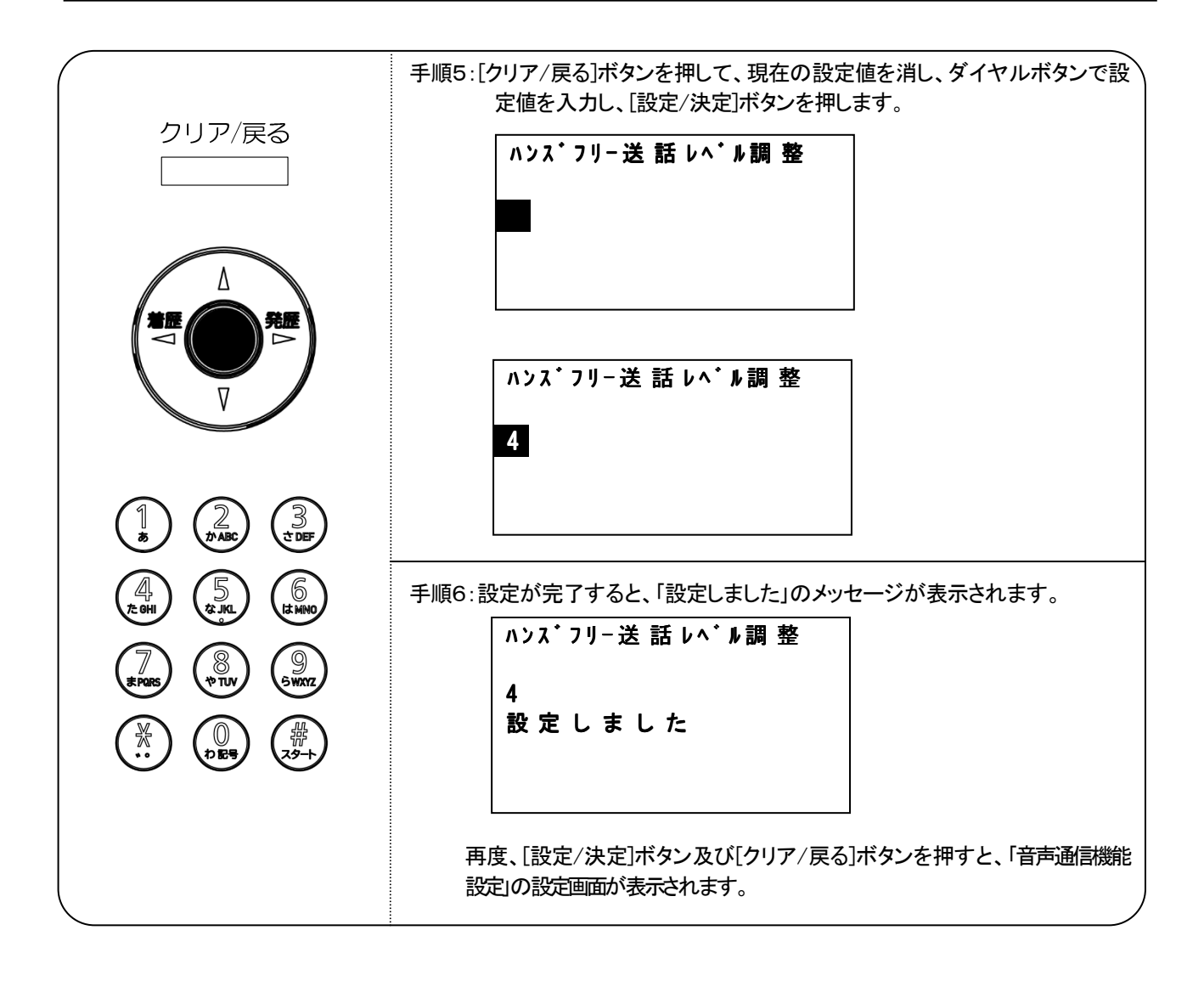

| コマン | バ番         | ド番号 区分・設定項目・<タグ名> 4 |                             | パラメータ内容・範囲            | 初期値 |
|-----|------------|---------------------|-----------------------------|-----------------------|-----|
| 《音声 | 《音声通信機能設定》 |                     |                             |                       |     |
| 08  | 20         |                     | ハンズフリー送話レベル調整               | ハンズフリー通話時の送話レベルを指定します | 2   |
|     |            |                     | <hfsnd_level></hfsnd_level> | 【設定範囲】                |     |
|     |            |                     |                             | (小さい)0~4(大きい)         |     |
|     | 21         | —                   | ハンズフリー受話レベル調整               | ハンズフリー通話時の受話レベルを指定します | 2   |
|     |            |                     | <hfrcv_level></hfrcv_level> | 【設定範囲】                |     |
|     |            |                     |                             | (小さい)0~4(大きい)         |     |

# お知らせ

次の事項は、本製品を取り扱ううえでの注意事項です。

- 次の場合、スピーカからの音が途切れることがあります。
  - ・相手のお話しが終わらないうちに、こちらから話しかけたとき。
  - ・相手と同時に話し始めたとき。 ・周囲の騒音が大きい場所に置いたとき。
- 内団の融目が入さい物別に直いたとさ。
- 内蔵マイクの集音範囲は前方約 50cmです。
- 本製品には音質を改善する機能はありません。スピーカからの音質はご使用になる回線の品質や通信機器に 依存します。
- より快適なハンズフリー通話のために、ハンズフリー通話を行う部屋の響きが大きい場合は、壁面にカーテン を配するなどの吸音対策をすると明瞭度が向上し、快適な通話が行えます。

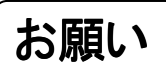

次の事項を無視して、誤った取り扱いをすると、本製品の本来の性能を発揮できなかったり、 機能の停止をまねく内容を示しています。

- 本設定については、通信システムの管理者や工事者のみ公開する内容となります。ユーザ様へは公開しないでください。
- ハンズフリー通話時は次の点に注意してください。
   ・マイクの前に物を置かないでください。
   ・マイクを手で覆わないでください。
- 使い方によってハウリング(ピーと大きな音が鳴る)が発生することがあります。ハウリングが発生した場合は 次の動作を行ってください。
  - ・マイクから20cm以上離れてください。
  - ・ハウリングが発生しないスピーカ音量で使用してください。部屋の響きの大きさによっては充分なスピーカ音量が出 せない場合があります。
- ハンズフリー通話は本設定初期値の設定で電話機の正面から 50cm離れた位置での使用を推奨しております。

### 8.8 LCD 表示モードの設定

本電話機はご使用になる環境によって LCD の表示がちらつく場合がございます。 本設定は LCD の表示がちらつく場合に現在の設定値から変更してください。

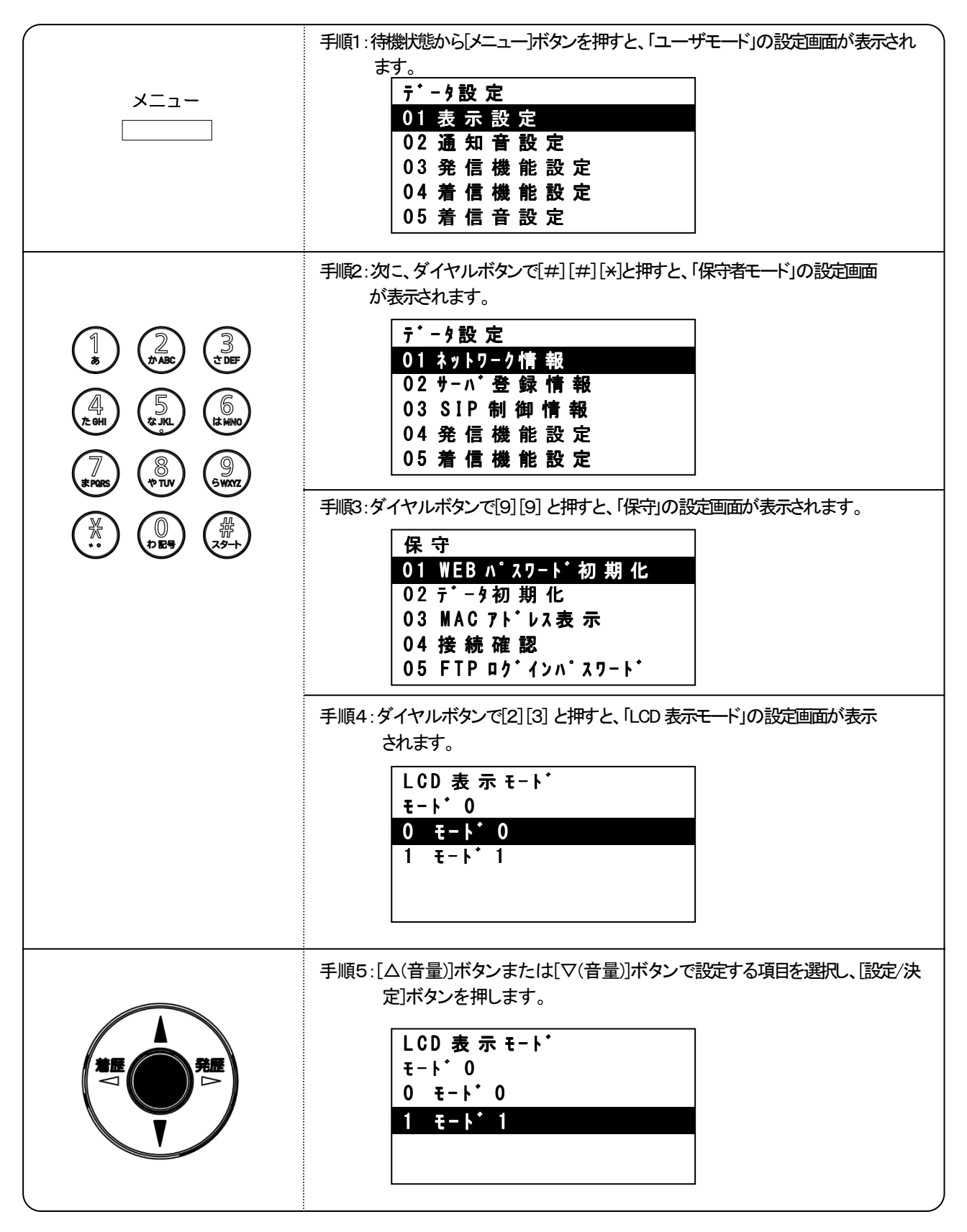

(次ページに続く)

| <br>手順6:設定が完了すると、「設定しました」のメッセージが表示されます。 |                                   |                  |
|-----------------------------------------|-----------------------------------|------------------|
| Γ                                       | LCD 表 示 モード                       |                  |
|                                         | モート゚1<br>設 定 し ま し た              |                  |
| 再度                                      | 、[設定/決定]ボタン及び[クリア/戻る]:<br>表示されます。 | ボタンを押すと、「保守」の設定画 |

| コマン  | ンド番号 | - | 区分・設定項目・<タグ名>           | パラメータ内容・範囲                                       | 初期値    |
|------|------|---|-------------------------|--------------------------------------------------|--------|
| 《保守》 |      |   |                         |                                                  |        |
| 99   | 23   | — | LCD 表示モード<br>〈lcd_mode〉 | LCD の表示モードを指定します<br>【設定範囲】<br>0:モード 0<br>1:モード 1 | 0:モード0 |

お知らせ

次の事項は、本製品を取り扱ううえでの注意事項です。

● 本設定を変更しても LCD にちらつきが見える場合は、販売店もしくは弊社のサービス・保守窓口にお問合わせく ださい。

お願い

次の事項を無視して、誤った取り扱いをすると、本製品の本来の性能を発揮できなかったり、 機能の停止をまねく内容を示しています。

● 本設定については、通信システムの管理者や工事者のみ公開する内容となります。ユーザ様へは公開しないでください。

| ۴ |
|---|
|   |

●相手につながらない

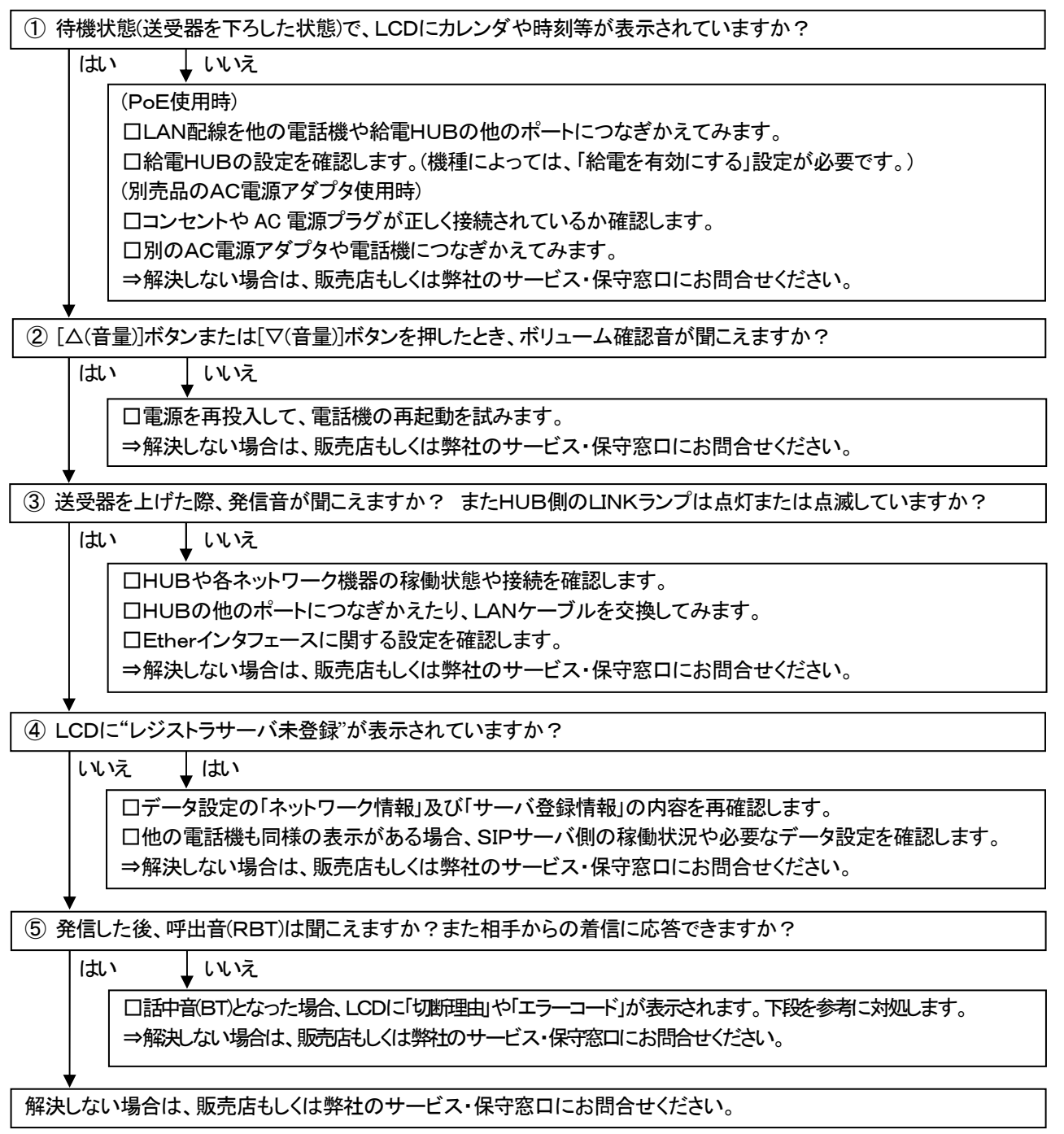

## ●切断理由と対処の例

| 表示内容(注1) | 相手の状態                | 対応                       |
|----------|----------------------|--------------------------|
| >相手ビジー   | 通話中など、電話を受けられない状態を示  | ・しばらく待ってからかけ直してください。     |
|          | します。                 |                          |
| >相手応答なし  | 電源が入っていなかったり、ネットワークに | ・電話番号を確認してください。          |
|          | 接続されていない等、SIPサーバが認識し | ・相手端末の接続やデータ設定を確認してください。 |
|          | ていない相手にかけたことを示します。   | ・頻繁に表示される場合は、操作とエラーの表示   |
|          |                      | 内容(コード)を連絡し、指示を受けてください。  |
| >その他エラー  | 上記以外の障害を示します。        | ・しばらく待ってからかけ直してください。     |
|          |                      | ・頻繁に表示される場合は、操作とエラーの表示   |
|          |                      | 内容(コード)を連絡し、指示を受けてください。  |

注1:エラー状態に応じたエラーコードが、併せて表示されることがあります。

#### ●プリセットダイヤルで発信ができない

(例)プリセットダイヤルで送受器をあげた時内線発信ができない。

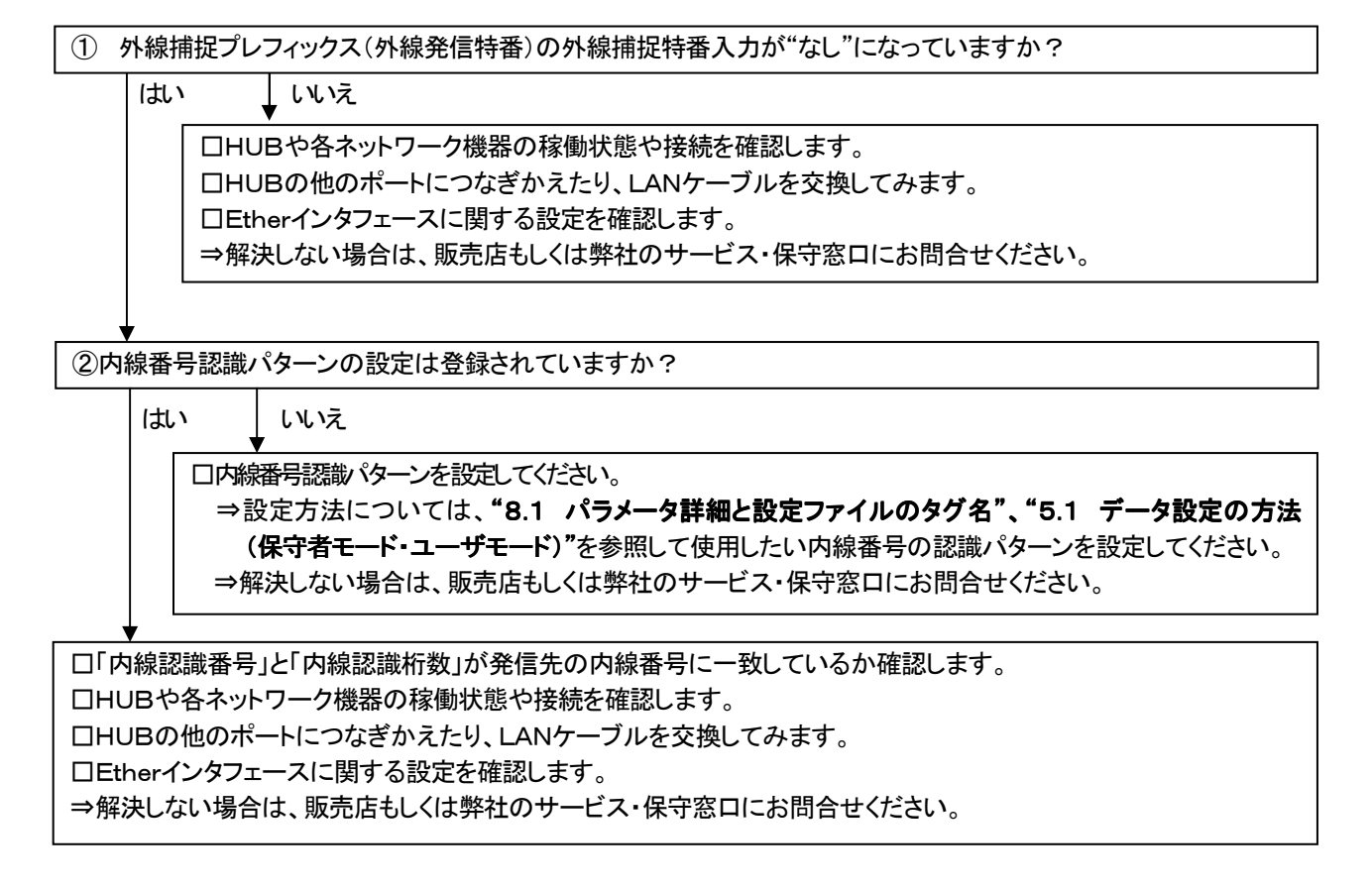

#### ●ハンズフリー通話時の音声が悪い

① ハンズフリー通話時に相手からの音声が大きすぎる、または小さすぎる。

Ļ

口電話機のスピーカ音量を調整してください。

□電話機のスピーカ音量を調整しても大きい、または小さいときは「ハンズフリー受話レベル調整」にてレベルを 調整してください。

⇒設定方法については、"8.7 ハンズフリー送話レベル調整、ハンズフリー受話レベル調整"を参照してください。

⇒ハンズフリー受話レベルを調整する場合はスピーカ受話の音量を標準にしてから調整してください。

⇒ハンズフリー受話レベル調整後はスピーカ受話の音量で調整してください。

⇒解決しない場合は、販売店もしくは弊社のサービス・保守窓口にお問合せください。

ハンズフリー通話時に電話機にハウリングが発生する。

口電話機のスピーカ音量を下げてください。

□電話機のスピーカ音量を下げてもハウリングが発生しているときは「ハンズフリー受話レベル調整」にてレベルを下げてください。

⇒設定方法については、"8.7 ハンズフリー送話レベル調整、ハンズフリー受話レベル調整"を参照してください。

⇒ハンズフリー受話レベルを調整する場合はスピーカ受話の音量を標準にしてから調整してください。

⇒ハンズフリー受話レベル調整後はスピーカ受話の音量で調整してください。

⇒解決しない場合は、販売店もしくは弊社のサービス・保守窓口にお問合せください。

③ ハンズフリー通話時に相手側から声が大きすぎる、または小さすぎると言われる。

口「ハンズフリー送話レベル調整」にてレベルを調整してください。

⇒設定方法については、**"8.7 ハンズフリー送話レベル調整、ハンズフリー受話レベル調整"**を参照してください。 ⇒解決しない場合は、販売店もしくは弊社のサービス・保守窓口にお問合せください。

●LCD の画面がちらついて見える

□「LCD 表示モード」の設定値を変更してください。 ⇒設定方法については、**"8.8 LCD 表示モードの設定"**を参照してください。 ⇒解決しない場合は、販売店もしくは弊社のサービス・保守窓口にお問合せください。

●着信時、発信者情報が正常に表示されない

□使用するサーバによっては発信者情報が正常に表示できない場合があります。その場合は「ディスプレイネーム表示」の設定値を"表示しない"に設定してください。
 ⇒設定方法については、**\*8.1 パラメータ詳細と設定ファイルのタグ名"、\*5.1 データ設定の方法(保守者モード・ユーザモード)**"を参照してください。
 ⇒解決しない場合は、販売店もしくは弊社のサービス・保守窓口にお問合せください。

・その他の障害については、販売店もしくは弊社のサービス・保守窓口にお問合せください。